Guide d'utilisation du 6682 de Nokia

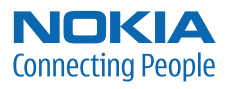

# Guide d'utilisation du 6682 de Nokia

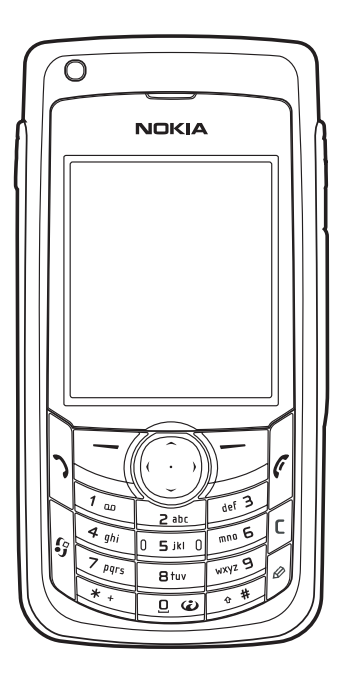

#### DÉCLARATION DE CONFORMITÉ

## **CE** 168

NOKIA CORPORATION déclare, en vertu de sa seule autorité, que le produit RM-58 est conforme aux dispositions suivantes de la Directive du Conseil : 1999/5/EC. Vous pouvez obtenir une copie de la déclaration de conformité à l'adresse http://www.nokia.com/phones/declaration\_of\_conformity.

Pièce nº 9237944 version nº 1

Copyright © 2005 Nokia. Tous droits réservés.

La reproduction, le transfert, la distribution ou le stockage d'une partie ou de la totalité du contenu du présent document, sous quelque forme que ce soit, sans l'autorisation écrite préalable de Nokia, sont interdits.

Nokia, Nokia Connecting People, les logos Nokia Original Enhancements, Nokia 6682 et Pop-Port sont des margues de commerce ou des margues déposées de Nokia Corporation. Les autres noms de produits et de sociétés mentionnés dans le présent document sont des margues de commerce ou des margues déposées de leurs propriétaires respectifs.

Mélodie Nokia est une marque sonore de Nokia Corporation.

### symbian

Ce produit inclut la licence d'un logiciel de Symbian Ltd © 1998-2005. Symbian et Symbian OS sont des margues de commerce de Symbian Ltd.

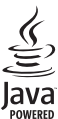

Java est une marque de commerce de Sun Microsystems. Inc.

Java<sup>MC</sup> et tous les noms des applications Java sont des margues déposées de Sun Microsystems, Inc.

Bluetooth est une marque déposée de Bluetooth SIG. Inc.

StacMD, LZSMD, © 1996, Stac, Inc., © 1994-1996 Microsoft Corporation. Comprend un ou plusieurs brevets américains : n°s 4701745, 5016009, 5126739, 5146221 et 5414425 Autres brevets en instance

Hi/fnMD, LZSMD, © 1988-98, Hi/fn, Comprend I'un ou plusieurs des brevets américains suivants : n°s 4701745, 5016009, 5126739, 5146221 et 5414425. Autres brevets en instance

Une partie de ce logiciel est protégée par le droit d'auteur © Copyright ANT Ltd. 1998. Tous droits réservés.

Brevet n° 5818437 aux États-Unis; autres brevets en instance. Logiciel de saisie de texte T9 © 1997-2005. Tegic Communications. Inc. Tous droits réservés.

Ce produit fait l'objet d'une licence MPEG-4 Visual (i) pour un usage personnel et non commercial en relation avec l'information encodée conformément au standard MPEG-4 Visual par un consommateur, pour une utilisation personnelle et non commerciale, et (ii) pour un usage avec des produits MPEG-4 vidéo fournis par un prestataire détenteur d'une licence. Aucune autre licence n'est accordée ou ne devrait être sous entendue. Pour de plus amples renseignements concernant la promotion et l'utilisation interne et commerciale des formats MPEG-4, communiquez avec la MPEG LA, LLC. Sur le Web : http://www.mpegla.com.

This product is licensed under the MPEG-4 Visual Patent Portfolio License (i) for personal and non-commercial use in connection with information which has been encoded in compliance with the MPEG-4 Visual Standard by a consumer engaged in a personal and non-commercial activity and (ii) for use in connection with MPEG-4 video provided by a licensed video provider. No license is granted or shall be implied for any other use. Additional information including that relating to promotional, internal and commercial uses may be obtained from MPEG LA, LLC. See http://www.mpegla.com.

Les renseignements contenus dans le présent quide d'utilisation portent sur le téléphone 6682 de Nokia. Nokia applique une politique de développement continu. Nokia se réserve le droit de modifier tout produit décrit dans le présent document sans préavis.

Nokia ne peut en aucun cas être tenue responsable de toute perte de données ou de revenus, ainsi que de tout dommage particulier, incident, consécutif ou indirect.

Le contenu du présent document est fourni « tel quel ». Dans la mesure permise par les lois applicables, aucune garantie, expresse ou implicite, y compris, mais sans s'y limiter, les garanties implicites de gualité marchande ou d'adéguation à un usage particulier, n'est donnée en ce qui concerne l'exactitude, la fiabilité ou le contenu du présent document. Nokia se réserve le droit de modifier le présent document ou de le retirer sans avis préalable.

La disponibilité des produits peut varier selon les régions. Veuillez consulter le détaillant Nokia le plus près de chez vous.

#### Contrôle des exportations

Cet appareil peut contenir des marchandises, des technologies ou des logiciels assujettis aux lois et règlements sur l'exportation en vigueur aux États-Unis et dans d'autres pays. Il est interdit d'exporter ce produit en contravention de la loi.

#### Avis de la FCC/Industrie Canada

Votre appareil peut nuire à la réception des téléviseurs et des radios (s'il est utilisé à proximité des récepteurs par exemple). La FCC et Industrie Canada peuvent exiger que vous cessize d'utiliser votre téléphone si vous ne pouvez pas éliminer l'interférence. Si vous avez besoin d'assistance, consultez le détaillant le plus proche. Cet appareil est conforme aux dispositions de la partie 15 du règlement de la FCC. L'utilisation de l'appareil est autorisée à condition qu'elle ne provoque aucune interférence nuisible.

## Contents

| Pour votre sécurité1                                                                    |
|-----------------------------------------------------------------------------------------|
| Introduction 4                                                                          |
| Solutions d'accessibilité4                                                              |
| Enregistrer votre téléphone 4                                                           |
| Protection des droits d'auteur5                                                         |
| Trouver les renseignements d'identification                                             |
| de votre téléphone5                                                                     |
| Communiquer avec votre fournisseur de services 5                                        |
| Mises à jour 5                                                                          |
| Votre téléphone 6                                                                       |
| Installez la carte SIM et la pile6                                                      |
| Charger la pile7                                                                        |
| Écouteur 8                                                                              |
| La dragonne                                                                             |
| Description des touches et des composants                                               |
| Raccourcis de l'écran de démarrage9                                                     |
|                                                                                         |
| Truc pour gagner du temps10                                                             |
| Truc pour gagner du temps10<br>À propos de l'écran du téléphone10                       |
| Truc pour gagner du temps                                                               |
| Truc pour gagner du temps10<br>À propos de l'écran du téléphone10<br>Icônes10<br>Aide11 |

| La première utilisation12                                                                 |
|-------------------------------------------------------------------------------------------|
| Configurer la messagerie instantanée et                                                   |
| les paramètres Internet12                                                                 |
| Insérer la carte mémoire13                                                                |
| Retirer la carte mémoire14                                                                |
| Gestionnaire de fichiers14                                                                |
| Affichage de la consommation de mémoire 15                                                |
| Mémoire insuffisante15                                                                    |
| Utilisation de la carte mémoire16                                                         |
| Formater la carte mémoire16                                                               |
|                                                                                           |
| Fonctions de base17                                                                       |
| Fonctions de base17<br>Allumez le téléphone et assurez-vous qu'il fonctionne17            |
| Fonctions de base17<br>Allumez le téléphone et assurez-vous qu'il fonctionne17<br>Horloge |
| Fonctions de base                                                                         |
| Fonctions de base                                                                         |
| Fonctions de base                                                                         |
| Fonctions de base                                                                         |
| Fonctions de base                                                                         |
| Fonctions de base                                                                         |

| Journal21                                         |
|---------------------------------------------------|
| Appels récents21                                  |
| Durée des appels22                                |
| Données par paquets22                             |
| Surveiller tous les événements de communication22 |

#### Personnaliser votre téléphone ......24

| Définir les sonneries                        | 25 |
|----------------------------------------------|----|
| Profil hors ligne                            | 25 |
| Transférer des fichiers d'un autre téléphone | 26 |
| Les thèmes —                                 |    |
| Pour changer l'apparence de votre téléphone  | 27 |

Raccourcis à l'écran de démarrage (mode veille active)...27

#### Contacts ...... 29

| Enregistrer des noms et des numéros               | .29 |
|---------------------------------------------------|-----|
| Attribuer des numéros et des adresses par défaut  | 30  |
| Copier un contact                                 | .30 |
| Répertoire SIM et autres services de la carte SIM | .30 |
| Associer des sonneries à des contacts             | .31 |
| Composition vocale                                | .31 |
| Ajouter une marque vocale                         | .31 |
| Appeler à l'aide d'une marque vocale              | .32 |
| Créer un groupe de contacts                       | .32 |
| Supprimer des membres d'un groupe                 | .32 |

| Appareil photo et Bibliothèque                                                                                                    | 3                                    |
|----------------------------------------------------------------------------------------------------|--------------------------------------|
| Appareil photo                                                                                                    | 3                                    |
| Comment prendre des photos                                                                                                    | 3                                    |
| Prendre des photos en séquence                                                                                                    | 5                                    |
| Vous sur la photo – Utilisation du retardateur 36                                                                                                    | 5                                    |
| Le flash                                                                                                    | 6                                    |
| Ajuster la couleur et la luminosité                                                                                                    | õ                                    |
| Ajuster les paramètres de l'appareil photo                                                                                                    | õ                                    |
| Enregistrer des clips vidéo37                                                                                                    | 7                                    |
| Ajuster les paramètres de l'enregistreur vidéo 38                                                                                                    | 3                                    |
| Bibliothèque                                                                                                    | Э                                    |
| Afficher les images 40                                                                                                    | )                                    |
|                                                                                                    |                                      |
| Imagerie 41                                                                                                    |                                      |
| Imagerie                                                                                                    | 1                                    |
| <b>Imagerie</b>                                                                                                    | <br>1<br>                            |
| Imagerie                                                                                                    | <br>1<br> <br>2                      |
| Imagerie    41      Éditeur vidéo    41      Éditer la vidéo, les sons et les transitions    41      Gestionnaire d'images    42      Impression d'images    43                                                                                                    | 1<br>1<br>2<br>3                     |
| Imagerie    41      Éditeur vidéo    41      Éditer la vidéo, les sons et les transitions    41      Gestionnaire d'images    42      Impression d'images    43      Sélectionner l'imprimante    43                                                                                                    | <br>1<br>2<br>3<br>3                 |
| Imagerie    41      Éditeur vidéo    41      Éditeur vidéo, les sons et les transitions    41      Éditer la vidéo, les sons et les transitions    41      Gestionnaire d'images    42      Impression d'images    43      Sélectionner l'imprimante    43      Aperçu avant impression    44                                                                                         | 1<br>1<br>2<br>3<br>3                |
| Imagerie    41      Éditeur vidéo    41      Éditeur vidéo, les sons et les transitions    41      Éditer la vidéo, les sons et les transitions    41      Gestionnaire d'images    42      Impression d'images    43      Sélectionner l'imprimante    43      Aperçu avant impression    44      Paramètres d'impression    44                                                      | <br>1<br>2<br>3<br>3<br>4            |
| Imagerie    41      Éditeur vidéo    41      Éditeur vidéo, les sons et les transitions    41      Éditer la vidéo, les sons et les transitions    41      Gestionnaire d'images    42      Impression d'images    43      Sélectionner l'imprimante    43      Aperçu avant impression    44      Paramètres d'impression    44      RealPlayerMC    44                              | <br>1<br>2<br>3<br>4<br>1<br>1       |
| Imagerie    41      Éditeur vidéo    41      Éditer la vidéo, les sons et les transitions    41      Gestionnaire d'images    42      Impression d'images    43      Sélectionner l'imprimante    43      Aperçu avant impression    44      Paramètres d'impression    44      Lire des clips vidéo et audio    45                                                                   | <br>1<br>2<br>3<br>4<br>4<br>5       |
| Imagerie    41      Éditeur vidéo    41      Éditer la vidéo, les sons et les transitions    41      Gestionnaire d'images    42      Impression d'images    43      Sélectionner l'imprimante    43      Aperçu avant impression    44      Paramètres d'impression    44      RealPlayerMC    44      Lire des clips vidéo et audio    45      Lecture de fichiers en continu    45 | 1<br>1<br>2<br>3<br>4<br>4<br>5<br>5 |

#### Messages ...... 48

| Écrire du texte                            | 49 |
|--------------------------------------------|----|
| Entrée de texte normale                    | 49 |
| Entrée de texte en mode dictionnaire –     |    |
| Le texte prédictif                         | 50 |
| Copier le texte dans le presse-papiers     | 52 |
| Rédiger et envoyer des messages            | 52 |
| Recevoir des paramètres MMS et de courriel | 54 |
| Boîte de réception                         | 55 |
| Messages multimédias                       | 55 |
| Données et paramètres                      | 56 |
| Messages de service Web                    | 56 |
| Mes dossiers                               | 57 |
| Boîte vocale                               | 57 |
| Ouvrir une boîte aux lettres               | 57 |
| Récupérer vos courriels                    | 58 |
| Récupérer automatiquement vos courriels    | 59 |
| Supprimer des courriels                    | 59 |
| Se déconnecter de la boîte aux lettres     | 60 |
| Corbeille de départ                        | 60 |
| Voir les messages                          | 61 |
| Paramètres de messagerie                   | 61 |
| Messages texte                             | 61 |
| Messages multimédias                       | 62 |
| Courriel                                   | 63 |
|                                            |    |

| Messages de service Web               | 65 |
|---------------------------------------|----|
| Affichage cellule                     | 65 |
| Autres paramètres                     | 65 |
| Agenda                                | 67 |
| Créer des entrées d'agenda            | 67 |
| Affichage de l'agenda                 |    |
| Définir une alarme d'agenda           |    |
| Supprimer des entrées de l'agenda     | 69 |
| Paramètres de l'agenda                |    |
| Web                                   | 70 |
| Accéder au Web                        | 70 |
| Recevoir les paramètres de pavigation |    |
| Entrer les paramètres manuellement    | 70 |
| Affichage des signets                 |    |
| Ainchage des signets manuellement     | 71 |
| Envover des signets                   | 71 |
| Établir une connexion                 |    |
| Sécurité des connexions               | 72 |
| Noviquer                              |    |
| Afficher des pages enregistrées       |    |
| Afficher des pages enregistrees       |    |
| Telecharger et acheter des fichiers   |    |
| Interrompre une connexion             |    |
| Vider la mémoire cache                | 75 |
| Paramétres Web                        | 75 |

## Travail.....77

| Enregistreur              | 77 |
|---------------------------|----|
| Listes de tâches          | 77 |
| Créer une liste de tâches | 77 |
| Calculatrice              | 77 |
| Calculer des pourcentages | 78 |
| Notes                     | 78 |
| Convertisseur             | 78 |
| Régler la devise de base  | 78 |

#### Mes applications ......80

| Menu « Aller à » - Ajoute des raccourcis                                                                                | 80             |
|----------------------------------------------------------------------------------------------------|----------------|
| Supprimer un raccourci                                                                                                  | 80             |
| Portefeuille                                                                                                    | 80             |
| Créer un code portefeuille                                                                                              | 81             |
| Stocker des détails de cartes personnelles                                                                              | 81             |
| Créer des notes personnelles                                                                                            | 82             |
| Créer un profil de portefeuille                                                                                         | 82             |
| Afficher les détails des billets                                                                                        | 83             |
| Paramètres du portefeuille                                                                                              | 83             |
| Réinitialiser le portefeuille et le code portefeuille                                                                   | 84             |
| Afficher les détails des billets<br>Paramètres du portefeuille<br>Réinitialiser le portefeuille et le code portefeuille | 82<br>83<br>83 |

#### MI – Messagerie instantanée

#### 

| necevon u  | is parametres ut | 101105 |
|------------|------------------|--------|
| Se connect | er à un serveur  | 85     |

| Modifier les paramètres                                                                                                    |
|----------------------------------------------------------------------------------------------------|
| Rechercher des groupes et des utilisateurs de MI 86                                                                                                    |
| Se joindre à un groupe ou le quitter                                                                                                    |
| Clavarder                                                                                                    |
| Enregistrer des sessions de clavardage                                                                                                    |
| Afficher et débuter des conversations                                                                                                    |
| Contacts                                                                                                    |
| Gérer les groupes de MI 89                                                                                                    |
| Gérer un groupe90                                                                                                    |
| Créer un nouveau groupe de MI                                                                                                    |
| Ajouter et supprimer des membres du groupe 90                                                                                                    |
| Paramètres du serveur de clavardage90                                                                                                    |
|                                                                                                    |
| Connectivité                                                                                                    |
| Connectivité                                                                                                    |
| Connectivité                                                                                                    |
| Connectivité    92      Connexion Bluetooth    92      Paramètres de connexion Bluetooth    92      Envoyer des données    93                                                                                                    |
| Connectivité    92      Connexion Bluetooth    92      Paramètres de connexion Bluetooth    92      Envoyer des données    93      Appareils associés    94                                                                                                    |
| Connectivité92Connexion Bluetooth92Paramètres de connexion Bluetooth92Envoyer des données93Appareils associés94Recevoir des données95                                                                                                    |
| Connectivité92Connexion Bluetooth92Paramètres de connexion Bluetooth92Envoyer des données93Appareils associés94Recevoir des données95Désactiver Bluetooth95                                                                                                    |
| Connectivité92Connexion Bluetooth92Paramètres de connexion Bluetooth92Envoyer des données93Appareils associés94Recevoir des données95Désactiver Bluetooth95Connexions avec un ordinateur95                                                                                                    |
| Connectivité92Connexion Bluetooth92Paramètres de connexion Bluetooth92Envoyer des données93Appareils associés94Recevoir des données95Désactiver Bluetooth95Connexions avec un ordinateur95Cédérom95                                                                                                 |
| Connectivité92Connexion Bluetooth92Paramètres de connexion Bluetooth92Envoyer des données93Appareils associés94Recevoir des données95Désactiver Bluetooth95Connexions avec un ordinateur95Cédérom95Utiliser votre téléphone comme modem96                                                           |
| Connectivité92Connexion Bluetooth92Paramètres de connexion Bluetooth92Envoyer des données93Appareils associés94Recevoir des données95Désactiver Bluetooth95Connexions avec un ordinateur95Cédérom95Utiliser votre téléphone comme modem96Gestionnaire de connexion96                                |
| Connectivité92Connexion Bluetooth92Paramètres de connexion Bluetooth92Envoyer des données93Appareils associés94Recevoir des données95Désactiver Bluetooth95Connexions avec un ordinateur95Cédérom95Utiliser votre téléphone comme modem96Gestionnaire de connexion96Voir les détails concernant les |

|  | Synchronisation à distance97                           | Dépar   |
|--|--------------------------------------------------------|---------|
|  | Créer un nouveau profil de synchronisation97           | Questio |
|  | Synchroniser des données                               | Questi  |
|  | Gestionnaire de périphériques99                        | Acces   |
|  | Paramètres du profil du serveur99                      | Alimen  |
|  | Outile 100                                             | Donnée  |
|  | Outlis                                                 | Audio   |
|  | Paramètres                                             | Accessi |
|  | Paramètres du téléphone 100                            | Voiture |
|  | Options d'appel 101                                    | Images  |
|  | Paramètres de connexion 103                            | Entro   |
|  | Date et heure 105                                      | Entre   |
|  | Sécurité 106                                           | Infor   |
|  | Renvoi d'appels109                                     |         |
|  | Restriction d'appels 110                               | Autre   |
|  | Réseau 110                                             | conce   |
|  | Paramètres des accessoires110                          |         |
|  | Commandes vocales 111                                  | Index   |
|  | Ajouter une commande vocale à                          |         |
|  | une application 111                                    |         |
|  | Gestionnaire d'applications 111                        |         |
|  | Installer des applications et des logiciels 112        |         |
|  | Supprimer des applications et des logiciels 113        |         |
|  | Paramètres d'application113                            |         |
|  | Clés d'activation – protection des droits d'auteur 114 |         |

| Dépannage                        | 115 |
|----------------------------------|-----|
| Questions et réponses            | 115 |
| Accessoires                      | 118 |
| Alimentation                     | 118 |
| Données                          | 118 |
| Audio                            | 119 |
| Accessibilité                    | 119 |
| Voiture                          | 119 |
| Images et style de vie           | 119 |
| Entretien et réparation          | 120 |
| Information de référence         | 121 |
| Autres renseignements importants |     |
| concernant la sécurité           | 123 |
| Index                            | 128 |
|                                  |     |

# Pour votre sécurité

Veuillez lire ces consignes de sécurité. Il peut s'avérer dangereux, voire illégal, de ne pas s'y conformer. Pour de l'information plus détaillée, lisez le guide d'utilisation au complet.

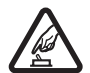

#### ALLUMEZ VOTRE TÉLÉPHONE AVEC DISCERNEMENT

N'allumez pas votre téléphone lorsque l'utilisation des téléphones sans fil est interdite ou s'il risque de provoquer des interférences ou de présenter un danger.

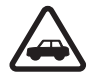

#### LA SÉCURITÉ ROUTIÈRE AVANT TOUT

Respectez toutes les lois locales en vigueur. Gardez toujours les mains libres pour conduire votre véhicule. La sécurité routière est la première responsabilité du conducteur.

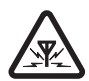

#### INTERFÉRENCES

Tous les téléphones sans fil peuvent recevoir des interférences qui risquent de perturber leur fonctionnement.

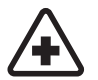

#### ÉTEIGNEZ VOTRE APPAREIL DANS LES HÔPITAUX

Conformez-vous à toutes les restrictions en vigueur. Éteignez votre téléphone à proximité des équipements médicaux.

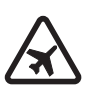

#### ÉTEIGNEZ VOTRE APPAREIL À BORD DES AVIONS

Conformez-vous à toutes les restrictions en vigueur. Les appareils sans fil peuvent provoquer des interférences dans les avions.

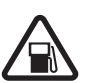

#### ÉTEIGNEZ VOTRE APPAREIL DANS LES STATIONS-SERVICE

N'utilisez pas votre appareil dans une stationservice. N'utilisez pas votre appareil à proximité de réservoirs de carburant ou de produits chimiques.

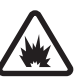

#### ÉTEIGNEZ VOTRE APPAREIL PRÈS D'UN SITE DE DYNAMITAGE

Conformez-vous à toutes les restrictions en vigueur. N'utilisez pas votre téléphone dans un endroit où l'on fait usage d'explosifs.

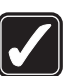

#### UTILISEZ VOTRE TÉLÉPHONE CORRECTEMENT

N'utilisez le téléphone que dans la position normale décrite dans la documentation qui l'accompagne. Ne touchez pas l'antenne inutilement.

#### TECHNICIENS QUALIFIÉS

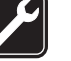

Ne confiez l'installation ou la réparation de ce produit qu'à des techniciens qualifiés.

#### ACCESSOIRES ET PILES

Utilisez uniquement des accessoires et des piles approuvés. Ne connectez jamais d'appareils incompatibles à votre téléphone.

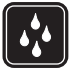

#### RÉSISTANCE À L'EAU

Votre téléphone n'est pas imperméable. Gardez-le au sec.

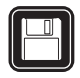

#### COPIES DE SAUVEGARDE

N'oubliez pas de faire des copies de sauvegarde ou de tenir un dossier écrit de toutes les données importantes stockées dans votre téléphone.

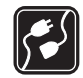

#### CONNEXION À D'AUTRES APPAREILS

Lorsque vous connectez votre téléphone à un autre appareil, lisez attentivement le guide d'utilisation qui accompagne ce dernier. Ne connectez jamais d'appareils incompatibles à votre téléphone.

#### APPELS D'URGENCE

Pour effectuer un appel d'urgence, assurez-vous que le téléphone est allumé et connecté au réseau. Appuyez sur la touche de fin autant de fois que nécessaire pour vider l'écran et revenir à l'écran de démarrage. Entrez le numéro d'urgence, puis appuyez sur la touche de conversation. Indiquez où vous vous trouvez. Ne mettez jamais fin à la communication avant qu'on ne vous dise de le faire.

## À propos de votre appareil

Le téléphone sans fil décrit dans le présent guide est approuvé pour utilisation sur les réseaux GSM 850, 1800 et 1900. Pour de plus amples renseignements sur les réseaux, communiquez avec votre fournisseur de services.

Lorsque vous utilisez les fonctions de votre téléphone, veillez à respecter toutes les lois en vigueur ainsi que la vie privée et les droits des autres personnes.

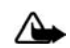

**Avertissement :** Pour utiliser les fonctions de cet appareil (sauf le réveil), il doit être allumé. N'allumez jamais votre téléphone lorsque l'utilisation des téléphones sans fil risque de provoquer des interférences ou de présenter un danger.

## Services réseau

Pour pouvoir utiliser le téléphone, vous devez détenir un compte auprès d'un fournisseur de services sans fil. Plusieurs fonctions de cet appareil dépendent des services offerts sur le réseau sans fil. Il se peut que certains services ne soient pas disponibles sur tous les réseaux ou qu'ils nécessitent des modifications à votre compte. Il se peut également que votre fournisseur de services doive vous donner des renseignements supplémentaires sur les modalités d'utilisation et de facturation de ces services. Certaines restrictions peuvent limiter votre utilisation des services réseau. Par exemple, certains réseaux ne prennent pas en charge tous les jeux de caractères et les services propres à certaines langues. Votre fournisseur de services peut aussi avoir demandé que certaines fonctions de votre appareil soient désactivées. Si tel est le cas, elles ne seront pas affichées dans le menu de votre appareil. Pour plus d'information à ce sujet, communiquez avec votre fournisseur de services.

Le téléphone 6682 de Nokia est un terminal GSM de type 99 conforme à la norme 3GPP. Il prend en charge le service GPRS et est conçu pour assurer la compatibilité avec les réseaux GPRS de type 97. Cependant, cette compatibilité ne saurait garantir le fonctionnement optimal sur tous les réseaux GPRS de type 97. Pour plus d'information à ce sujet, communiquez avec votre fournisseur de services.

Le navigateur du téléphone prend en charge les protocoles WAP 2.0 (HTTP et SSL) exécutés sur des protocoles TCP/IP. Certaines fonctions de cet appareil, telles que la messagerie multimédia (MMS), la navigation sur Internet, le courrier électronique et le téléchargement de fichiers (téléchargements directs ou par MMS), dépendent de la prise en charge du réseau pour fonctionner correctement.

#### Accessoires, piles et chargeurs

Avant d'utiliser un chargeur avec cet appareil, vérifiez toujours son numéro de modèle. Cet appareil est conçu pour être alimenté par les chargeurs ACP-7, ACP-8, ACP-9, ACP-12 et LCH-12.

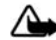

Avertissement : N'utilisez que des piles, des chargeurs et des accessoires approuvés par Nokia pour ce modèle particulier de téléphone. L'utilisation de tout appareil non compatible peut annuler les homologations ou les garanties et s'avérer dangereuse.

Pour toute question concernant la disponibilité des accessoires approuvés, adressez-vous à votre détaillant. Débranchez les cordons d'alimentation des appareils en tirant sur la fiche, et non sur le cordon.

Votre téléphone et ses accessoires peuvent contenir de petites pièces. Gardez-les hors de la portée des jeunes enfants.

## Introduction

Félicitations pour l'achat du téléphone cellulaire 6682 de Nokia! Votre nouveau téléphone offre plusieurs fonctions pratiques pour la vie de tous les jours, dont un agenda, une horloge, un réveil et un appareil photo intégré. L'appareil photo vous permet d'enregistrer des clips vidéo et de prendre des photos que vous pouvez ensuite utiliser comme fond d'écran sur votre téléphone, par exemple, ou comme photos miniatures pour identifier vos **Contacts**. Pour plus d'information à ce sujet, reportez-vous aux rubriques « Appareil photo », à la page 33 et « Bibliothèque », à la page 39.

Vous pouvez personnaliser votre téléphone à l'aide de sonneries et de thèmes de votre choix. Pour plus d'information à ce sujet, reportez-vous à la rubrique « Personnaliser votre téléphone », à la page 24.

Votre téléphone offre également les fonctions suivantes :

- Messagerie multimédia. Pour plus d'information à ce sujet, reportez-vous à la rubrique « Messages », à la page 48.
- Messages instantanés. Pour plus d'information à ce sujet, reportez-vous à la rubrique « MI – Messagerie instantanée (clavardage) », à la page 85.
- Lecteur multimédia RealPlayer<sup>MC</sup>. Pour plus d'information à ce sujet, reportez-vous à la rubrique « RealPlayer<sup>MC</sup> » à la page 44.

- Technologie Bluetooth. Pour plus d'information à ce sujet, reportez-vous à la rubrique « Connectivité », à la page 92.
- Plate-forme Java 2 Micro Edition (J2ME<sup>MC</sup>). Pour plus d'information à ce sujet, reportez-vous à la rubrique « Gestionnaire d'applications », à la page 111.
- Navigateur Web. Pour plus d'information à ce sujet, reportez-vous à la rubrique « Web », à la page 70.

## Solutions d'accessibilité

Nokia s'engage à faciliter l'utilisation de ses téléphones pour tous, y compris pour les personnes handicapées. Pour obtenir de plus amples renseignements à ce sujet, visitez le site www.nokiaaccessibility.com.

## Enregistrer votre téléphone

Afin que nous puissions être en mesure de mieux vous répondre si vous nous appelez ou avez besoin de faire réparer votre téléphone, enregistrez-le dès maintenant par Internet sur le site Web <u>www.warranty.nokiausa.com</u> ou par téléphone en appelant au 1 888 NOKIA-2U (1 888 665-4228).

## Protection des droits d'auteur

La protection des droits d'auteur peut empêcher la copie, la modification, le téléchargement ou le transfert d'images, de musique (y compris les sonneries) ou d'autres types de fichiers.

### Trouver les renseignements d'identification de votre téléphone

Les renseignements d'identification de votre téléphone se trouvent sur l'étiquette d'information, au dos de votre téléphone, sous la pile. L'étiquette indique le numéro de modèle, le numéro de série ainsi que les données suivantes :

- Le type d'appareil (tel que RM-58)
- Le modèle de téléphone (tel que Nokia 6682)
- Numéro d'identité internationale d'équipement mobile (IIEM)
- Numéro d'identification de la FCC

# Communiquer avec votre fournisseur de services

Très souvent, votre fournisseur de services vous fournira une description de ses services ainsi que des directives d'utilisation pour les fonctions telles que :

• La messagerie vocale et le cryptage

- L'appel en attente, le renvoi d'appel et l'afficheur
- Les messages
- · Les services de nouvelles et d'information
- Certains services Internet

Les fournisseurs de services n'offrent pas tous les mêmes services. Avant de vous abonner auprès d'un fournisseur de services, assurez-vous qu'il offre les fonctions dont vous avez besoin.

## Mises à jour

De temps à autre, Nokia met à jour les guides d'utilisation pour rendre compte des modifications apportées au produit. Vous trouverez la plus récente version de ce guide sur le site <u>www.nokia.ca</u>. De plus, un tutoriel interactif est proposé sur le site <u>www.nokiausa.com</u>.

## Votre téléphone

## Installez la carte SIM et la pile

Pour les renseignements sur la disponibilité et l'utilisation des services de la carte, communiquez avec le fournisseur de votre carte SIM. Il peut s'agir de votre fournisseur de services, de l'opérateur réseau ou d'un autre détaillant. Gardez toujours les cartes mémoire hors de la portée des jeunes enfants.

 Le dos de l'appareil vous faisant face, appuyez sur le bouton de verrouillage (1), puis faites glisser la façade (2) dans la direction de la flèche.

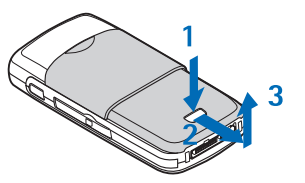

2 Retirez la façade (3).

- 3 Pour ouvrir le porte-carte SIM, faites-le glisser dans le sens de la flèche (4) et tirez-le vers le haut (5).
- 4 Insérez la carte SIM ou la carte USIM dans le porte-carte SIM (6). Assurez-vous que le coin biseauté de la carte (7) se trouve dans le coin supérieur droit du porte-carte SIM et que ses connecteurs dorés sont face vers le bas.

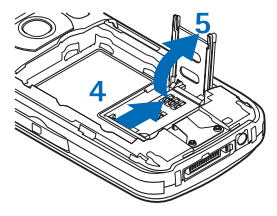

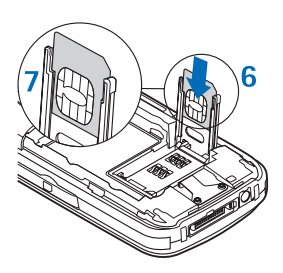

5 Refermez le porte-carte SIM (8) et verrouillez-le en place (9).

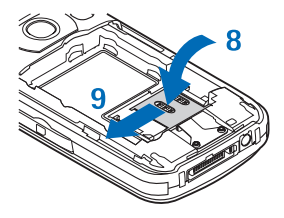

- 6 Insérer la pile (10).
- 7 Replacez la façade arrière.

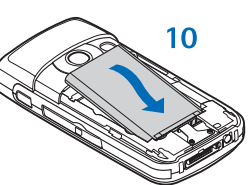

#### Charger la pile

|   | Δ |   |
|---|---|---|
| 1 | 1 |   |
| _ |   | ~ |

Avertissement : N'utilisez que des piles, des chargeurs et des accessoires approuvés par Nokia pour ce modèle particulier de téléphone. L'utilisation de tout autre accessoire peut annuler toute homologation ou garantie s'appliquant au téléphone et peut se révéler dangereuse. Votre téléphone a été conçu pour être utilisé avec une pile BL-5C. N'utilisez que des piles Nokia d'origine. Pour plus d'information à ce sujet, reportez-vous à la rubrique « Identification des piles d'origine de Nokia », à la page 121. Vérifiez toujours le numéro de modèle d'un chargeur avant de l'utiliser avec votre téléphone. Votre appareil est destiné à être alimenté par un chargeur ACP-12.

Pour toute question concernant la disponibilité des accessoires approuvés, adressez-vous à votre détaillant. Débranchez les cordons d'alimentation des appareils en tirant sur la fiche, et non sur le cordon.

- 1 Branchez le chargeur dans une prise murale.
- Branchez le cordon d'alimentation dans le téléphone.

L'indicateur de

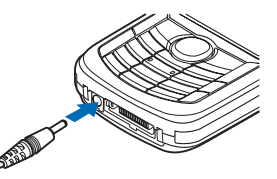

charge de la pile commence à défiler. Vous pouvez utiliser votre téléphone pendant que la pile se recharge. Si la pile est complètement déchargée, il se peut que vous deviez attendre quelques minutes avant que l'indicateur de charge n'apparaisse à l'écran et que vous puissiez téléphoner.

3 Une fois la pile complètement chargée, l'indicateur de charge cesse de défiler. Débranchez le chargeur du téléphone, puis de la prise de courant.

## Écouteur

Connectez l'écouteur compatible au connecteur Pop-Port<sup>MC</sup> de votre téléphone.

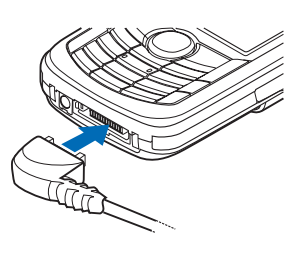

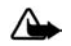

Avertissement : Lorsque vous utilisez un écouteur, cela peut diminuer votre aptitude à entendre les bruits extérieurs. N'utilisez pas d'écouteurs dans des situations où cela pourrait compromettre votre sécurité.

## La dragonne

Pour installer la dragonne, passez le fil par l'œillet qui se trouve sur le haut de l'appareil, puis par-dessus la dragonne, tel qu'illustré ici. Tirez pour serrer.

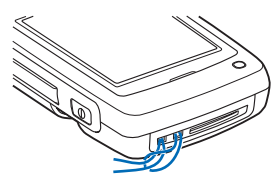

# Description des touches et des composants

Interrupteur (1) Fente pour carte mémoire (2) Touche de fin (3) Touche d'effacement (4), pour supprimer du texte et des éléments. Touche d'édition (5). pour ouvrir une liste d'options lors de la rédaction de texte. La touche 0 (6), maintenue enfoncée. sert de raccourci pour la connexion à Internet. Microphone (7)

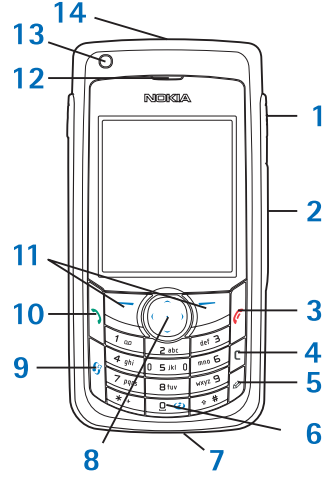

Touche de défilement multidirectionnelle (8), pour se déplacer dans les menus du téléphone. Appuyez sur le centre de cette touche pour sélectionner, accepter ou valider une option à l'écran.

Touche de menu (9), pour ouvrir le menu principal.

Touche de conversation (10)

Touche de sélection gauche et droite (11), pour sélectionner les options qui s'affichent au-dessus d'elles à l'écran. Écouteur (12)

Capteur optique (13). Il surveille la luminosité environnante en permanence et ajuste le rétroéclairage de l'écran et du clavier en conséquence.

Haut-parleur (14)

Touche de commande vocale (15). Permet. en cours d'appel, de basculer entre les modes haut-parleur et combiné. À partir de l'écran de démarrage, maintenez-la enfoncée pour activer les commandes vocales. Facade coulissante (16), pour dégager et activer l'appareil photo. Prise du chargeur (17)

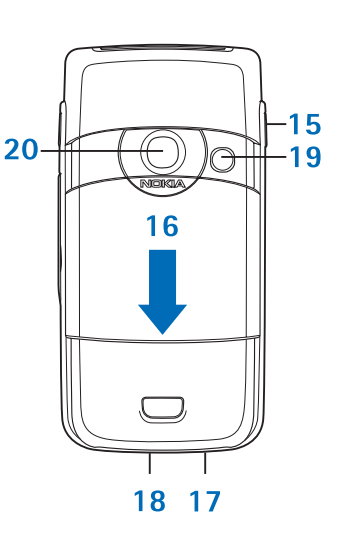

Connecteur Pop-Port (18), pour utiliser un câble de données USB, un écouteur ou un autre accessoire. Flash à DÉL (19)

Appareil photo (20), pour prendre des images de haute résolution et pour filmer des vidéos.

#### Raccourcis de l'écran de démarrage

- Pour activer l'appareil photo ou la caméra, appuyez sur le haut de la touche de défilement multidirectionnelle.
- Pour ouvrir le répertoire des Contacts, appuyez sur le bas de la touche de défilement multidirectionnelle.
- Pour ouvrir l'Agenda, appuyez sur la droite de la touche de défilement multidirectionnelle.
- Pour écrire un nouveau message texte, appuyez sur la gauche de la touche de défilement multidirectionnelle.
- Pour changer le profil du téléphone, appuyez sur l'interrupteur et choisissez le profil de votre choix. Pour activer le profil Silencieux, maintenez la touche # enfoncée. Si le profil Silencieux est déjà activé, maintenez la touche # enfoncée, à partir de l'écran de démarrage, pour activer le profil Normal.
- Pour ouvrir la liste des derniers numéros composés, appuyez sur la touche de conversation.
- Pour utiliser les commandes vocales, appuyez sur la touche de commande vocale.
- Pour accéder au Web, maintenez la touche 0 enfoncée.

 Pour basculer entre les applications ouvertes, appuyez sur la touche Menu. Lorsque la mémoire commence à manquer, il se peut que le téléphone ferme automatiquement des applications. Le téléphone enregistre automatiquement les

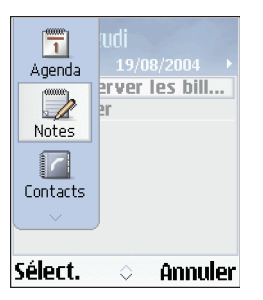

avant de fermer une application.

données non enregistrées

#### Truc pour gagner du temps

Pour marquer un élément d'une liste, mettez-le en surbrillance, puis appuyez simultanément sur la touche d'édition et le centre de la touche de défilement.

Pour marquer plusieurs éléments à la fois, maintenez la touche d'édition enfoncée et sélectionnez les éléments en appuyant sur le bas ou le haut de la touche de défilement multidirectionnelle. Un crochet s'affiche à côté de l'élément sélectionné.

Pour mettre fin à la sélection, relâchez la touche de défilement, puis la touche d'édition. Une fois qu'ils sont sélectionnés, vous pouvez les déplacer ou les supprimer.

Dans certains cas, lorsque vous appuyez sur la touche de défilement, une liste abrégée propose uniquement les options principales.

Pour sélectionner des lettres et des mots, maintenez la touche d'édition enfoncée, puis appuyez sur le haut ou le bas de la touche de défilement multidirectionnelle. Le texte est mis en surbrillance au fur et à mesure. Pour copier le texte dans le presse-papier, faites défiler les options de la touche d'édition (en appuyant dessus à plusieurs reprises), puis sélectionnez **Copier**. Pour insérer le texte copié dans un document, faites défiler les options de la touche d'édition, puis sélectionnez **Coller**.

## À propos de l'écran du téléphone

Retirez la pellicule plastique de protection de l'écran.

Il se peut que vous voyiez quelques points qui semblent manquants, décolorés ou brillants. Il s'agit d'une caractéristique propre à ce type d'écran. Certains écrans contiennent des pixels qui demeurent actifs ou inactifs. C'est normal, il ne s'agit pas d'une défaillance.

## lcônes

Ψ

- Le téléphone est utilisé sur un réseau GSM.
- Vous avez reçu un ou plusieurs messages dans le dossier Boîte réception du menu Messages.
- Des messages sont en attente d'envoi dans la Corb. départ.

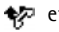

- ✤ et ♣」 indiquent que vous avez manqué des appels.
- S'affiche si l'option Type de sonnerie est réglée à 2 Silence et que les options Tonalité alerte mess. Tonalité d'alerte MI et Tonal, alerte courriel sont réglées à Désactivée.
- --0
- Le clavier du téléphone est verrouillé.

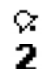

Ъ

æ

ଭ

D

Æ,

Ť.

¥.

\*

- Une alarme est programmée.
- La deuxième ligne téléphonique est utilisée.
- Tous les appels entrants sont renvoyés vers un autre numéro. Si vous avez deux lignes téléphoniques, l'icône de renvoi de la première ligne est 1. et celui de la seconde ligne est 2.
- Un écouteur, une base musicale ou un appareil ଢ Bluetooth est connecté au téléphone.
  - Une boucle inductive est connectée au téléphone. Un ensemble pour voiture est connecté au téléphone. La connexion à l'écouteur Bluetooth a été rompue. Un appel de données est en cours.
  - Une connexion GPRS ou EDGE est disponible.
  - Une connexion GPRS ou EDGE est active.
  - Une connexion GPRS ou EDGE est mise en attente.
  - La connectivité Bluetooth a été réglée à Activée.

- Des données sont en train d'être transférées par (\*) l'intermédiaire de la connexion Bluetooth.
- Une connexion USB est active. <u>ـ</u>ث.

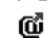

Un courriel lu est en attente d'être téléchargé sur votre téléphone.

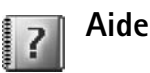

Votre téléphone dispose de menus d'aide contextuelle. Pour accéder au menu d'aide d'une application lorsque celle-ci est ouverte, sélectionnez Options > Aide.

Par exemple, pour consulter les instructions sur la façon de créer une fiche pour un contact, commencez-en une, puis sélectionnez Options > Aide, ou bien sélectionnez Mes applic. > Aide pour accéder aux instructions du menu Contacts. Pour basculer entre le menu Aide et l'application en guestion, maintenez la touche Menu enfoncée.

## Verrouillage clavier

Le verrouillage clavier permet d'empêcher que les touches ne soient activées accidentellement.

Pour verrouiller le clavier, appuyez sur la touche de sélection gauche, puis sur \*. Lorsque le clavier est verrouillé, l'icône -0 est affichée à l'écran. Pour activer le rétroéclairage du clavier lorsque celui-ci est verrouillé, appuyez sur l'interrupteur.

Pour déverrouiller le clavier, appuyez sur la touche de sélection gauche, puis sur \*.

Lorsque le verrouillage clavier est activé, il se peut que vous puissiez quand même composer le numéro d'urgence officiel programmé dans votre téléphone.

### L'antenne

Votre appareil est doté d'une antenne interne.

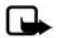

Remarque : Comme avec tout émetteur radio, évitez de toucher inutilement l'antenne lorsque l'appareil est allumé. Toucher l'antenne altère la qualité de la communication et peut faire consommer à votre téléphone plus d'énergie qu'il ne lui en

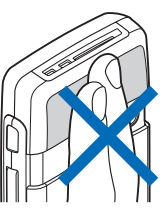

faudrait autrement. Afin d'optimiser le rendement de l'antenne et la durée de la pile, évitez de toucher l'antenne lors de l'utilisation du téléphone.

## La première utilisation

1 Lorsque vous allumerez le téléphone pour la première fois, il se peut que celui-ci vous demande d'entrer certains renseignements, tels que : votre Ville, l'Heure: et la Date:. Servez-vous du clavier et de la touche de défilement multidirectionnelle pour entrer les données. Pour trouver la ville dans la liste, entrez les premières lettres du nom. La ville sélectionnée déterminera aussi le fuseau horaire qu'utilisera l'horloge du téléphone.

2 Appuyez sur la touche Menu pour accéder au menu principal.

Il se peut que votre fournisseur de services ait demandé que les éléments du menu soient placés différemment ou bien que les icônes les représentant soient différentes. Si jamais vous désirez de l'assistance concernant une fonction de votre téléphone qui diffère de la façon dont elle est expliquée dans le présent guide d'utilisation, communiquez avec votre fournisseur de services, votre opérateur réseau ou bien le centre d'assistance à la clientèle de Nokia.

# Configurer la messagerie instantanée et les paramètres Internet

Votre Nokia 6682 dispose d'un outil de configuration qui permet de configurer automatiquement les paramètres de messagerie instantanée, de GPRS, de lecture en continu et d'Internet en fonction des données de votre fournisseur de services. Il se peut aussi que certains paramètres propres à votre fournisseur de services aient déjà été intégrés dans votre appareil.

## Insérer la carte mémoire

Une carte mémoire vous permet d'enregistrer plus d'information et de fichiers sur votre téléphone sans submerger la mémoire interne de l'appareil. Si aucune carte mémoire n'était incluse dans l'emballage, communiquez avec votre détaillant pour toute question concernant la disponibilité des cartes mémoire et des adaptateurs pour cartes multimédias.

Votre téléphone utilise des cartes mémoire compactes (RS-M<sup>MC</sup>, reduced-size MultiMediaCard) à bitension 1,8/3,0 V. Afin d'assurer l'interopérabilité des appareils, n'utilisez que des cartes à bitension. Vérifiez la compatibilité des cartes auprès de leur fabricant ou de leur distributeur.

La carte mémoire compacte

׀ב<mark>ַ</mark>

L'adaptateur pour carte multimédia compacte

L'adaptateur n'est pas nécessaire lorsque la carte se trouve dans le téléphone. Il permet d'utiliser la carte dans un autre appareil avec fente pour carte MMC standard.

- Pour insérer la carte, ouvrez le logement à carte mémoire qui se trouve sur le côté de l'appareil (1). L'écran du téléphone dirigé vers le bas, glissez votre doigt dans la fente en haut de la porte, puis tirez sur le bas de celle-ci.
- 2 Insérez la carte mémoire dans la fente (2). Assurezvous que le coin biseauté de la carte est dirigé vers le bas du téléphone et que les contacts dorés sont dirigés vers le sol.
- **3** Enfoncez la carte jusqu'au fond (3). Vous entendrez un clic lorsque la carte sera en position verrouillée.
- 4 Refermez la porte du logement à carte. Le téléphone ne pourra pas utiliser la carte si la porte est ouverte.

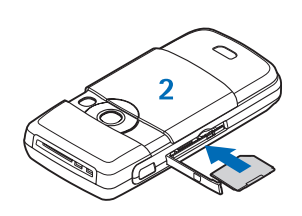

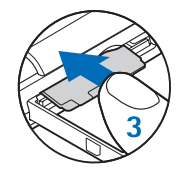

## Retirer la carte mémoire

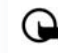

Important : Ne retirez jamais la carte lorsqu'une application est en train d'y accéder. Cela risquerait d'endommager la carte et votre téléphone. Les données s'y trouvant pourraient aussi être corrompues.

- 1 Ouvrez la porte du logement à carte mémoire.
- 2 Poussez légèrement sur la carte pour la faire sortir de sa fente.
- Retirez-la complètement.
  Si le téléphone est allumé, sélectionnez OK.

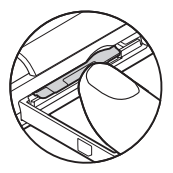

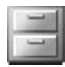

## Gestionnaire de fichiers

Plusieurs fonctions de votre téléphone requièrent de la mémoire pour stocker des données. Parmi celles-ci, le répertoire de contacts, les messages, les images, les sonneries, la musique, l'agenda et les notes programmées dans l'agenda, les documents et les applications téléchargées. La mémoire disponible dépend de la quantité de données déjà enregistrées dans la mémoire du téléphone. C'est pourquoi vous pouvez utiliser une carte mémoire comme espace de stockage supplémentaire. Les cartes mémoire sont réinscriptibles, c'est-à-dire que vous pouvez y enregistrer des données et les supprimer. Pour naviguer dans les fichiers et les dossiers de la mémoire du téléphone (ou de la carte, si elle est insérée), sélectionnez Menu > Outils > Gest. fich. L'écran de la mémoire du téléphone (:::) s'ouvre. Pour afficher le contenu de la carte mémoire ([::]), appuyez sur la droite de la touche de défilement multidirectionnelle.

Pour déplacer ou copier des fichiers vers un autre dossier, appuyez simultanément sur la touche d'édition et la touche de défilement multidirectionnelle pour marquer le ou les fichiers de votre choix, puis sélectionnez Options > Dépl. vers dossier ou Copier dans dossier.

Les icônes du Gestionnaire de fichiers sont un dossier ( $\square$ ) et un dossier avec un sous-dossier ( $\square$ ).

Pour rechercher un fichier, sélectionnez Options > Rechercher, choisissez la mémoire dans laquelle vous voulez rechercher, puis le nom ou une partie du nom du fichier qui vous intéresse.

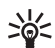

**Truc!** Vous pouvez utiliser le module Phone Browser du logiciel PC Suite pour naviguer dans les différentes mémoires de votre téléphone. Voir le cédérom fourni dans l'emballage du téléphone.

#### Affichage de la consommation de mémoire

Pour voir les types de données qui se trouvent dans le téléphone et la quantité de mémoire utilisée, sélectionnez Options > Détails mémoire. Le champ Mém. libre indique la quantité de mémoire disponible dans la mémoire du téléphone.

Pour voir la quantité de mémoire disponible sur la carte mémoire, le cas échéant, appuyez sur la droite de la touche de défilement pour ouvrir l'affichage de la carte mémoire, puis sélectionnez **Options** > **Détails mémoire**.

#### Mémoire insuffisante

Si le téléphone commence à manquer de mémoire et que le navigateur est ouvert, l'appareil fermera ce dernier automatiquement pour libérer de l'espace. Si le navigateur n'est pas ouvert, le téléphone vous avertira que l'espace commence à manquer et que vous devez en libérer.

Pour libérer de l'espace de la mémoire interne, transférez des fichiers sur une carte mémoire à l'aide du gestionnaire de fichiers. Marquez les fichiers que vous désirez déplacer, puis sélectionnez **Options > Dépl. vers dossier > Carte mémoire** et le dossier de votre choix.

Supprimer des données vous aidera également à libérer de la mémoire. Pour ce faire, utiliser le Gestionnaire de fichiers ou allez à l'application respective. Vous pouvez supprimer les données suivantes :

- Les messages dans les dossiers Boîte
   réception, Brouillons et Mess. envoyés du menu Messages
- Les courriels récupérés à partir de la mémoire du téléphone
- Les pages Web enregistrées sur le téléphone
- Les images, les vidéos, les sonneries ou les enregistrements sonores
- Les données du répertoire de contacts
- Les notes d'agenda
- Les applications téléchargées Reportez-vous à la rubrique .« Gestionnaire d'applications », à la page 111

OK.

Carte mémoire

2079 Ko Mém. utilisée

59 Mo. Mém. libre

55 o Contacts

321 o Documents

 $\sim$ 

120 Agenda

• Toutes les autres données dont vous ne vous servez plus

# Utilisation de la carte mémoire

Votre téléphone utilise des cartes mémoire compactes (RS-MMC, reduced-size MultiMediaCard) à bitension 1,8/3,0 V. Pour assurer l'interopérabilité, n'utilisez qu'une carte MMC bitension. Vérifiez la compatibilité d'une carte MMC auprès du fabricant ou du fournisseur.

Pour accéder aux options de la carte mémoire, sélectionnez Menu > Outils > Mémoire. Vous pouvez utiliser une carte mémoire pour avoir plus d'espace de stockage. La carte vous permet aussi de sauvegarder les données de la mémoire du téléphone, puis de les restaurer par la suite.

On ne peut utiliser la carte mémoire si la porte de protection est ouverte.

Gardez toujours les cartes mémoire hors de la portée des jeunes enfants.

N'ouvrez jamais la porte de la carte lorsqu'une application est en train d'y accéder. Cela risquerait d'endommager la carte et votre téléphone. Les données s'y trouvant pourraient aussi être corrompues.

Les options de la carte mémoire sont Sauveg. mém. tél., Rest. depuis carte, Format. carte mém., Nom carte mémoire, Détails mémoire, Aide et Quitter. N'utilisez que des cartes MMC compatibles avec ce téléphone. Les autres formats de carte mémoire, tels que Secure Digital (SD), ne s'insèrent pas correctement dans l'emplacement pour carte MMC et sont incompatibles avec cet appareil. L'utilisation d'une carte mémoire incompatible risque d'endommager la carte et l'appareil auquel on la connecte, ainsi que de corrompre les fichiers qui y sont stockés.

Pour sauvegarder les données de la mémoire du téléphone sur la carte mémoire, sélectionnez **Options > Sauveg. mém. tél.** 

Pour restaurer les données de la carte mémoire dans la mémoire du téléphone, sélectionnez Options > Rest. depuis carte.

### Formater la carte mémoire

Lorsqu'une carte mémoire est formatée, toutes les données qu'elle contient sont perdues définitivement.

Pour renommer une carte mémoire, sélectionnez Options > Nom carte mémoire.

Certaines cartes mémoire sont déjà formatées et d'autres doivent être formatées. Renseignez-vous auprès de votre détaillant sur la nécessité de formater les cartes mémoire avant de les utiliser.

Pour formater une carte mémoire, sélectionnez Options > Format. carte mém. Sélectionnez Oui pour confirmer. Lorsque le formatage est terminé, donnez un nom à la carte, puis sélectionnez OK.

## Fonctions de base

# Allumez le téléphone et assurez-vous qu'il fonctionne

Maintenez l'interrupteur enfoncé.

Si le téléphone vous demande d'entrer un NIP, un UNIP ou un code de verrouillage, entrez-le (l'écran affiche \*\*\*\*), puis sélectionnez OK. Le NIP

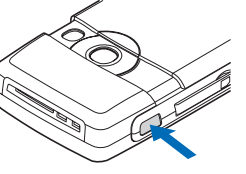

et l'UNIP sont habituellement fournis avec la carte SIM ou la carte USIM. Le code par défaut est 12345.

Votre téléphone est muni d'une antenne intégrée.

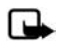

Remarque : Comme avec tout émetteur radio, évitez de toucher inutilement l'antenne lorsque l'appareil est allumé. Toucher l'antenne altère la qualité de la communication et peut faire consommer à votre téléphone plus d'énergie qu'il ne lui en

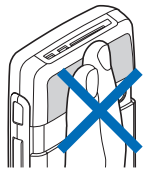

faudrait autrement. Afin d'optimiser le rendement de l'antenne et la durée de la pile, évitez de toucher l'antenne lors de l'utilisation du téléphone.

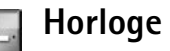

Les options de l'horloge sont Régler alarme, Modifier alarme, Désactiver alarme, Paramètres, Aide et Quitter.

Pour accéder à l'horloge, sélectionnez Menu > Horloge. Pour programmer une nouvelle alarme, sélectionnez Options > Régler alarme. Entrez l'heure de l'alarme, puis sélectionnez OK. L'icône 😵 s'affiche à l'écran de démarrage lorsque l'alarme est activée.

Pour désactiver l'alarme, sélectionnez Arrêter. Lorsque l'alarme sonne, sélectionnez Répéter pour arrêter l'alarme pendant cinq minutes, après quoi elle sonne de nouveau. Vous pouvez recommencer jusqu'à cinq fois.

Si le téléphone est éteint à l'heure programmée, il s'allume automatiquement et sonne. Si vous sélectionnez Arrêter, un message vous demande si vous voulez activer le téléphone pour faire des appels. Sélectionnez Non pour éteindre le téléphone ou Oui si vous voulez faire et recevoir des appels. Ne sélectionnez pas Oui lorsque l'utilisation des téléphones sans fil peut provoquer de l'interférence ou présenter un danger.

Pour annuler une alarme, sélectionnez Horloge > Options > Désactiver alarme.

#### Paramètres de l'horloge

Pour régler l'horloge, sélectionnez Options > Paramètres à partir du menu de l'horloge.

Pour changer le type d'horloge affichée à l'écran de démarrage, appuyez sur le bas de la touche de défilement, puis sélectionnez Type d'horloge > Analogique ou Numérique.

Pour changer la tonalité de l'alarme, appuyez sur le bas de la touche de défilement, puis sélectionnez Ton. alarme horloge.

Pour permettre au réseau du téléphone cellulaire de mettre à jour l'heure, la date et le fuseau horaire sur votre téléphone, appuyez sur le bas de la touche de défilement, puis sélectionnez Mise à j. auto. heure. Pour que la Mise à jour automatique de l'heure soit activée, le téléphone redémarre.

Pour que le téléphone règle automatiquement l'horloge à l'heure avancée, appuyez sur le bas de la touche de défilement, puis sélectionnez Heure avancée. Sélectionnez Activé pour ajouter une heure à l'heure de Ma ville actuelle. Pour plus d'information à ce sujet, reportez-vous à la rubrique. « Horloge mondiale », à la page 18 Lorsque l'heure avancée est active, l'icône 🔆 est affichée à l'écran principal.

#### Horloge mondiale

Ouvrez **Horloge**, puis appuyez sur la droite de la touche de défilement pour ouvrir l'écran de l'horloge mondiale. À l'écran de l'horloge mondiale, vous pouvez voir l'heure de différentes villes. Pour ajouter des villes à la liste, sélectionnez Options > Ajouter ville. Entrez les premières lettres du nom d'une ville. La zone de recherche s'affiche automatiquement, et le téléphone vous montre les villes correspondantes. Sélectionnez une ville. Vous pouvez ajouter un maximum de 15 villes.

Pour définir votre ville actuelle, mettez la ville de votre choix en surbrillance, puis sélectionnez **Options > Ma ville.** La ville s'affiche à l'écran principal de l'horloge, et l'heure sur votre téléphone est modifiée en conséquence. Vérifiez que l'heure est exacte et correspond à votre fuseau horaire.

### Faire des appels

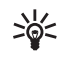

**Conseil :** Pour augmenter ou diminuer le volume de l'écouteur pendant un appel, appuyez sur la gauche ou la droite de la touche de défilement.

- Pour effectuer un appel à partir de l'écran de démarrage, entrez le numéro de téléphone, sans oublier l'indicatif régional. Pour effacer un chiffre, appuyez sur la touche d'effacement. Pour les appels internationaux, appuyez deux fois sur \* pour entrer le caractère + (remplace l'indicatif d'accès international), puis entrez l'indicatif du pays, l'indicatif régional (ignorez le zéro de gauche, s'il y a lieu) et le numéro de téléphone.
- 2 Appuyez sur la touche de conversation pour composer le numéro.

- **3** Pour mettre fin à l'appel ou pour annuler la tentative d'appel, appuyez sur la touche de fin.
- \*
- Conseil : Pour changer le numéro de téléphone de votre boîte vocale, sélectionnez Menu > Outils > Bte vocale > Options > Changer numéro. Entrez le numéro obtenu auprès de votre fournisseur de services, puis sélectionnez OK.

Pour mettre fin à un appel, appuyez sur la touche de fin, même si une autre application est ouverte.

Pour faire un appel à partir du répertoire des Contacts, sélectionnez Menu > Contacts. Mettez le nom de votre choix en surbrillance ou entrez les premières lettres du nom dans le champ de recherche. Le téléphone vous affiche les contacts correspondants. Appuyez sur la touche de conversation. Remarque : Pour faire des appels ainsi, vous devrez d'abord copier les contacts de la carte SIM dans le répertoire de contacts. Pour plus d'information à ce sujet, reportez-vous à la rubrique « Copier les contacts ».

Pour appeler votre boîte vocale (service réseau), maintenez la touche 1 enfoncée à l'écran de démarrage. Pour plus d'information à ce sujet, reportez-vous à la rubrique « Renvoi d'appels », à la page 109.

Pour appeler un numéro récemment composé, appuyez sur la touche de conversation à l'écran de démarrage; le téléphone affichera la liste des 20 derniers numéros composés. Mettez en surbrillance le numéro de votre choix, puis appuyez sur la touche de conversation pour appeler le numéro.

#### Volume et haut-parleur

Pour diminuer le volume de l'écouteur ou du haut-parleur pendant un appel, appuyez sur la gauche de la touche de défilement; pour l'augmenter, appuyez sur la droite.

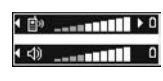

Le haut-parleur intégré vous permet d'utiliser le téléphone sans que vous ayez à le tenir contre votre oreille. Par défaut, les applications audio utilisent le haut-parleur.

Pour localiser le haut-parleur, reportez-vous à la rubrique « Description des touches et des composants », à la page 8.

Pour utiliser le haut-parleur en cours d'appel, appuyez sur la touche de commande vocale.

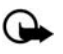

Important : Ne tenez pas le téléphone près de votre oreille lorsque le haut-parleur est activé, car le volume risque d'être très élevé.

Pour désactiver le haut-parleur en cours d'appel ou lorsque vous écoutez un clip audio, appuyez sur la touche de commande vocale.

## Répondre à un appel ou le refuser

Pour répondre à l'appel entrant, appuyez sur la touche de conversation.

Pour interrompre la sonnerie lorsqu'un appel est recu, sélectionnez Silence.

Conseil : Pour répondre à un appel ou y mettre fin lorsqu'un écouteur compatible est connecté au téléphone, appuyez sur la touche de réponse/fin de l'écouteur.

Si vous ne voulez pas répondre à l'appel entrant, appuyez sur la touche de fin. L'appelant entendra une tonalité de ligne occupée. Si vous avez activé la fonction Param. renvoi d'appel > Si occupé pour transférer des appels, le fait de rejeter un appel entrant transfère aussi l'appel. Pour activer cette option et rédiger un message modèle, reportez-vous à la rubrique « Renvoi d'appels », à la page 109.

Si vous rejetez un appel entrant, vous pouvez envoyer un message texte à l'appelant pour expliquer pourquoi vous ne pouvez pas répondre à l'instant. Pour ce faire, sélectionnez **Options > Env. message texte.** Vous pouvez modifier le texte avant de l'envoyer. Pour plus d'information à ce sujet, reportez-vous à la rubrique « Options d'appel », à la page 101.

#### Appel en attente

Il vous est possible de répondre à un appel entrant même si vous êtes déjà en conversation avec quelqu'un. Pour activer la fonction d'appel en attente (service réseau, sélectionnez Menu > Outils > Param. > Appel > Appel en attente.

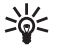

**Conseil :** Pour modifier les tonalités en fonction de différents environnements, reportez-vous à la rubrique « Définir les sonneries », à la page 25.

Pour répondre à l'autre appel entrant, appuyez sur la touche de conversation. Le premier appel est mis en attente. Pour basculer entre les deux appels, sélectionnez Alterner. Pour mettre en communication un appel entrant ou un appel en attente avec l'appel actif et vous retirer de la conversation, sélectionnez Options > Transférer. Appuyez sur la touche de fin pour mettre fin à l'appel en cours. Pour mettre fin aux deux appels, sélectionnez Options > Termin. tous appels.

#### Options

Bon nombre des options accessibles au cours d'un appel sont des services réseau. Sélectionnez Options durant un appel pour accéder à certaines des options suivantes : Silence ou Annuler silence, Répondre, Rejeter, Alterner, En att. ou Reprend., Activer combiné, Activer h.-parleur ou Activer mains libres (si un écouteur Bluetooth compatible est connecté), Terminer appel actif ou Termin. tous appels, Nouvel appel, Conférence et Transférer. Sélectionnez l'une des options suivantes :

**Remplacer** – Pour mettre fin à un appel actif et répondre à l'appel entrant.

Envoyer DTMF — Pour envoyer des chaînes de tonalités, comme un mot de passe. Entrez la chaîne de tonalités ou recherchez-la dans le répertoire de contacts. Pour entrer un caractère d'attente (w) ou un caractère de pause (p), appuyez plusieurs fois sur \*. Sélectionnez OK pour envoyer la tonalité.

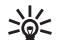

Conseil : Vous pouvez ajouter des tonalités aux champs Numéro téléphone ou DTMF d'une fiche de contact.

# Composition abrégée (composition 1 touche)

Pour assigner un numéro de composition abrégée à une touche du clavier (de 2 à 9), sélectionnez Outils > Appel abr. Le numéro 1 est réservé à la boîte vocale.

Pour faire un appel à partir de l'écran de démarrage, appuyez sur la touche de composition abrégée, puis sur la touche de conversation.

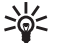

**Conseil :** Pour activer la fonction de composition abrégée, sélectionnez Menu > Outils > Param. > Appel > Appels abrégés > Activés.

#### Conférence téléphonique

- 1 Pour commencer, téléphonez au premier participant.
- 2 Pour appeler un autre participant, sélectionnez Options > Nouvel appel. Le premier appel est automatiquement mis en attente.
- 3 Lorsque le nouvel appel est établi, sélectionnez Options > Conférence pour inclure le premier participant à la conférence téléphonique.

Pour ajouter une nouvelle personne à la conférence, répétez l'étape 2, puis sélectionnez Options > Conférence > Ajouter à la confér. Votre téléphone accepte des conférences téléphoniques pouvant inclure jusqu'à six participants, y compris vous-même.

Pour parler en privé avec l'un des participants, sélectionnez **Options > Conférence > Privée.** Sélectionnez le participant de votre choix, puis **Privée.** La conférence téléphonique est mise en attente sur votre téléphone. Les autres participants peuvent poursuivre la conférence téléphonique. Lorsque vous avez fini la conversation privée, sélectionnez **Options > Conférence > Ajouter à la confér.** pour rétablir la communication avec tous les participants.

Pour exclure un participant de la conversation, sélectionnez Options > Conférence > Exclure participant, mettez-le en surbrillance, puis sélectionnez Exclure.

4 Pour mettre fin à l'appel, appuyez sur la touche de fin.

## Journal

#### **Appels récents**

Pour voir une liste des appels manqués, reçus et composés, sélectionnez Menu > Connectiv. > Journal > Derniers app.

Le téléphone enregistre les appels manqués et les appels reçus uniquement lorsqu'il est allumé, s'il se trouve dans la zone de couverture du réseau et si ce dernier prend en charge cette fonction.

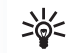

Conseil : Lorsque le téléphone affiche une note à l'écran de démarrage comme quoi vous avez manqué des appels, sélectionnez Afficher pour afficher la liste des appels manqués. Pour rappeler un des numéros indiqués, mettez-le en surbrillance, puis appuyez sur la touche de conversation.

Pour effacer toutes les listes des derniers appels, sélectionnez **Options** > **Effac. dern. appels** à l'écran principal de **Derniers appels**. Pour effacer un des registres d'appels, ouvrez le registre de votre choix, puis sélectionnez **Options** > **Effacer liste**. Pour supprimer un événement en particulier, ouvrez le journal, mettez-le en surbrillance, puis appuyez sur la touche d'effacement.

#### Durée des appels

Pour afficher la durée approximative des appels entrants et sortants, sélectionnez Connectiv. > Journal > Durées d'appel.

Pour activer l'affichage de la durée d'appel pendant les appels actifs, sélectionnez Connectiv. > Journal > Paramètres > Affich. durée d'appel, puis Oui ou Non.

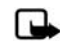

**Remarque :** Le temps exact facturé par votre fournisseur de services peut varier en fonction des caractéristiques du réseau, de l'arrondissement appliqué à la facturation et d'autres facteurs.

Pour effacer les compteurs de durée d'appel, sélectionnez Options > Mettre cptrs à zéro. Le téléphone vous demandera le code de verrouillage. Pour plus d'information à ce sujet, reportez-vous à la rubrique .« Téléphone et carte SIM », à la page 106.

#### Données par paquets

Pour afficher la quantité de données reçues et envoyées lors des connexions par paquets de données, sélectionnez **Connectiv. > Journal > Paquets donn.** Par exemple, vos connexions par paquets de données peuvent être facturées en fonction de la quantité de données transférées.

# Surveiller tous les événements de communication

Les icônes du menu Journal sont les suivantes :

🖶 Entrant

🖹 Sortant

Événements de communication manqués

Pour afficher tous les appels, les messages texte ou les connexions de données enregistrés par le téléphone, sélectionnez **Connectiv.** > **Journal**, puis appuyez sur la droite de la touche de défilement pour ouvrir le journal général. Le téléphone affiche, pour chaque événement de communication, le nom et le numéro de

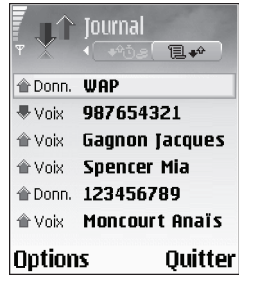

téléphone du destinataire ainsi que le nom du fournisseur de services ou le point d'accès utilisé. Vous pouvez filtrer le journal général afin d'afficher un seul type d'événement et créer de nouvelles fiches de contact basées sur les données du journal.

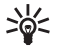

**Conseil :** Pour voir la liste des messages envoyés, sélectionnez Menu > Messages > Mess. envoyés.

Les messages texte envoyés en plusieurs parties et les connexions par paquets de données sont indiqués comme un seul événement de communication. Les connexions à votre boîte vocale, au centre de messagerie multimédia ou aux pages Web sont indiquées comme connexions par paquets de données.

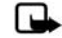

Remarque : Lorsque vous envoyez un message, il se peut que le téléphone affiche Message envoyé. Vous savez ainsi que le message a été envoyé par votre téléphone au numéro de centre de messages programmé dans votre téléphone. Cependant, cela ne signifie pas que le message a été reçu par le destinataire. Pour de plus amples renseignements au sujet des services de messagerie, communiquez avec votre fournisseur de services.

Pour filtrer le journal, sélectionnez **Options** > **Filtrer** et un filtre.

Pour effacer définitivement le contenu du journal, le registre des derniers appels et les avis de livraison de messages, sélectionnez **Options > Effacer journal.** Sélectionnez **Oui** pour confirmer.

Pour régler la durée du journal, sélectionnez Options > Paramètres > Durée du journal. Les événements sont conservés dans la mémoire du téléphone pendant un nombre de jours déterminé et sont par la suite supprimés pour libérer la mémoire. Si vous sélectionnez Aucun journal, tout le contenu du journal, le registre des derniers appels et les avis de livraison de messages sont supprimés définitivement.

Pour afficher la quantité de données transférées en kilo-octets et la durée d'une connexion par paquets de données, mettez en surbrillance un événement entrant ou sortant désigné par Paq., puis sélectionnez Options > Afficher détails.

## Personnaliser votre téléphone

Vous pouvez personnaliser plusieurs aspects de votre téléphone, tels que l'image de fond d'écran, le thème, la sonnerie, le profil, l'affichage de l'horloge et les raccourcis.

Il se peut que votre fournisseur de services ait demandé un ordre différent pour les éléments du menu ou qu'il ait remplacé certaines icônes utilisées. Si vous avez des questions concernant des différences entre ce qui est écrit dans le guide et ce qu'indique le téléphone, communiquez avec votre fournisseur de services ou avec le centre de soutien technique de Nokia.

Pour modifier les raccourcis assignés à la touche de défilement multidirectionnelle ou aux touches de sélection, reportez-vous à la rubrique « Mode veille », à la page 101.

Pour changer le format de l'horloge affichée à l'écran de démarrage, sélectionnez Horloge > Options > Paramètres > Type d'horloge > Analogique ou Numérique.

Pour changer la tonalité du réveil, sélectionnez Horloge > Options > Paramètres > Ton. alarme horloge, puis choisissez une tonalité.

Pour changer la sonnerie des alertes d'agenda, sélectionnez Agenda > Options > Paramètres > Ton. alarme agenda. Pour changer le texte d'accueil et le remplacer par une image ou une animation, sélectionnez Outils > Param. > Téléphone > Général > Logo ou texte accueil.

Pour attribuer une sonnerie distincte à un contact, sélectionnez Contacts. Pour plus d'information à ce sujet, reportez-vous à la rubrique « Associer des sonneries à des contacts », à la page 31.

Pour attribuer une touche de composition abrégée à un contact, appuyez sur une touche numérotée à l'écran de démarrage (la touche 1 est réservée à la boîte vocale), puis appuyez sur la touche de conversation. Sélectionnez le contact de votre choix. Pour activer la fonction de composition abrégée, sélectionnez **Outils > Param. >** Appel > Appels abrégés.

Pour réorganiser le menu principal, dans le menu principal, sélectionnez Options > Déplacer, Dépl. vers dossier ou Nouveau dossier. Vous pouvez déplacer les applications moins utilisées dans des dossiers et placer les applications plus fréquemment utilisées dans le menu principal.

# Définir les sonneries

Pour définir et personnaliser les sonneries, les tonalités d'alerte de message et d'autres tonalités pour différents événements, environnements ou groupes d'appelants, appuyez sur la touche de menu, puis sélectionnez **Outils** > **Profils.** Le profil actuel est affiché dans le haut de l'écran de démarrage. Toutefois, lorsque le profil **Général** est activé, seule la date est indiquée.

Pour changer de profil, appuyez sur l'interrupteur du téléphone à partir de l'écran de démarrage. Mettez le profil que vous désirez activer en surbrillance, puis sélectionnez OK.

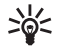

**Conseil** :Vous pouvez sélectionner Téléch. sonn pour ouvrir une liste de signets. Vous pouvez également sélectionner un signet et établir une connexion avec une page Web pour télécharger des sonneries.

Pour modifier un profil, sélectionnez Options > Personnaliser. Mettez le profil de votre choix en surbrillance, puis sélectionnez Options > Personnaliser. Mettez en surbrillance le paramètre que vous voulez modifier, puis appuyez sur le centre de la touche de défilement pour accéder aux options. Les sonneries et les tonalités enregistrées sur la carte mémoire sont indiquées par . Vous pouvez parcourir la liste des sonneries et des tonalités et les écouter avant de faire un choix. Appuyez sur n'importe quelle touche pour arrêter le son. Pour créer un nouveau profil, sélectionnez Options > Créer nouveau.

### Profil hors ligne

Le profil Hors ligne vous permet d'utiliser le téléphone sans devoir établir une connexion au réseau sans fil. Lorsque vous activez le profil Hors ligne, la connexion au réseau sans fil est coupée, comme l'indique le symbole dans l'indicateur de puissance du signal. Tous les échanges de signaux avec le réseau sont interrompus. Si vous tentez d'envoyer des messages, ils sont placés dans la corbeille de départ pour être envoyés plus tard.

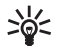

**Conseil :** Pour plus d'information sur la façon de changer la tonalité d'alerte de l'agenda ou de l'horloge, reportez-vous à la rubrique « Personnaliser votre téléphone », à la page 24.

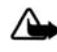

Avertissement : Lorsque le profil Hors ligne est activé, vous ne pouvez pas effectuer ni recevoir d'appels (sauf des appels à certains numéros d'urgence) ni utiliser les autres fonctions qui requièrent la couverture du réseau. Pour faire un appel, vous devrez d'abord activer l'appareil en changeant le profil. Si l'appareil est verrouillé, entrez le code de verrouillage.

Pour désactiver le profil Hors ligne, choisissez un autre profil, puis sélectionnez Options > Activer > Oui. Le téléphone rétablit les transmissions sans fil (si la puissance du signal est suffisante). Si une connexion Bluetooth était active avant l'activation du profil Hors ligne, elle sera désactivée. Une connexion Bluetooth est automatiquement réactivée après avoir quitté le profil Hors ligne. Pour plus d'information à ce sujet, reportez-vous à la rubrique « Paramètres de connexion Bluetooth », à la page 92.

# Transférer des fichiers d'un autre téléphone

Vous pouvez copier les contacts, l'agenda, les images ainsi que les clips vidéo et les clips audio d'un autre téléphone Nokia compatible de série 60 au moyen de la connexion Bluetooth.

Vous pouvez utiliser votre téléphone sans carte SIM. Le profil hors ligne est automatiquement activé lorsque l'appareil est allumé sans carte SIM. Cela vous permet d'utiliser la carte SIM dans un autre téléphone.

Avant de commencer à transférer les fichiers, vous devez activer la connectivité Bluetooth sur les deux appareils. Pour ce faire, sélectionnez (sur les deux téléphones) Menu > Connectiv. > Bluetooth, puis Bluetooth > Activé. Donnez un nom à chaque appareil.

Pour transférer les fichiers, effectuez les étapes suivantes :

1 Sur votre 6682, sélectionnez Menu > Outils > Transfert. Suivez les instructions affichées.

- 2 Le téléphone recherche les appareils à connectivité Bluetooth à proximité. Une fois la recherche terminée, sélectionnez l'autre téléphone dans la liste.
- **3** Votre téléphone vous demandera d'entrer un code. Entrez un code de votre choix (de 1 à 16 chiffres), puis appuyez sur OK. Entrez le même code sur l'autre téléphone, puis sélectionnez OK.
- 4 L'application Transfert est envoyée à l'autre téléphone comme message.
- 5 Ouvrez le message pour installer l'application Transfert sur l'autre téléphone, puis suivez les instructions à l'écran. L'application s'ajoute au menu principal.
- 6 À partir de votre téléphone 6682, sélectionnez le contenu que vous désirez copier.

Les fichiers sont copiés de la mémoire et de la carte mémoire de l'autre téléphone vers la mémoire interne et la carte mémoire de votre 6682. Le temps de copie dépend de la quantité de données à transférer. Les données ne seront pas effacées de l'autre téléphone, seulement copiées.

Pour éviter les doublons, tels que les fiches de contacts, ne transférez les données vers votre 6682 qu'une seule fois. Pour transférer les même données de nouveau, vous devrez envoyer l'application de transfert à l'autre téléphone et l'installer une deuxième fois.

#### Les thèmes – Pour changer l'apparence de votre téléphone

Pour modifier l'apparence de l'écran du téléphone, tels le fond d'écran, la palette de couleurs et les icônes, sélectionnez Menu > Outils > Thèmes. Le thème actif est indiqué par . Sous Thèmes, vous pouvez grouper des éléments de différents thèmes ou sélectionner des images dans la Bibliothèque pour personnaliser davantage les thèmes. Les thèmes enregistrés sur la carte mémoire sont indiqués par . Remarque : Les thèmes qui se trouvent sur la carte mémoire ne seront plus accéssible si vous retirez cette dernière de l'appareil. Pour éviter cela, copiez les thèmes sur le téléphone avant de retirer la carte ou bien réinsérez la carte lorsque vous désirez utiliser un thème qui s'y trouve.

Les options du menu principal des Thèmes sont Prévisualiser/Téléch. thèmes, Appliquer, Éditer, Cop. sur carte mém., Cop. sur mém. télé., Aide et Quitter.

Pour activer un thème, mettez-le en surbrillance, puis sélectionnez **Options > Appliquer.** 

Pour prévisualiser un thème, mettez-le en surbrillance, puis sélectionnez **Options** > **Aperçu**.

Pour modifier un thème, mettez-le en surbrillance, sélectionnez Options > Modifier, puis modifiez les options que vous voulez parmi les suivantes :

Papier peint — Pour sélectionner l'image qui paraît comme image de fond d'écran.

Palette de couleurs – Pour sélectionner les couleurs des éléments de l'écran.

Écran de veille — Pour choisir le type de l'écran de veille : l'heure et la date ou un texte que vous avez rédigé.

**Image dans 'Aller à'** – Pour choisir l'image de fond d'écran du menu «Aller à».

Pour rétablir les paramètres d'origine du thème sélectionné, sélectionnez Options > Rétablir thème orig.

### Raccourcis à l'écran de démarrage (mode veille active)

L'option de «veille active» vous donne accès, à partir de l'écran de démarrage, aux applications que vous utilisez le plus souvent.

Certains raccourcis peuvent être modifiés, alors que d'autres sont fixes.

Pour activer cette option, sélectionnez Menu > Outils > Param. > Téléphone > Mode veille > Veille active, puis appuyez sur le centre de la touche de défilement.
Ainsi, le téléphone affichera des raccourcis dans le haut de l'écran de démarrage vers l'agenda, les listes de tâches, la bibliothèque et d'autres applications.

Vous pouvez alors sélectionner le raccourci de votre choix.

Les raccourcis standard de la touche de défilement multidirectionnelle sont

inaccessibles lorsque le mode de veille active est activé.

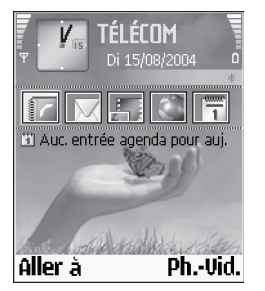

- Pour modifier les raccourcis par défaut, sélectionnez Menu > Outils > Param. > Téléphone > Mode veille > Applic. veille active, puis appuyez sur le centre de la touche de défilement.
- 2 Mettez en surbrillance un raccourci vers une application, puis appuyez sur Options > Changer.
- **3** Sélectionnez une nouvelle application dans la liste, puis appuyez sur le centre de la touche de défilement pour l'activer.

# 

Pour accéder au répertoire de contacts, appuyez sur la touche de menu, puis sélectionnez Contacts. Dans le menu Contacts, vous pouvez ajouter une sonnerie personnalisée ou une photo miniature à la fiche d'un contact. Vous pouvez aussi créer des groupes de contacts afin d'envoyer des messages texte ou des courriels à plusieurs destinataires à la fois. Vous pouvez ajouter les renseignements reçus au sujet du contact (cartes professionnelles) aux contacts. Pour plus d'information à ce sujet, reportez-vous à la rubrique « Données et paramètres », à la page 56. Les renseignements de contact peuvent être échangés seulement entre des appareils compatibles.

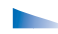

Les options du menu Contacts sont les suivantes : Ouvrir, Appeler, Nouveau message, Nouveau contact, Ouvrir conversation, Modifier, Supprimer, Dupliquer, Ajouter au groupe (si vous avez créé un groupe), Appart. aux grpes (si vous avez créé un groupe), Marquer/Ann. marq., Copier, Contacts SIM, Aller à adresse Web, Envoyer, Infos contacts, Paramètres, Aide et Quitter.

## Enregistrer des noms et des numéros

1 Pour créer une nouvelle fiche de contact, sélectionnez Options > Nouveau contact.

- 2 Remplissez les champs que vous voulez, puis sélectionnez Terminé.
- Les options de modification d'une fiche de contact sont Ajouter miniature (ou Supprimer miniature), Ajouter détail, Supprimer détail, Modifier étiquette, Aide et Quitter.

Pour modifier des fiches de contact dans le menu Contacts, mettez la fiche de contact à modifier en surbrillance, puis sélectionnez Options > Modifier.

Pour supprimer une fiche de contact du menu Contacts, mettez-la en surbrillance, puis appuyez sur la touche d'effacement. Pour supprimer plusieurs fiches à la fois, appuyez sur la touche d'édition et sur la touche de défilement pour marquer les fiches, puis appuyez sur la touche d'effacement.

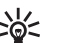

**Conseil :** Pour ajouter ou modifier des fiches de contact, servez-vous du module Contacts Editor du logiciel PC Suite. Pour plus d'information à ce sujet, reportez-vous au cédérom fourni avec votre téléphone.

Pour joindre une photo miniature à une fiche de contact, ouvrez la fiche, puis sélectionnez Options > Modifier > Options > Ajouter miniature. Le téléphone affiche la photo miniature lorsque le contact appelle.

# Attribuer des numéros et des adresses par défaut

Vous pouvez attribuer des numéros ou des adresses par défaut à une fiche de contact. Ainsi, si un contact compte plusieurs numéros ou adresses, vous pouvez facilement l'appeler ou lui envoyer un message à un numéro ou à une adresse en particulier.

- 1 Pour ce faire, sélectionnez Menu > Contacts et un contact.
- 2 Sélectionnez Options > Numéros préférés.
- **3** Sélectionnez un champ auquel vous voulez ajouter un numéro ou une adresse par défaut, puis sélectionnez **Attribuer**.
- **4** Sélectionnez un numéro ou une adresse à définir comme valeur par défaut.

Le numéro ou l'adresse par défaut est souligné dans la fiche du contact.

## Copier un contact

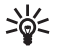

**Conseil :** Pour envoyer les renseignements d'un contact, sélectionnez la fiche à envoyer. Puis, sélectionnez **Options > Envoyer > Par message texte, Par multimédia** ou **Par Bluetooth**. Pour plus d'information à ce sujet, reportez-vous aux rubriques « Messages », à la page 48 et « Envoyer des données », à la page 93.

Pour copier des noms et des numéros d'une carte SIM vers votre téléphone, sélectionnez Menu > Contacts > Options > Contacts SIM > Répertoire SIM. Sélectionnez les noms à copier, puis Options > Copier ds Contacts.

Pour copier un numéro de téléphone, de télécopieur ou de téléavertisseur d'une fiche de contact vers la carte SIM, sélectionnez Contacts, puis ouvrez la fiche en question. Mettez le numéro désiré en surbrillance, puis sélectionnez Options > Copier ds rép. SIM.

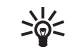

**Conseil :** Vous pouvez synchroniser vos contacts avec un ordinateur compatible au moyen du logiciel PC Suite de Nokia. Pour plus d'information à ce sujet, reportez-vous au cédérom fourni avec votre téléphone.

# Répertoire SIM et autres services de la carte SIM

Pour vous renseigner sur la disponibilité, la tarification et l'utilisation des services SIM, communiquez avec le fournisseur de votre carte SIM (l'opérateur réseau, le fournisseur de services ou autre).

Pour voir les noms et les numéros stockés sur la carte SIM, sélectionnez Menu > Contacts > Options > Contacts SIM > Répertoire SIM. Dans le répertoire SIM, vous pouvez ajouter, modifier ou copier des numéros dans le répertoire de contacts du téléphone, et vous pouvez effectuer des appels.

## Associer des sonneries à des contacts

Lorsqu'un contact ou un membre d'un groupe d'appelants vous appelle, le téléphone joue la sonnerie qui y est associée (si le numéro de téléphone de l'appelant est transmis avec l'appel et que le téléphone le reconnaît).

- Sélectionnez et ouvrez une fiche de contact, ou sélectionnez un groupe de contacts dans la liste des groupes.
- 2 Pour voir la liste des sonneries, sélectionnez Options > Sonnerie.
- 3 Sélectionnez la sonnerie que vous voulez associer au contact ou au groupe sélectionné.

Pour supprimer la sonnerie, sélectionnez Sonnerie par défa... dans la liste des sonneries.

# **Composition vocale**

Votre téléphone vous permet de composer automatiquement des numéros de téléphone en prononçant une marque vocale que vous avez associée à un contact. Tout mot prononcé peut être utilisé comme marque vocale.

Remarques générales au sujet de la composition vocale :

- Les marques vocales ne sont liées à aucune langue en particulier. Elles dépendent de la voix de la personne qui parle.
- Vous devez prononcer la marque vocale exactement comme vous l'avez enregistrée.

- Les marques vocales sont sensibles aux bruits de fond. Enregistrez et utilisez les marques vocales dans un environnement silencieux.
- Les noms très courts ne sont pas acceptés. Utilisez des noms longs et évitez d'attribuer des noms similaires à des numéros différents.

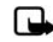

**Remarque :** L'utilisation de marques vocales peut se révéler difficile dans un environnement bruyant ou dans une situation d'urgence; c'est pourquoi vous ne devriez pas dépendre uniquement de la composition vocale dans ces circonstances.

## Ajouter une marque vocale

Utilisez le nom d'une personne comme marque vocale, tel que « Cellulaire de Mathieu ».

Une fiche de contact ne peut avoir qu'une seule marque vocale. Vous pouvez assigner une marque vocale à 50 numéros de téléphone.

- 1 Dans le menu Contacts, ouvrez la fiche à laquelle vous voulez assigner une marque vocale.
- 2 Mettez en surbrillance le numéro auquel vous désirez l'ajouter, puis sélectionnez Options > Ajouter étiq. voc.

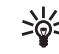

Conseil : Pour afficher la liste des marques vocales définies, sélectionnez Contacts > Options > Infos contacts > Étiquettes vocales. 3 Pour commencer l'enregistrement, appuyez sur Démarrer. Après le signal de départ, prononcez distinctement le ou les mots à enregistrer comme marque vocale. Attendez que le téléphone rejoue la marque et l'enregistre. Dans la fiche du contact, l'icône 🕐 est affichée à côté du numéro auquel vous avez associé une marque vocale.

## Appeler à l'aide d'une marque vocale

Vous devez prononcer les marques vocales exactement comme vous les avez enregistrées. Lorsque vous utilisez une marque vocale pour appeler, le téléphone utilise le haut-parleur. Maintenez le téléphone à une courte distance de votre bouche et de votre visage, et prononcez la marque distinctement.

Maintenez la touche de commande vocale enfoncée. Une brève tonalité retentit et le message Parlez maintenant apparaît. Le téléphone rejoue la marque vocale, affiche le nom et le numéro, puis compose le numéro correspondant à la marque reconnue.

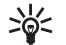

**Conseil :** Pour écouter, modifier ou supprimer une marque vocale, ouvrez la fiche de contact, mettez en surbrillance le numéro correspondant (indiqué par ④), puis sélectionnez **Options** > Étiquettes vocales > Écouter, Changer ou Supprimer.

# Créer un groupe de contacts

1 Dans le menu Contacts, appuyez sur la droite de la touche de défilement pour ouvrir la liste des groupes,

- 2 puis sélectionnez Options > Nouveau groupe.
- 3 Entrez le nom que vous voulez donner au groupe ou utilisez le nom par défaut (Groupe N [où N représente un chiffre]), puis appuyez sur OK.
- 4 Ouvrez le groupe, puis sélectionnez Options > Ajouter membres.
- 5 Pour marquer un contact, mettez-le en surbrillance, puis appuyez sur le centre de la touche de défilement. Pour ajouter plusieurs contacts à la fois, marquez-les tous.
- 6 Sélectionnez OK pour ajouter les contacts au groupe.

Pour renommer un groupe, sélectionnez Options > Renommer, entrez le nouveau nom, puis sélectionnez OK.

Les options de l'écran de la liste des groupes sont Ouvrir, Nouveau groupe, Supprimer, Renommer, Sonnerie, Infos contacts, Paramètres, Aide et Quitter.

## Supprimer des membres d'un groupe

- 1 Dans la liste des groupes, ouvrez le groupe à modifier.
- 2 Mettez en surbrillance le contact que vous désirez supprimer, puis sélectionnez Options > Suppr. du groupe.
- 3 Appuyez sur Oui pour confirmer la suppression du contact du groupe.
- \*

**Conseil :** Pour vérifier le groupe d'appartenance d'un contact, mettez le contact en surbrillance, puis sélectionnez **Options > Appart. aux grpes**.

# Appareil photo et Bibliothèque

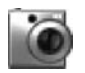

## Appareil photo

Lorsque vous utilisez l'appareil photo ou la caméra de votre téléphone, veillez à respecter toutes les lois en vigueur ainsi que la vie privée et les droits des autres personnes.

L'application Photo-Vidéo de votre téléphone vous permet de prendre des photos et de filmer des clips vidéo partout où vous vous trouvez. Les images et les vidéos sont automatiquement enregistrées dans la bibliothèque du téléphone. L'appareil photo produit des photos en format JPEG et des clips vidéo en format 3GPP (extension .3gp). Vous pouvez aussi envoyer des images et des clips vidéo dans un message multimédia, comme pièce jointe d'un courriel ou par l'intermédiaire de la connexion Bluetooth.

Pour ouvrir l'appareil photo, faites glisser la façade coulissante du téléphone ou bien sélectionnez Photo-Vid.

L'application Photo-Vidéo démarre automatiquement lorsque vous faites glisser la façade coulissante. L'écran vous sert alors de viseur. Pour basculer entre les modes Image et Vidéo, appuyez sur la gauche ou la droite de la touche de défilement. Conseil : Vous pouvez ajouter une image à une fiche de contact. Pour plus d'information à ce sujet, reportez-vous à la rubrique « Enregistrer des noms et des numéros »,, à la page 29.

L'appareil 6682 de Nokia vous permet de prendre des photos d'une résolution de 1 280 x 960 pixels. La résolution de l'image sur ce type de matériel peut sembler différente.

Maintenez une distance sécuritaire lorsque vous utilisez le flash. N'utilisez pas le flash pour photographier des personnes ou des animaux qui se trouvent près de vous. Veuillez prendre également soin de ne pas couvrir le flash lorsque vous prenez la photo.

### Comment prendre des photos

Pour basculer entre les modes Image et Vidéo, appuyez sur la gauche ou la droite de la touche de défilement. Ouvrez l'affichage Image.

Avant de prendre une photo, vous disposez des options suivantes : Prendre photo, Nouvelle/ Nouveau, Flash, Activer mode nuit ou Désact. mode nuit, Mode séquence ou Mode normal, Déclencheur, Aller à bibliothèque, Ajuster, Paramètres, Aide et Quitter. Les indicateurs du mode photo fournissent les renseignements suivants :

- Les indicateurs Mémoire du téléphone () et Carte mémoire () (1) indiquent où les images sont enregistrées.
- L'indicateur d'images (2) évalue combien d'images, selon la qualité d'image sélectionnée, peuvent être stockées dans la mémoire du téléphone ou sur la carte mémoire.
- L'indicateur de zoom (3) indique le niveau de zoom. Pour zoomer vers l'avant, appuyez sur le haut de la touche de défilement; pour zoomer vers l'arrière, appuyez sur le bas de la touche de défilement.
- L'indicateur du flash (4) indique si le flash est Activé (\*), Désactivé (\*) ou Automatique (\*).

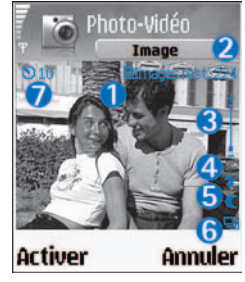

- L'indicateur du mode nuit (5) indique que le mode nuit est activé.
- L'indicateur du mode séquence (6) indique que le mode séquence est activé. Pour plus d'information à ce sujet, reportez-vous à la rubrique « Prendre des photos en séquence », à la page 35.

 L'indicateur du déclencheur (7) indique le temps qu'il reste avant que l'appareil ne prenne la photo. Pour plus d'information à ce sujet, reportez-vous à la rubrique « Vous sur la photo – Utilisation du retardateur », à la page 36.

Les raccourcis sont les suivants :

- Appuyez sur 1 pour activer ou désactiver le mode nuit.
- Appuyez sur 4 pour activer ou désactiver le mode séquence.
- Appuyez sur 3 pour ajuster la luminosité.
- Appuyez sur 6 pour ajuster le contraste.

Pour prendre une photo, appuyez sur le centre de la touche de défilement. Gardez le téléphone immobile tant que l'image n'est pas enregistrée. L'image est automatiquement enregistrée dans le dossier Images de la Bibliothèque. Pour plus d'information à ce sujet, reportez-vous à la rubrique « Bibliothèque », à la page 39.

L'enregistrement de l'image saisie peut prendre un certain temps, en fonction des paramètres de zoom, d'éclairage et de couleurs.

Lorsque vous prenez des photos, suivez ces conseils :

• Servez-vous de vos deux mains pour tenir l'appareil immobile.

- Pour prendre des images ou filmer une séquence dans un endroit sombre, utilisez le mode nuit. Prenez note que si vous utilisez le mode nuit, le temps d'exposition est prolongé; cela signifie que vous devez tenir l'appareil immobile plus longtemps.
- Pour apporter certains ajustements concernant la luminosité et les couleurs avant de prendre une photo, sélectionnez Options > Ajuster > Luminosité, Contraste, Équilibre des blancs ou Ton des couleurs. Pour plus d'information à ce sujet, reportez-vous à la rubrique « Ajuster la couleur et la luminosité », à la page 36.
- La résolution d'une photo avec utilisation du zoom est inférieure à celle d'une photo sans zoom, mais l'image demeure de même taille. Vous pouvez noter la différence si vous regardez la photo sur un ordinateur.
- L'appareil photo passe en mode économie d'énergie lorsqu'il est activé si vous n'appuyez sur aucune touche pendant une minute. Pour continuer à prendre des photos, appuyez sur le centre de la touche de défilement.

Une fois que vous avez pris une photo :

- Si vous ne voulez pas garder l'image, appuyez sur la touche d'effacement.
- Pour revenir au viseur et prendre une nouvelle photo, appuyez sur le centre de la touche de défilement.

- Pour envoyer l'image Par multimédia ou Par Bluetooth, appuyez sur la touche de conversation. Pour plus d'information à ce sujet, reportez-vous aux rubriques « Messages », à la page 48 et « Connexion Bluetooth », à la page 92.
- Pour utiliser une image comme fond d'écran, sélectionnez Options > Déf. comme p. peint.

#### Prendre des photos en séquence

Le mode séquence vous permet de régler l'appareil photo afin de prendre six photos en séquence. Pour ce faire, sélectionnez **Options > Mode séquence**. Une fois que les photos ont été prises, elles sont automatiquement enregistrées dans la **Bibliothèque** et affichées en mode grille.

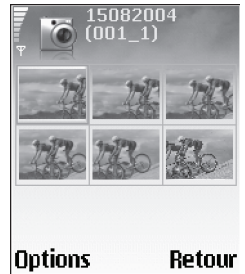

### Vous sur la photo – Utilisation du retardateur

Utilisez le retardateur pour retarder la prise d'une photo afin de vous y inclure. Pour programmer le délai du retardateur, sélectionnez Options > Déclencheur > 10 secondes, 20 secondes ou 30 secondes > Activer. l'icône clignote et le téléphone émet des bips pendant le compte à rebours. L'appareil photo se déclenchera au terme du délai programmé.

## Le flash

L'appareil photo de votre téléphone est doté d'un flash à DÉL pour les endroits où la luminosité est faible. Il existe trois modes de flash : Activé, Désactivé et Automatique.

Pour activer le flash, sélectionnez Options > Flash > Activé.

Si le flash est réglé à **Désactivé** ou à **Automatique** dans des conditions de grande clarté, le flash émet une faible quantité de lumière durant la prise de photos. Cela permet au sujet de voir que la photo a été prise. Il n'y a pas d'effet de flash sur l'image qui a été prise.

## Ajuster la couleur et la luminosité

Afin d'augmenter la précision des couleurs et de la luminosité de l'appareil photo, ou pour ajouter des effets à vos images et à vos vidéos, sélectionnez **Options > Ajuster**, puis l'une des options suivantes :

Luminosité – Appuyez sur la gauche ou la droite de la touche de défilement pour ajuster la luminosité selon vos préférences.

**Contraste** – Appuyez sur la gauche ou la droite de la touche de défilement pour ajuster le contraste selon vos préférences.

Équilibre des blancs – Sélectionnez le type de luminosité ambiante à partir de la liste. Cela permet à l'appareil de reproduire les couleurs avec plus d'exactitude.

Ton des couleurs – Sélectionnez un effet de couleur à partir de la liste.

L'écran affiche les images en fonction des paramètres choisis, vous indiquant à quoi ressembleront les images et les vidéos.

## Ajuster les paramètres de l'appareil photo

- 1 Sélectionnez Options > Paramètres > Image.
- 2 Sélectionnez le paramètre que vous voulez modifier :

Qualité de l'image – Élevée, Normale ou De base. Plus la qualité des images est élevée, plus elles occuperont de l'espace dans la mémoire. La résolution d'une photo avec utilisation du zoom est inférieure à celle d'une photo sans zoom, mais l'image demeure de même taille. Vous pouvez noter la différence si vous regardez la photo sur un ordinateur, par exemple. Si vous prévoyez imprimer une image, réglez la qualité à Élevée ou Normale. Aff. image capturée – Sélectionnez Oui si vous voulez voir l'image une fois qu'elle a été saisie ou Non si vous voulez continuer immédiatement à prendre des photos.

Définition des images – Pour choisir la résolution d'image que vous voulez utiliser.

La résolution est une mesure de la netteté et de la clarté d'une image. La résolution se rapporte au nombre de pixels que contient l'image. Plus il y a de pixels, plus l'image est détaillée et plus elle occupe de place dans la mémoire.

Nom image par déf. – Pour régler le nom par défaut des images prises avec votre téléphone. Vous pouvez remplacer la date par un nom de votre choix, par exemple « Noël\_2005 ».

Mémoire utilisée – Sélectionnez l'endroit où vous voulez enregistrer vos images.

#### Enregistrer des clips vidéo

Pour basculer entre les modes **Image** et Vidéo, appuyez sur la gauche ou la droite de la touche de défilement. Ouvrez l'affichage Vidéo.

Les indicateurs du mode vidéo fournissent les renseignements suivants :

- Les indicateurs Mémoire du téléphone () et Carte mémoire () (1) indiquent où les clips vidéo sont enregistrés.
- L'indicateur de durée du clip (2) indique le temps écoulé et le temps restant.

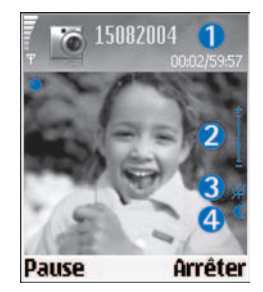

- L'indicateur de zoom (3) indique le niveau de zoom. Pour zoomer vers l'avant pendant l'enregistrement, appuyez sur le haut de la touche de défilement. Appuyez sur le bas de la touche pour zoomer vers l'arrière.
- L'indicateur de microphone (4) indique que le microphone est en sourdine.
- L'indicateur du mode nuit (5) indique que le mode nuit est activé.

Les raccourcis sont les suivants :

- Appuyez sur 1 pour activer ou désactiver le mode nuit.
- Appuyez sur 3 pour ajuster la luminosité.
- Appuyez sur 6 pour ajuster le contraste.

Vous disposez des options suivantes avant d'enregistrer un clip vidéo : Enregistrer, Nouvelle/ nouveau, Activer mode nuit ou Désact. mode nuit, Sourdine ou Désactiver sourdine, Aller à bibliothèque, Ajuster, Paramètres, Aide et Quitter.

Pour apporter certains ajustements concernant la luminosité et les couleurs avant de commencer à filmer, sélectionnez **Options > Ajuster > Luminosité, Contraste, Équilibre des blancs ou Ton des couleurs.** Pour plus d'information à ce sujet, reportez-vous à la rubrique « Ajuster la couleur et la luminosité », à la page 36.

Pour commencer l'enregistrement, appuyez sur le centre de la touche de défilement. L'icône d'enregistrement **(a)** apparaît. Si vous filmez une vidéo, le flash à DÉL est allumé en permanence (à faible intensité) pour indiquer qu'un clip est en cours d'enregistrement.

Pour interrompre l'enregistrement appuyez sur le centre de la touche de défilement. L'icône  $\prod$  s'affiche alors à l'écran. Pour recommencer l'enregistrement, appuyez de nouveau sur le centre de la touche de défilement.

L'enregistrement s'arrête automatiquement s'il est interrompu et si vous n'appuyez sur aucune touche pendant une minute.

Sélectionnez Arrêter pour arrêter l'enregistrement. Le clip vidéo est automatiquement enregistré dans le dossier Clips vidéo de la Bibliothèque. Pour plus d'information à ce sujet, reportez-vous à la rubrique « Bibliothèque », à la page 39.

#### Options des clips enregistrés

 Pour lire immédiatement le clip vidéo que vous venez d'enregistrer, sélectionnez Options > Lire.

- Si vous ne voulez pas garder la vidéo, appuyez sur la touche d'effacement.
- Pour revenir au viseur et enregistrer une nouvelle vidéo, appuyez sur le centre de la touche de défilement.
- Pour envoyer la vidéo Par multimédia ou Par Bluetooth, appuyez sur la touche de conversation. Pour plus d'information à ce sujet, reportez-vous aux rubriques « Messages », à la page 48 et « Connexion Bluetooth », à la page 92.

# Ajuster les paramètres de l'enregistreur vidéo

Sélectionnez Options > Paramètres > Vidéo, puis le paramètre que vous désirez modifier :

Durée – Si vous sélectionnez Maximale, la durée de l'enregistrement vidéo est limitée par l'espace disponible sur la carte mémoire, jusqu'à concurrence de une heure par clip. Étant donné les propriétés d'enregistrement, on ne peut envoyer une vidéo ainsi enregistrée par MMS. Pour enregistrer des clips vidéo pouvant être envoyés comme message multimédia à un appareil compatible, sélectionnez Courte. Les clips auront ainsi une taille maximale de 300 Ko (durée d'environ 30 secondes). Toutefois, certains réseaux ne peuvent prendre en charge que des messages multimédias d'une taille maximale de 100 Ko. Définition vidéo – Pour choisir entre les résolutions 128 x 96 et 176 x 144.

Nom par défaut vidéo — Pour définir un nom par défaut ou bien choisir la date du jour.

Mémoire utilisée – Pour définir la mémoire qui sera utilisée par défaut : carte mémoire ou mémoire du téléphone.

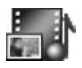

## Bibliothèque

La bibliothèque de votre téléphone vous permet d'enregistrer et d'organiser vos images, vos clips vidéo, vos chansons, vos clips audio, vos liens et vos fichiers multimédias .ram. Pour y accéder, sélectionnez Menu > Biblio.

Mettez Images , Clips vidéo , Pistes , Clips audio , Liens , un ou Tous fichiers , en surbrillance, puis appuyez sur le centre de la touche de défilement pour ouvrir le dossier correspondant.

Dans la bibliothèque, vous pouvez parcourir, ouvrir et créer des dossiers ou bien marquer des éléments, les copier et les déplacer vers des dossiers. Les clips audio, les clips vidéo, les fichiers .ram et les liens de lecture en continu sont ouverts et gérés par l'application RealPlayer. Pour plus d'information à ce sujet, reportez-vous à la p. 44.

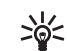

**Conseil :** Vous pouvez transférer des images de votre appareil à un ordinateur compatible avec l'application Phone Browser, disponible dans le logiciel PC Suite de Nokia. Pour plus d'information à ce sujet, reportez-vous au cédérom fourni avec votre téléphone.

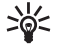

**Conseil :** Vous pouvez transférer des chansons de votre appareil à votre carte mémoire avec l'application Audio Manager, disponible dans le logiciel PC Suite de Nokia. Pour plus d'information à ce sujet, reportez-vous au cédérom fourni avec votre téléphone.

Pour ouvrir un fichier ou un dossier, appuyez sur le centre de la touche de défilement multidirectionnelle. Les images s'ouvrent dans le visualiseur d'images. Pour plus d'information à ce sujet, reportez-vous à la rubrique « Afficher les images », à la page 40.

Pour copier ou déplacer des fichiers sur une carte mémoire ou dans la mémoire du téléphone, mettre en surbrillance un fichier, puis Options > Classer > Copier sur carte mémoire/Déplacer vers carte mémoire ou Copier sur mém. tél./Déplacer vers mém. tél. Les fichiers stockés sur la carte mémoire sont indiqués par 1

Pour télécharger des fichiers dans l'un des dossiers principaux de la Bibliothèque à l'aide du navigateur, sélectionnez 2 Téléch. graph., Téléch. vidéos, Téléch. pistes ou Téléch. sons. Le navigateur s'ouvre et vous permet de sélectionner un signet pour accéder à un site de téléchargement.

Pour rechercher des fichiers, sélectionnez Options > Rechercher. Entrez une chaîne de caractères pertinents au fichier recherché, par exemple, le nom ou la date du fichier. Le téléphone affichera les fichiers qui correspondent à votre recherche.

### Afficher les images

Les photos prises avec l'appareil photo sont enregistrées dans la Bibliothèque. Vous pouvez aussi recevoir des images dans un message multimédia, comme pièce jointe d'un courriel ou par l'intermédiaire de la connexion Bluetooth. Pour visualiser une image reçue dans la bibliothèque, vous devez d'abord l'enregistrer dans la mémoire du téléphone ou sur une carte mémoire.

Puis ouvrez le dossier **Images [11]** de la **Bibliothèque**, mettez en surbrillance l'image de votre choix et appuyez sur le centre de la touche de défilement pour l'ouvrir. Les options proposées lorsqu'une image est en cours de visionnement sont Envoyer, Déf. comme ar.-plan, Rotation, Zoom avant ou Zoom arrière, Plein écran, Supprimer, Renommer, Afficher détails, Ajouter à 'Aller à', Aide et Quitter.

Pour voir une image selon différentes dimensions, sélectionnez Options > Zoom avant ou Zoom arrière. Le facteur de zoom est indiqué dans le haut de l'écran. Notez que le facteur de zoom n'est pas enregistré de façon permanente. Pour varier le focus d'une image lorsque vous la visionnez en mode plein écran, servez-vous de la touche de défilement multidirectionnelle.

Pour voir l'image exclusivement, sélectionnez **Options** > **Plein écran**. Le cadre autour de l'image sera masqué.

Pour faire pivoter l'image, sélectionnez Options > Rotation.

# Imagerie

# Éditeur vidéo

Pour créer vos propres vidéos personnalisées, sélectionnez Menu > Imagerie > Édit. vidéo. Cette application vous permet de combiner et d'éditer des clips vidéo, de leur ajouter des trames sonores, des transitions ainsi que divers effets. Les transitions sont des effets visuels qu'on ajoute au début et à la fin du clip ou entre les clips vidéo, tels que les fondus.

## Éditer la vidéo, les sons et les transitions

- 1 Marquez et sélectionnez les clips vidéo que vous désirez utiliser.
- 2 Sélectionnez Options > Modifier. À l'écran Éditeur vidéo, vous pouvez insérer des clips vidéo pour créer un clip personnalisé, puis modifier les fichiers en les coupant ou en y ajoutant des effets. Par exemple, vous pouvez ajouter des clips sonores ou changer leur longueur. Pour passer du clip vidéo au clip audio, appuyez sur le haut ou le bas de la touche de défilement.
  - \*∳<

 Conseil : Pour prendre un instantané d'un clip vidéo, sélectionnez Options > Prendre instantané dans les différents écrans de lecture ou d'édition. Pour modifier le clip vidéo, choisissez parmi les options suivantes :

Prévisualiser – Pour prévisualiser la vidéo.

**Découper** — Pour couper des segments de la vidéo ou d'un clip sonore.

Insérer – Pour insérer un clip vidéo, un clip sonore existant ou un nouveau clip sonore.

- Clip vidéo Pour insérer le clip vidéo sélectionné. Une miniature du clip vidéo est affichée à l'écran principal. (Une miniature est la première image couleur d'un clip vidéo.) Le nom et la durée du clip vidéo sélectionné sont également indiqués.
- Clip audio Pour insérer le clip audio sélectionné. Le nom et la durée du clip audio sélectionné sont également indiqués.
- Nouveau clip audio Pour enregistrer un nouveau clip audio à l'endroit sélectionné.

Monter le clip vidéo – Donne accès à une liste d'options d'édition :

- Déplacer Pour déplacer le clip vidéo à l'endroit sélectionné.
- Ajout. effet couleur Pour ajouter un effet de couleur au clip vidéo.

- Utiliser le ralenti Pour ralentir la vitesse du clip vidéo.
- Couper le son/Activer le son Pour activer ou désactiver le son original d'un clip vidéo.
- Supprimer Pour supprimer le clip de la vidéo.
- **Dupliquer** Pour faire une copie du clip vidéo sélectionné.

Modifier clip audio – Donne accès à une liste d'options d'édition :

- Déplacer Pour déplacer le clip audio à l'endroit sélectionné.
- Définir la durée Pour définir la durée du clip sonore.
- Supprimer Pour supprimer le clip audio du clip vidéo.
- Dupliquer Pour faire une copie du clip audio sélectionné.

Modifier transition – Il existe trois types de transition : Au début, à la fin et entre les clips vidéo. Une transition de début peut être sélectionnée lorsque la première transition du clip vidéo est active.

3 Pour enregistrer la vidéo, sélectionnez Enregistrer. Vous pouvez définir la Mémoire utilisée dans les Paramètres. La valeur par défaut est la mémoire du téléphone.

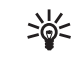

**Conseil :** À l'écran des paramètres, vous pouvez définir le Nom par défaut vidéo, Nom capt. par défaut (nom par défaut des saisies d'écran) et Mémoire utilisée.

Pour envoyer le clip vidéo, sélectionnez Envoyer > Par multimédia ou Par Bluetooth . Pour obtenir les détails sur la taille maximale des messages multimédias, communiquez avec votre fournisseur de services. Si votre clip vidéo est trop gros pour être envoyé par message multimédia, l'icône s'affiche.

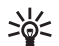

**Conseil :** Si vous voulez envoyer un clip vidéo qui dépasse la taille maximale permise par votre fournisseur de services, vous pouvez l'envoyer par Bluetooth. Pour plus d'information à ce sujet, reportez-vous à la rubrique « Envoyer des données », à la page 93. Vous pouvez également transférer des fichiers vidéo vers un ordinateur compatible par l'intermédiaire de la connexion Bluetooth.

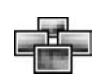

# Gestionnaire d'images

Pour parcourir manuellement les images, sélectionnez Menu > Imagerie > Gest. d'im.  Appuyez sur la droite de la touche de défilement pour basculer entre la Mémoire du téléphone ou celle de la Carte mémoire. Le Gestionnaire d'images vous montre également combien de dossiers ou d'images se trouvent dans le dossier sélectionné.

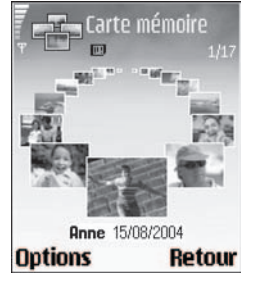

2 Pour faire défiler les images

manuellement, ouvrez le dossier. Appuyez sur la gauche ou sur la droite de la touche de défilement pour faire défiler les images et les dossiers. Pour ouvrir une image, appuyez sur le centre de la touche de défilement.

Pour créer un diaporama, commencez par marquer les images de votre choix. Pour ce faire, mettez une image en surbrillance, puis appuyez simultanément sur la touche de défilement et la touche d'édition. Un crochet s'affichera à côté des images ainsi sélectionnées. Sélectionnez **Options** > **Affichage d'images**. Pour faire défiler les images du diaporama, appuyez sur le haut ou le bas de la touche de défilement multidirectionnelle. Appuyez sur la touche de sélection droite pour revenir à l'écran précédent.

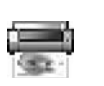

## Impression d'images

L'utilitaire Imp. image de votre téléphone vous permet d'imprimer vos photos par l'intermédiaire d'un câble USB (avec un appareil conforme à la norme PictBridge), d'une connexion Bluetooth ou d'une carte MMC. L'écran de sélection d'imprimante affiche les imprimantes disponibles.

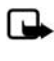

**Remarque :** Pour imprimer sur une imprimante compatible, sélectionnez **Impr. d'image** avant de connecter le câble USB.

Sélectionnez Menu > Imagerie > Imp. image, puis les images que vous désirez imprimer.

Les options de l'écran de sélection d'images sont Imprimer, Marq./Ann. marque, Ouvrir (si vous sélectionnez un album), Aide et Quitter.

## Sélectionner l'imprimante

Une fois que vous avez sélectionné les images que vous désirez imprimer, le téléphone affiche une liste des imprimantes disponibles. Si vous vous êtes connecté à une imprimante USB compatible PictBridge à l'aide du câble DKU-2 fourni avec votre appareil, l'imprimante est automatiquement affichée.

Sélectionnez l'appareil de votre choix. Le téléphone affiche les images en mode d'aperçu avant impression.

### Aperçu avant impression

Une fois que vous avez choisi votre imprimante, le téléphone vous offre un choix de mises en page pour les images sélectionnées. Pour modifier la mise en page, appuyez sur la gauche ou sur la droite de la touche de défilement. Vous pourrez voir les différentes mises en page disponibles pour l'imprimante sélectionnée. Si vous avez sélectionné plus d'images qu'une seule page ne peut en contenir, servez-vous de la touche de défilement pour afficher les pages additionnelles.

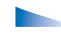

Les options de l'aperçu avant impression sont Imprimer, Paramètres, Aide et Quitter.

## Paramètres d'impression

Les options disponibles varient en fonction des capacités de l'imprimante sélectionnée.

Pour choisir la taille du papier, sélectionnez Taille du papier, mettez en surbrillance la taille de votre choix, puis appuyez sur OK. Sélectionnez Annuler pour revenir à l'écran précédent.

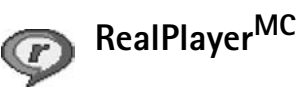

Sélectionnez Menu > Imagerie > RealPlayer. Grâce au lecteur RealPlayer, vous pouvez voir des clips vidéo, écouter des chansons ou des listes de lecture et accéder à des fichiers multimédias diffusés en continu. Les liens de lecture en continu sont activés lorsque vous naviguez sur les pages appropriées ou bien en sélectionnant une adresse enregistrée dans la mémoire du téléphone ou sur une carte mémoire.

RealPlayer prend en charge des fichiers portant des extensions telles que .aac, .awb, .m4a, .mid, .mp3 et .wav. Cependant, RealPlayer ne peut pas nécessairement lire tous les formats de fichiers ou toutes les variantes de formats. Par exemple, RealPlayer tentera d'ouvrir tous les fichiers .mp4, mais il se peut que certains d'entre eux contiennent des parties non compatibles avec les normes 3GPP. Le cas échéant, il sera impossible de lire ces fichiers.

Les options de RealPlayer lors de la lecture d'un clip sont les suivantes : Lecture, Lire en plein écran/ Continuer, Continuer pl. écran; Arrêter, Silence/ Désactiver silence, Détails clip, Envoyer, Paramètres, Aide et Quitter.

## Lire des clips vidéo et audio

 Pour lire un fichier média enregistré dans la mémoire du téléphone ou sur la carte mémoire, sélectionnez Options > Ouvrir, puis sélectionnez :

Derniers clips – Pour lire l'un des six derniers fichiers lus dans RealPlayer.

Clip enregistré – Pour lire un fichier enregistré dans la Bibliothèque. Pour plus d'information à ce sujet, reportezvous à la rubrique « Bibliothèque », à la page 39.

Clips aud. carte mém. – Pour lire des fichiers audio enregistrés sur la carte mémoire.

2 Pour lire un fichier, mettez-le en surbrillance, puis appuyez sur le centre de la touche de défilement.

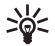

Conseil : Pour voir un clip en mode plein écran, appuyez sur 2. Appuyez de nouveau sur 2 pour revenir au mode normal.

Voici les icônes pour les options de lecture de RealPlayer :

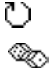

Répéter – Pour les fichiers audio et vidéo

- Aléatoire Pour les fichiers audio uniquement
- Répéter et aléatoire Pour les fichiers audio uniquement

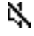

Haut-parleur désactivé — Pour les fichiers vidéo uniquement

Voici une liste des raccourcis disponibles pendant la lecture :

- Pour faire avancer rapidement le fichier, appuyez sur le haut de la touche de défilement.
- Pour faire reculer le fichier, appuyez sur le bas de la touche de défilement.
- Pour désactiver le son, appuyez sur la gauche de la touche de défilement jusqu'à ce que l'icône K s'affiche.
- Pour réactiver le son, appuyez sur la droite de la touche de défilement jusqu'à ce que l'icône (1) s'affiche.

### Lecture de fichiers en continu

De nombreux fournisseurs de services exigent l'utilisation d'un point d'accès Internet (PAI) comme point d'accès par défaut. D'autres fournisseurs de services vous permettent d'utiliser un point d'accès WAP.

Les points d'accès peuvent être configurés lorsque vous allumez votre appareil pour la première fois.

Pour plus d'information à ce sujet, communiquez avec votre fournisseur de services.

RealPlayer ne vous permet d'ouvrir que les adresses de type rtsp: //. Toutefois, RealPlayer reconnaît les liens http vers un fichier.ram.

Pour lire des fichiers en continu, sélectionnez un lien de transmission enregistré dans la **Bibliothèque**, sur une page Web ou reçu dans un message texte ou un message multimédia. Avant que les fichiers ne commencent à jouer, votre téléphone se connecte à un site et commence à télécharger le contenu.

### Recevoir les paramètres de RealPlayer

Il est possible de recevoir les paramètres de RealPlayer dans un message texte spécial provenant de votre fournisseur de services ou de l'opérateur réseau. Pour plus d'information à ce sujet, reportez-vous à la rubrique « Données et paramètres », à la page 56. Pour plus d'information à ce sujet, communiquez avec votre fournisseur de services ou votre opérateur réseau.

#### Modifier les paramètres de RealPlayer

Sélectionnez **Options** > **Paramètres**, puis modifiez les paramètres de votre choix parmi les suivants :

Vidéo – Pour définir si vous désirez que les clips vidéo se répètent automatiquement une fois leur lecture terminée.

Audio – Pour définir si vous voulez répéter la lecture des listes de lecture et de clips audio sur une liste de lecture de façon aléatoire.

**Connexion** — Pour définir si vous voulez utiliser un serveur proxy, changer le point d'accès par défaut et régler l'étendue et le délai d'expiration des ports utilisés pour la connexion. Pour connaître les paramètres exacts, communiquez avec votre fournisseur de services.

#### Paramètres Proxy:

Utiliser proxy – Pour utiliser un serveur proxy, sélectionnez Oui.

- Adresse serv. proxy L'adresse IP du serveur proxy.
- Numéro port proxy Le numéro de port du serveur proxy.

Les serveurs proxy agissent comme intermédiaires entre les serveurs médias et leurs utilisateurs. Certains fournisseurs de services les utilisent comme élément de sécurité additionnel ou pour accélérer l'accès aux pages contenant des clips vidéo ou audio.

#### Réseau :

Pt d'accès par défaut – Mettez en surbrillance le point d'accès que vous voulez utiliser pour vous connecter à Internet, puis appuyez sur le centre de la touche de défilement.

Durée de connexion — Pour régler le délai au terme duquel RealPlayer se déconnecte du réseau lorsque vous mettez en pause un clip média jouant par l'intermédiaire d'un lien réseau, sélectionnez Définie par utilis., puis appuyez sur le centre de la touche de défilement. Entrez le nouveau délai, puis sélectionnez OK. Délai de connexion — Pour régler le délai maximum entre la sélection du lien réseau et la connexion au serveur média, appuyez sur la gauche ou sur la droite de la touche de défilement, puis sélectionnez OK.

Délai d'attente serv. – Pour régler le délai maximum au bout duquel le téléphone se déconnectera du serveur média s'il n'obtient pas de réponse, appuyez sur la gauche ou sur la droite de la touche de défilement, puis sélectionnez OK. **Port UDP le plus bas** – Entrez le numéro de port du serveur le plus bas. La valeur minimale est 6970.

Port UDP le plus haut — Entrez le numéro de port du serveur le plus haut. La valeur maximale est 32 000. Pour éditer les valeurs de largeur de bande de différents réseaux, sélectionnez Options > Options avancées.

# Messages

Sélectionnez Menu > Messages. L'application Messages vous permet de créer, d'envoyer, de recevoir, d'afficher, de modifier et de classer des messages texte, des messages multimédias, des courriel et des messages intelligents (messages texte spéciaux contenant des données). Elle vous permet également de recevoir des messages et des données par l'intermédiaire d'une connexion Bluetooth, des messages de service Web, des messages d'affichage cellule et d'envoyer des demandes de services.

- Les options de l'écran Messages sont : Ouvrir, Nouveau message, Connecter (si vous avez défini les paramètres de votre boîte aux lettres mais que la connexion n'est pas active) ou Déconnecter (si la connexion est active), Messages SIM, Affichage cellule, Commande services, Paramètres, Aide et Quitter.

**Remarque :** Seuls les téléphones offrant des fonctions de messagerie multimédia compatibles peuvent recevoir et afficher des messages multimédias. L'apparence d'un message peut varier selon l'appareil qui le reçoit.

Lorsque vous ouvrez le menu Messages, vous pouvez voir la fonction Nouveau messageet la liste des dossiers par défaut :

**Boîte réception** — Contient les messages reçus, à l'exception des courriels et des messages d'affichage cellule. Les courriels sont stockés dans la **Boîte aux lettres**.

Mes dossiers — Pour classer vos messages dans des dossiers. Le dossier Mes dossiers vous permet d'organiser vos messages en ajoutant de nouveaux dossiers selon vos besoins.

**Bte aux lettres** – À partir du dossier **Boîte aux lettres**, vous pouvez vous connecter à votre boîte aux lettres distante pour récupérer vos nouveaux messages ou lire des courriels préalablement récupérés sans vous connecter au serveur de courriel. Pour plus d'information à ce sujet, reportez-vous à la rubrique « Courriel », à la page 63.

Brouillons – Contient les brouillons des messages qui n'ont pas été envoyés.

Mess. envoyés – Stocke les 20 derniers messages qui ont été envoyés, à l'exclusion des messages envoyés par Bluetooth. Pour modifier le nombre de messages stockés dans ces dossiers, reportez-vous à la rubrique « Autres paramètres », à la page 65.

**Corb. départ** – Stocke temporairement les messages à envoyer.

**Rapports** – Contient les accusés de réception que vous avez demandés du réseau utilisé pour envoyer vos messages texte et vos messages multimédias (service réseau). Il est possible que vous ne puissiez pas recevoir d'accusé de réception pour un message multimédia qui a été envoyé à une adresse de courriel.

>0<

**Conseil :** Une fois que vous avez ouvert l'un des dossiers, vous n'avez qu'à appuyer sur la gauche ou la droite de la touche de défilement pour basculer d'un dossier à l'autre.

Pour entrer et envoyer des demandes de services, telles que des commandes d'activation de services réseau, sélectionnez Options > Commande services dans l'écran principal de Messages.

Affichage cellule est un service réseau qui vous permet de recevoir des messages portant sur divers sujets, comme des bulletins météo et des bulletins de circulation de la part de votre fournisseur de services. Pour connaître les sujets disponibles et les numéros correspondants, communiquez avec votre fournisseur de services. À l'écran principal de Messages, sélectionnez Options > Affichage cellule. Là, vous pouvez voir, selon les sujets, le nom, le statut, le numéro correspondant et un indicateur de suivi ()

Les options d'Affichage cellule sont Ouvrir, Souscrire ou Annul. souscription, Notif. instantanée ou Enlev. notif. instant., Sujet, Paramètres, Aide et Quitter. Remarque : Il se peut qu'une connexion de données par paquets (GPRS) empêche la réception des messages cellule.

# Écrire du texte

### Entrée de texte normale

Les icônes **ABC** et **abc** indique la casse (majuscule ou minuscule). **Abc** signifie que la première lettre du mot suivant est en majuscule et que toutes les lettres suivantes sont automatiquement en minuscules. L'icône **123** indique le mode numérique.

L'icône Abc s'affiche dans la partie supérieure gauche de l'écran lorsque vous entrez du texte en utilisant la méthode traditionnelle.

- Pour entrer un caractère ou une lettre, appuyez sur la touche correspondante (les touches 1 à 9 du clavier) jusqu'à ce que le caractère voulu apparaisse. Notez qu'une touche permet d'entrer d'autres caractères que ceux qui y sont indiqués.
- Pour insérer un chiffre, appuyez sur la touche numérique et maintenez-la enfoncée.
- Pour passer de la saisie de lettres à la saisie de chiffres, maintenez la touche # enfoncée.
- Si la lettre suivante appartient à la même touche que la lettre tout juste entrée, attendez que le curseur apparaisse (ou appuyez sur la droite de la touche de défilement pour passer au caractère suivant), puis entrez la lettre.

- Pour effacer une lettre ou un caractère, appuyez sur la touche d'effacement. Pour effacer rapidement, maintenez la touche d'effacement enfoncée.
- Les signes de ponctuation les plus courants se trouvent sous la touche 1. Appuyez sur 1 à répétition pour atteindre le signe de ponctuation de votre choix.

Appuyez sur \* pour ouvrir une liste de caractères spéciaux. Faites défiler la liste, puis choisissez le caractère de votre choix.

- Pour insérer une espace, appuyez sur 0. Pour déplacer le curseur sur la ligne suivante, appuyez trois fois sur 0.
- Pour basculer entre les mode Abc, abc et ABC, appuyez sur la touche #.

## Entrée de texte en mode dictionnaire – Le texte prédictif

Le mode dictionnaire, ou texte prédictif, vous permet de rédiger du texte plus rapidement, en n'appuyant qu'une seule fois sur une touche pour entrer une lettre. Il repose sur un dictionnaire intégré auquel on peut aussi ajouter des mots. Lorsque le dictionnaire est plein, le nouveau mot remplace le plus ancien. Pour activer l'entrée de texte en mode dictionnaire, appuyez sur la touche d'édition, puis sélectionnez Activer dictionnaire. Le texte prédictif est alors activé dans tous les éditeurs du téléphone. L'icône sa partie supérieure

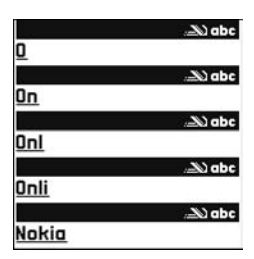

droite de l'écran lorsque vous écrivez du texte en utilisant ce mode.

2 Écrivez le mot désiré à l'aide des touches 2 à 9. N'appuyez qu'une seule fois sur chaque touche pour entrer une lettre. Par exemple, pour écrire Nokia lorsque le dictionnaire français est sélectionné, appuyez sur 6 une fois pour entrer un N, sur 6 une fois pour entrer un o, sur 5 une fois pour entrer un k, sur 4 une fois pour entrer un i, et sur 2 une fois pour entrer un a. Le téléphone suggère des mots correspondants au fur

et à mesure.

3 Lorsque vous avez fini de taper le mot et qu'il est exact, appuyez sur la droite de la touche de défilement pour le confirmer ou bien appuyez sur 0 pour ajouter une espace. Si le mot n'est pas exact, appuyez plusieurs fois sur \* pour voir un à un les mots correspondants que le dictionnaire a trouvé, ou appuyez sur la touche d'édition, puis sélectionnez Dictionnaire > Correspondances.

Si le caractère ? est affiché à la suite d'un mot, cela signifie que le mot que vous voulez écrire ne figure pas dans le dictionnaire. Pour ajouter un mot dans le dictionnaire (le mot ne doit pas dépasser 32 caractères), sélectionnez Épeler, entrez le mot de façon normale, puis sélectionnez OK. Le mot est ajouté au dictionnaire. Lorsque le dictionnaire est plein, le nouveau mot remplace le plus ancien mot ajouté.

4 Commencez à écrire le mot suivant.

Pour activer ou désactiver le texte prédictif, appuyez rapidement deux fois sur #.

#### Conseils sur l'utilisation du texte prédictif

Pour effacer une lettre ou un caractère, appuyez sur la touche d'effacement. Pour effacer rapidement, maintenez la touche d'effacement enfoncée.

Pour basculer entre les mode **Abc**, **abc** et **ABC**, appuyez sur la touche #. Si vous appuyez rapidement deux fois sur #, le mode prédictif est désactivé.

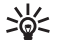

**Conseil :** Le dictionnaire essaie de deviner le signe de ponctuation (.,?!') requis. L'ordre et la disponibilité des signes de ponctuation dépendent de la langue du dictionnaire.

Pour insérer un chiffre en mode lettre, appuyez sur la touche numérique désirée et maintenez-la enfoncée.

Pour passer de la saisie de lettres à la saisie de chiffres, maintenez la touche # enfoncée.

Les signes de ponctuation les plus courants se trouvent sous la touche 1. Appuyez sur 1 à répétition pour atteindre le signe de ponctuation de votre choix.

Appuyez sur \* pour ouvrir une liste de caractères spéciaux.

Appuyez plusieurs fois sur \* pour faire défiler les autres mots trouvés dans le dictionnaire.

Appuyez sur la touche d'édition, sélectionnez Dictionnaire, puis appuyez sur la droite de la touche de défilement pour sélectionner l'une des options suivantes :

**Correspondances** – Pour afficher une liste de mots correspondant aux touches utilisées.

Insérer mot — Pour ajouter un mot (au maximum 32 lettres) au dictionnaire au moyen de l'entrée de texte normale. Lorsque le dictionnaire est plein, le nouveau mot remplace le plus ancien mot ajouté.

Modifier mot – Pour modifier un mot en utilisant l'entrée de texte normale. Cette option n'est disponible que lorsque le mot est actif (souligné). Conseil : Lorsque vous appuyez sur la touche d'édition, les options suivantes s'affichent (en fonction du mode d'édition) : Dictionnaire (texte prédictif), Mode alphabétique (entrée de texte normale), Mode chiffre, Couper (si le texte a été sélectionné), Copier (si le texte a été sélectionné), Coller (lorsque le texte a d'abord été coupé ou collé), Insérer numéro, Insérer symbole et Langue d'écriture : (modifie la langue d'entrée dans tous les éditeurs du téléphone.)

### Écrire des mots composés

Écrivez la première partie d'un mot composé et confirmez-la en appuyant sur la droite de la touche de défilement. Écrivez la deuxième partie du terme composé. Pour écrire la deuxième partie du mot composé, appuyez sur O pour ajouter une espace.

#### Désactiver le texte prédictif

Pour désactiver le texte prédictif pour tous les éditeurs du téléphone, appuyez sur la touche d'édition, puis sélectionnez **Dictionnaire > Désactiver**.

## Copier le texte dans le presse-papiers

 Pour sélectionner des lettres et des mots, maintenez la touche d'édition enfoncée, puis servez-vous de la touche de défilement pour déplacer le curseur. Le texte est mis en surbrillance au fur et à mesure.

- 2 Pour copier du texte dans le presse-papiers, pendant que vous maintenez enfoncée la touche d'édition, puis sélectionnez Copier.
- 3 Pour coller le texte dans un document, maintenez la touche d'édition enfoncée, puis sélectionnez Coller; ou encore, appuyez une fois sur la touche d'édition, puis sélectionnez Coller.

Pour sélectionner plusieurs lignes de texte en même temps, maintenez la touche d'édition enfoncée, puis appuyez sur le haut ou le bas de la touche de défilement.

Pour supprimer le texte sélectionné du document, appuyez sur la touche d'effacement.

## Rédiger et envoyer des messages

L'apparence d'un message multimédia peut varier selon l'appareil récepteur.

Il se peut que la protection des droits d'auteur empêche la copie, la modification, le téléchargement ou le transfert d'images, de sonneries ou d'autres types de fichiers.

\*\*

**Conseil :** Vous pouvez créer un message à partir d'une application qui offre l'option **Envoyer**. Pour ce faire, sélectionnez un fichier (image ou texte) à ajouter au message, puis sélectionnez **Options** > **Envoyer**.

Avant de créer un message multimédia ou de rédiger un courriel, vous devez définir les paramètres de connexion appropriés. Pour plus d'information à ce sujet, reportez-vous aux rubrigues « Recevoir des paramètres MMS et de courriel », à la page 54 et « Courriel », à la page 63.

- Les options de l'éditeur de message sont : Envoyer, Ajouter destinataire, Créer présentation (MMS), Insérer (SMS et courriel), Insérer un objet (MMS), Insérer nouveau (MMS), Supprimer (MMS), Prévisualiser (MMS), Pièces jointes (courriel), Objets (MMS), Supprimer, Vérifier les contacts, Détails du message, Options d'envoi, Aide et Quitter.
- Pour voir la liste des types de messages que vous pouvez utiliser, sélectionnez Nouveau mess, :

Message texte – Pour envoyer un message texte.

Message multimédia – Pour envoyer un message multimédia (MMS).

Courriel – Pour envoyer un courriel. Si ce n'est déjà fait, le téléphone vous demande de configurer votre compte de courriel.

2 Appuyez sur le centre de la touche de défilement pour sélectionner les destinataires ou les groupes dans votre répertoire de contacts, ou entrez le numéro de téléphone ou l'adresse de courriel du destinataire. Pour ajouter des destinataires, appuyez sur la touche \* pour ajouter un point-virgule (;) entre les noms. Vous pouvez aussi copier le numéro ou l'adresse du presse-papiers.

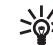

Conseil : Pour sélectionner un contact, mettez-le en surbrillance, puis appuyez sur le centre de la touche de défilement. Vous pouvez sélectionner (marguer) plusieurs destinataires à la fois.

- 3 Appuyez sur le bas de la touche de défilement pour passer au champ message.
- 4 Écrivez votre message.
- 5 Pour ajouter un fichier média à un message multimédia, sélectionnez **Options > Insérer un** objet > Image, Clip audio ou Clip vidéo. Lorsque un fichier audio est ajouté, l'icône 🔝 est affichée dans la barre de navigation.
- 6 Pour prendre une nouvelle photo ou enregistrer un

**Options > Prévisualiser.** 

Multimédia Dianositive 1/1 Salut!

Options Ouitter nouveau son ou un nouveau clip vidéo pour le message multimédia, sélectionnez Insérer nouveau > Image, Clip audio ou Clip vidéo. Pour ajouter une nouvelle diapositive au message, sélectionnez Diapositive. Pour prévisualiser le message multimédia, sélectionnez

7 Pour enregistrer un nouveau clip audio, sélectionnez Insérer nouveau > Clip audio, Enregistr., puis sélectionnez Sélect. pour l'insérer dans le message.

Pour prévisualiser le message multimédia, sélectionnez Options > Prévisualiser.

- 8 Pour ajouter une pièce jointe à votre courriel, sélectionnez Options > Insérer > Image, Clip audio, Clip vidéo ou Note. Les pièces jointes au courriel sont indiquées par l'icône []] dans la barre de navigation.
- 9 Pour envoyer le message, sélectionnez Options > Envoyer ou appuyez sur la touche de conversation.

Votre téléphone peut envoyer des messages texte qui dépassent la limite normale de caractères par message. Les plus longs messages seront envoyés par série de deux messages ou plus. Il se peut que votre fournisseur de services vous facture en conséquence. Les caractères accentués ou d'autres symboles, et les caractères d'autres langues tels que les lettres chinoises prennent plus d'espace, ce qui limite le nombre de caractères disponibles pour un message.

Les courriels sont placés automatiquement dans la Corb. départ avant d'être envoyés. Si l'envoi ne réussit pas, le courriel reste dans la Corb. départ avec le statut Échec indiqué.

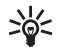

**Conseil :** Si vous n'êtes pas certain des capacités de l'appareil de destination, ou si le réseau ne prend pas en charge l'envoi de gros fichiers, il est conseillé d'utiliser une taille d'image plus petite ou un clip audio qui ne dépasse pas 15 secondes. Pour changer les paramètres correspondants, sélectionnez Messages > Options > Paramètres > Message multimédia > Taille image.

**Conseil :** Dans Messages, vous pouvez aussi créer des présentations et les envoyer par message multimédia. Pour ce faire, sélectionnez, à l'écran d'édition de messages, **Options > Créer présentation** (indiqué seulement si Mode création MMS est réglé à Assisté ou Libre). Pour plus d'information à ce sujet, reportez-vous à la rubrique « Messages multimédias », à la page 55.

## Recevoir des paramètres MMS et de courriel

Il se peut que vous receviez vos paramètres sous forme de message intelligent de la part de votre opérateur réseau ou de votre fournisseur de services. Pour plus d'information à ce sujet, reportez-vous à la rubrique « Données et paramètres », à la page 56.

Pour en savoir plus sur la disponibilité des services de transmission de données, communiquez avec votre opérateur réseau ou votre fournisseur de services. Suivez les instructions données par votre fournisseur de services.

Entrez les paramètres MMS manuellement :

\*

 Sélectionnez Outils > Param. > Connexion > Points d'accès, puis définissez les paramètres de point d'accès pour les messages multimédias. Pour plus d'information à ce sujet, reportez-vous à la rubrique « Paramètres de connexion », à la page 103. 2 Sélectionnez Messages > Options > Paramètres > Message multimédia > Point d'accès utilisé et le point d'accès que vous avez créé comme connexion de préférence. Reportez-vous également à la rubrique « Messages multimédias », à la page 62.

Avant de pouvoir envoyer, recevoir, récupérer, transférer des courriels et y répondre, vous devez :

- configurer un point d'accès Internet; Pour plus d'information à ce sujet, reportez-vous à la rubrique « Paramètres de connexion », à la page 103.
- définir les paramètres de courriel de votre appareil. Pour plus d'information à ce sujet, reportez-vous à la rubrique « Courriel », à la page 63. Vous devez avoir un compte de courriel distinct. Suivez les directives données par la boîte aux lettres distante et votre fournisseur de services Internet.

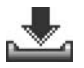

む \*\*

# Boîte de réception

Voici les icônes de la Boîte de réception :

- Des nouveaux messages se trouvent dans la Boîte réception
- 📷 Nouveau messages texte
  - Nouveau message multimédia
  - Données reçues par Bluetooth

Lorsque vous recevez un message, 1 nouveau message s'affiche à l'écran de démarrage. Appuyez sur Afficher pour lire le message. Pour ouvrir un message dans la Boîte réception, mettez-le en surbrillance, puis sélectionnez-le. Si un message contien un ou plusieurs numéros de téléphone, adresses de courriel ou adresses Web, ils seront soulignés. Chacun de ces éléments peut être utilisé comme raccourci. Passez d'un élément à l'autre à l'aide de la touche de défilement, puis sélectionnez Options pour activer le raccourci, par exemple pour composer le numéro de téléphone. Pour retirer le soulignement et la fonction de raccourci pour ce genre d'éléments, sélectionnez Rech. auto désact.

## Messages multimédias

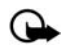

**Important :** Faites attention lorsque vous ouvrez les messages. Les objets contenus dans les messages multimédias peuvent contenir des programmes destructeurs ou présenter un danger pour votre téléphone ou votre ordinateur.

Un message multimédia peut inclure une image, un message et un clip audio (l'icône a est affichée si le message comprend du son). Pour faire jouer le son, appuyez sur le centre de la touche de défilement.

Pour voir quels types d'objets multimédias sont inclus dans le message, ouvrez-le, puis sélectionnez Options > Objets. Vous pouvez par la suite enregistrer le fichier dans le téléphone ou l'envoyer, par exemple, par Bluetooth à un autre appareil compatible. Votre téléphone peut aussi recevoir des présentations multimédias. Pour visualiser une telle présentation, sélectionnez **Options > Lire présentation**.

Prenez note que la protection des droits d'auteur peut empêcher la copie, la modification, le téléchargement ou le transfert d'images, de musique (y compris les sonneries) ou d'autres types de fichiers.

## Données et paramètres

Votre téléphone peut recevoir plusieurs types de messages texte contenant des données ( a galement appelés messages radio, ou message OTA (Over-The-Air [dans les airs]).

**Configuration message** – Votre fournisseur de services, votre opérateur réseau ou un service de gestion d'information peut vous envoyer un numéro de service de messages texte, un numéro de boîte vocale, des paramètres de point d'accès Internet, des paramètres de script de connexion au point d'accès ou des paramètres de courriel dans un message de configuration. Pour enregistrer les paramètres ainsi reçus, sélectionnez **Options** > **Tout enregistrer**.

**Carte de visite** — Pour enregistrer les renseignements de contact, sélectionnez **Options** > **Enreg. carte visite**. Les certificats et les fichiers audio joints à la carte de visite ne sont pas enregistrés.

Sonnerie – Pour enregistrer la sonnerie, sélectionnez Options > Enregistrer. **Logo opérateur** – Pour que le logo soit affiché à l'écran de démarrage, à la place de celui du fournisseur de l'opérateur réseau, sélectionnez **Options** > **Enregistrer**.

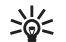

Conseil : Pour changer le point d'accès par défaut pour les messages multimédias, sélectionnez Messages > Options > Paramètres > Message multimédia > Point d'accès utilisé.

Entrée agenda – Pour enregistrer l'invitation, sélectionnez Options > Enreg. ds Agenda.

Message Web – Pour enregistrer le signet dans la liste des signets du Web, sélectionnez Options > Ajouter aux signets. Si le message contient à la fois des paramètres de point d'accès et des signets, sélectionnez Options > Tout enregistrer.

Notification courriel – Indique le nombre de nouveaux courriels présents dans votre boîte aux lettres distante. Une notification plus complète peut comprendre des détails supplémentaires.

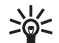

**Conseil :** Lorsque vous recevez un fichier vCard auquel est joint une photo, cette dernière est également enregistrée dans le dossier **Contacts**.

## Messages de service Web

Les messages de service Web (<sup>(1)</sup>) sont des notifications (par exemple, des titres d'actualité) et peuvent contenir un message texte ou un lien. Pour connaître la disponibilité de ces services et les modalités d'abonnement, communiquez avec votre fournisseur de services.

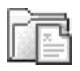

## Mes dossiers

Dans Mes dossiers, vous pouvez classer vos messages dans des dossiers, créer de nouveaux dossiers, les renommer et les supprimer.

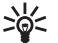

**Conseil :** Pour éviter de réécrire des messages que vous envoyez souvent, vous pouvez utiliser des modèles de textes.

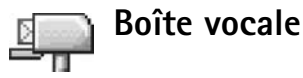

Si vous sélectionnez Boîte aux lettr..., le téléphone vous demande de configurer votre compte de courriel, si ce n'est déjà fait. Pour plus d'information à ce sujet, reportez-vous à la rubrique « Courriel », à la page 63. Lorsque vous créez une boîte aux lettres, le nom que vous lui attribuez remplace automatiquement Boîte aux lettres à l'écran principal Messages. Votre téléphone vous permet de gérer jusqu'à six boîtes aux lettres.

## Ouvrir une boîte aux lettres

Lorsque vous ouvrez la boîte aux lettres, vous pouvez choisir entre afficher hors connexion les courriels et en-têtes de courriels précédemment récupérés, ou vous connecter au serveur de courriel.

Lorsque vous mettrez en surbrillance et sélectionnerez votre boîte aux lettres, le

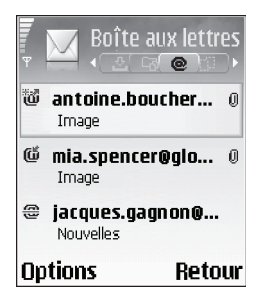

téléphone vous demandera Connecter à boîte aux lettres?

Sélectionnez **Oui** pour vous connecter à votre boîte aux lettres et récupérer les en-têtes des courriels ou des messages reçus. Lorsque vous visualisez les messages en ligne, vous êtes connecté de façon continue à la boîte aux lettres distante par l'intermédiaire d'une connexion de données par paquets. Reportez-vous également à la rubrique « Paramètres de connexion », à la page 103.

Sélectionnez Non pour visualiser hors ligne les courriels préalablement récupérés. Lorsque vous affichez vos courriels en mode hors connexion, votre téléphone n'est pas connecté à votre boîte aux lettres distante.

## **Récupérer vos courriels**

Si vous êtes en mode hors connexion, sélectionnez **Options** > **Connexion** pour vous connecter à votre boîte aux lettres distante.

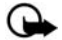

**Important :** Faites attention lorsque vous ouvrez les messages. Les objets contenus dans les courriels peuvent contenir des programmes destructeurs ou présenter un danger pour votre téléphone ou votre ordinateur.

 Lorsque vous êtes connecté à la boîte aux lettres distante, sélectionnez Options > Récupérer courriel.

Nouveaux — Pour télécharger tous les nouveaux courriels vers votre téléphone.

Sélectionnés – Pour ne télécharger que les courriels marqués.

**Tous** – Pour télécharger tous les courriels de la boîte aux lettres.

Pour arrêter la récupération de messages, sélectionnez Annuler.

2 Une fois que vous avez récupéré vos messages, vous pouvez toujours les consulter en ligne, ou, pour fermer la connexion et voir les messages hors ligne, sélectionnez Options > Déconnecter. Les icône de statut des courriels sont les suivants :

Nouveau courriel (mode en ligne ou hors ligne) : le contenu du message n'a pas été téléchargé sur votre téléphone (flèche pointant vers l'extérieur).

Wi Nouveau courriel : le contenu du message a été téléchargé sur votre téléphone (flèche pointant vers l'intérieur).

🚺 Le message a été lu.

L'en-tête du courriel a été lu et son contenu a été supprimé du téléphone.

3 Pour ouvrir un message, mettez-le en surbrillance, puis appuyez sur le centre de la touche de défilement. Si le courriel n'a pas été téléchargé (flèche de l'icône pointant vers l'extérieur) et que vous êtes en mode hors ligne, le téléphone vous demande si vous voulez récupérer ce message dans la boîte aux lettres.

Pour voir les pièces jointes, ouvrez un message accompagné d'un indicateur de pièce jointe ([]), puis sélectionnez Options > Pièces jointes. Si l'indicateur de la pièce jointe est grisé, cela signifie que le fichier n'a pas été téléchargé vers le téléphone. Pour le télécharger, sélectionnez Options > Récupérer. À partir de l'écran des pièces jointes, vous pouvez récupérer, ouvrir ou enregistrer des pièces jointes. Vous pouvez également envoyer des pièces jointes à l'aide d'une connexion Bluetooth.

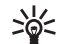

**Conseil :** Si votre boîte aux lettres utilise le protocole IMAP4, vous pouvez décider le nombre de messages que le téléphone doit récupérer, et s'il doit aussi télécharger les pièces jointes. Pour une boîte qui utilise le protocole POP3, les options sont En-têtes seul., Partiell. (ko) ou Mess. et p.j..

## Récupérer automatiquement vos courriels

Pour que vos courriels soient récupérés (téléchargés) automatiquement sur votre téléphone, sélectionnez Options > Paramètres courriel > Récupération auto. > Récup. des en-têtes, sélectionnez Toujours activée ou Seul. ds rés. orig., puis choisissez la fréquence de récupération des messages.

La récupération des messages peut augmenter vos frais de service à cause des transferts de données.

### Supprimer des courriels

Pour supprimer un courriel téléchargé dans le téléphone sans le supprimer de la boîte aux lettres distante, sélectionnez Options > Supprimer > Suppr. message de: > Téléphone uniquem.

Le téléphone reproduit les en-têtes des courriels contenus dans la boîte aux lettres distante. Même si vous supprimez le contenu d'un message, son en-tête reste mémorisée dans le téléphone. Pour supprimer également le titre du courriel, vous devez d'abord supprimer le message dans votre boîte aux lettres distante, connecter votre téléphone à celle-ci, puis mettre les données à jour.

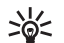

**Conseil :** Pour copier un courriel de la boîte aux lettres distante dans un dossier de **Mes dossiers**, sélectionnez **Options > Copier dans dossier**, choisissez un dossier de la liste, puis appuyez sur OK.

Pour supprimer un courriel du téléphone et du serveur, sélectionnez Options > Supprimer > Suppr. message de: > Tél. et serveur.

Si vous n'êtes pas connecté, le courriel est d'abord effacé de la mémoire du téléphone. La prochaine fois que vous vous connecterez à cette boîte aux lettres, le courriel sera automatiquement supprimé du serveur. Si vous utilisez le protocole POP3, les messages que vous avez sélectionnés pour être supprimés le seront seulement après que vous avez mis fin à la connexion avec la boîte aux lettres distante.

Pour annuler la suppression d'un courriel à la fois dans la mémoire du téléphone et sur le serveur, mettez en surbrillance un courriel marqué comme devant être supprimé lors de la prochaine connexion (22), puis sélectionnez Options > Annuler suppression.

## Se déconnecter de la boîte aux lettres

Pour mettre fin à l'appel de données ou à la connexion avec la boîte aux lettres distante lorsque vous êtes en ligne, sélectionnez **Options** > **Déconnecter**.

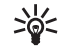

**Conseil :** Vous pouvez aussi laisser la connexion à la boîte aux lettres active. Ainsi, les nouveaux messages de courriels (En-tête seulement par défaut) seront automatiquement récupérés de la boîte aux lettres vers votre téléphone (seulement si la fonction IMAP IDLE est prise en charge par votre serveur). Pour laisser l'application de messagerie active en arrièreplan, appuyez deux fois sur la touche de menu. Laisser votre connexion active peut faire augmenter vos frais de téléphone en raison du trafic des données.

#### Consulter vos courriels hors connexion

Lorsque vous ouvrez la Boîtes aux lettres, le téléphone vous demande si vous voulez vous Connecter à boîte aux lettres?. Si vous préférez lire vos messages en mode hors connexion, sélectionnez Non. Vous pouvez lire les en-têtes de messages déjà récupérés, les messages récupérés, ou les deux.

Vous pouvez également envoyer des nouveaux courriels, répondre à des courriels ou en transférer la prochaine fois que vous vous connecterez à la boîte aux lettres.

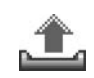

# Corbeille de départ

**Boîte d'envoi** – Stocke temporairement les messages à envoyer.

Voici les différents messages d'état du dossier Corb. départ :

Envoi en cours – Indique qu'une connexion avec le serveur est établie et que le téléphone est en train d'envoyer le message.

En attente/Dans la file d'attente – Le message sera envoyé lorsque les messages du même type qui précèdent auront été envoyés.

Renvoyer à (délai) – Le téléphone essaiera d'envoyer un message une autre fois après un certain délai. Pour essayer de renvoyer le message tout de suite, sélectionnez Options > Envoyer.

Différé – Pour retenir certains documents dans la Corbeille de départ pendant un certain temps. Pour ce faire, mettez en surbrillance un message en cours d'envoi, puis sélectionnez Options > Différer envoi.

Échec – Le nombre maximal de tentatives d'envoi a été atteint. L'envoi a échoué. Si vous tentiez d'envoyer un message texte, ouvrez-le et vérifiez que les paramètres d'envoi sont corrects. Les messages sont placés dans le dossier Boîte d'envoi lorsque votre téléphone se trouve en dehors de la zone de couverture du réseau. Vous pouvez également planifier l'envoi de courriels la prochaine fois que vous vous connectez à la boîte aux lettres distante.

## Voir les messages

Avant de pouvoir afficher des messages SIM, vous devez les copier dans un dossier de votre téléphone.

- 1 À l'écran principal des Messages, sélectionnez Options > Messages SIM.
- 2 Sélectionnez Options > Marquer/Ann. Marq. > Marquer ou Tout marquer pour sélectionner les messages.
- 3 Sélectionnez Options > Copier. Une liste de dossiers s'affiche.
- 4 Sélectionnez un dossier, puis appuyez sur OK pour commencer la copie. Ouvrez le dossier pour voir les messages.

## Paramètres de messagerie

## Messages texte

Sélectionnez Messages > Options > Paramètres > Message texte, puis l'une des options suivantes :

**Ctres de messagerie** – Répertorie tous les centres de messagerie texte qui ont été définis.

Ctre de msgerie utilisé – Pour sélectionner le centre de messagerie qui sera utilisé lors de l'envoi de messages texte. Accusé de réception (service réseau) – Pour demander au réseau de recevoir des accusés de réception de vos messages. Si vous sélectionnez Non, seul l'état Envoyé est indiqué dans le journal. Pour plus d'information à ce sujet, reportez-vous à la rubrique « Journal », à la page 21.

Validité message — Si le destinataire d'un message ne peut pas être joint durant la période de validité, le message est supprimé du centre de messagerie texte. Votre réseau doit prendre en charge cette fonction. Temps maximum est la durée maximale autorisée par le réseau.

Mess. envoyé comme – Ne modifiez cette option que si vous êtes certain que votre centre de messagerie est en mesure de convertir les messages texte en ces formats. Au besoin, communiquez avec votre fournisseur de services.

**Connexion préférée** — Si cette option est prise en charge par le réseau, vous pouvez envoyer des messages texte sur le réseau GSM ordinaire ou par connexion de données par paquets. Pour plus d'information à ce sujet, reportez-vous à la rubrique « Paramètres de connexion », à la page 103.

**Rép. par même ctre** (service réseau) – Sélectionnez **Oui** si vous voulez que le message de réponse soit envoyé par le même numéro de centre de messagerie texte.

Les options d'édition des paramètres de centre de messagerie texte sont Modifier, Nouv. ctre msgerie, Supprimer, Aide et Quitter. Pour ajouter un nouveau centre de message, suivez les étapes suivantes :

- 1 Sélectionnez Centres de messagerie > Options > Nouv. ctre de msgerie.
- 2 Entrez le nom du centre de messagerie, puis appuyez sur OK.
- 3 Appuyez sur le bas de la touche de défilement, puis sur le centre. Entrez le numéro du centre de messagerie texte. Vous pouvez obtenir ce numéro auprès de votre fournisseur de services.
- 4 Sélectionnez OK.
- 5 Pour utiliser les nouveaux paramètres, retournez à l'écran des paramètres. Mettez Ctre msgerie utilisé en surbrillance, puis sélectionnez le nouveau centre de messagerie.

## Messages multimédias

Sélectionnez Messages > Options > Paramètres > Message multimédia, puis l'une des options suivantes :

Taille image – Pour déterminer la taille de l'image dans un message multimédia. Les options sont Petite, Grande et D'origine (indiqué seulement lorsque le Mode création MMS est réglé à Assisté ou Libre). Sélectionnez Taille d'origine pour augmenter la taille d'un message multimédia. Prenez toutefois note que le réseau sans fil peut limiter la taille des messages multimédias transférés. Si l'image jointe au message dépasse la limite, il se peut que votre appareil diminue sa taille de sorte que le message puisse être envoyé par MMS.

Mode création MMS – Si vous sélectionnez Assisté, le téléphone vous informe lorsque vous essayez d'envoyer un message qui risque de ne pas être compatible avec l'appareil du destinataire. Sélectionnez Restreint pour que le téléphone vous empêche d'envoyer des messages qui ne sont pas compatibles.

Point d'accès utilisé (Doit être défini) – Sélectionnez le point d'accès à utiliser comme connexion de préférence au centre de messages multimédias.

Récep. rés. origine – Choisissez si vous voulez que la réception des MMS dans le réseau d'origine soit Automatique, Manuelle ou Désactivée.

Récep. en itinérance – Choisissez si vous voulez que la réception des MMS lorsque vous êtes en mode itinérance soit Automatique, Manuelle ou Désactivée. Il est possible que l'envoi et la réception des messages multimédia soit facturés différemment lorsque vous êtes à l'extérieur de votre réseau d'origine.

Messages anonymes – Sélectionnez Ne pas recevoir si vous voulez rejeter les messages envoyés par des expéditeurs anonymes. Publicités – Indiquez si vous voulez ou non recevoir les publicités envoyées sous forme de messages multimédias.

Accusé de réception (service réseau) – Sélectionnez Recevoir si vous voulez que l'état du message envoyé soit affiché dans le journal.

Il est possible que vous ne puissiez pas recevoir d'accusé de réception pour un message multimédia qui a été envoyé à une adresse de courriel.

**Refuser envoi accusé** – Sélectionnez **Oui** si vous ne voulez pas que votre téléphone envoie des accusés de réception lors de la réception de messages multimédias.

Validité du message – Si le destinataire d'un message ne peut pas être joint durant la période de validité, le message est supprimé du centre de messagerie multimédia. Votre réseau doit prendre en charge cette fonction. Temps maximum est la durée maximale autorisée par le réseau.

\*

**Conseil :** Vous pouvez également recevoir les paramètres de messages multimédias ou de courriels par votre fournisseur de service dans un message de configuration. Pour plus d'information à ce sujet, communiquez avec votre fournisseur de services. Pour plus d'information à ce sujet, reportez-vous à la rubrique « Données et paramètres », à la page 56.

## Courriel

Sélectionnez Messages > Options > Paramètres > Courriel ou, à l'écran principal de la boîte aux lettres, sélectionnez Options > Paramètres courriel, puis l'une des options suivantes :

**Boîte lettres utilisée** – Sélectionnez la boîte aux lettres que vous voulez utiliser pour l'envoi des courriels.

Boîtes aux lettres — Ouvre une liste des boîtes aux lettres qui ont été définies. Si aucune boîte aux lettres n'est configurée, un message vous demande d'en configurer une. Sélectionnez une boîte aux lettres pour modifier les paramètres suivants : Param. b. aux lettres:

Nom boîte aux lettres – Pour donner un nom descriptif à la boîte aux lettres.

Point d'accès utilisé (doit être défini) — Pour définir le point d'accès Internet utilisé par la boîte aux lettres. Pour plus d'information à ce sujet, reportez-vous à la rubrique « Paramètres de connexion », à la page 103.

Mon adresse courriel (doit être définie) – Écrivez l'adresse de courriel que votre fournisseur de services vous a donnée. Les réponses à vos messages sont envoyées à cette adresse. Serv. courr. sortant (Doit être défini) – Pour indiquer l'adresse IP ou le nom d'hôte de l'ordinateur qui envoie votre courriel. Il se peut que vous puissiez utiliser seulement le serveur sortant de votre fournisseur de services. Pour plus d'information à ce sujet, communiquez avec votre fournisseur de services.
Envoyer message – Pour définir le mode d'envoi du courriel de votre téléphone. Sélectionnez Immédiatement pour que l'appareil se connecte à la boîte aux lettres lorsque vous sélectionnez Envoyer message. Si vous sélectionnez Lors connex. suiv., le courriel est envoyé lorsque la connexion à la boîte aux lettres distante est disponible.

Nom d'utilisateur – Entrez votre nom d'utilisateur (remis par votre fournisseur de services).

Mot de passe – Entrez votre mot de passe. Si vous n'entrez rien dans ce champ, on vous demandera d'entrer votre mot de passe lorsque vous voudrez vous connecter à votre boîte aux lettres distante.

Serv. courr. entrant (Doit être défini) — Pour indiquer l'adresse IP ou le nom d'hôte de l'ordinateur qui reçoit votre courriel.

Type bte aux lettres – Pour définir le protocole de courriel recommandé par votre fournisseur de boîte aux lettres. Les options sont POP3 et IMAP4. Ce paramètre peut être sélectionné une seule fois et ne peut être modifié si vous avez sauvegardé ou quitté les paramètres de boîte aux lettres. Si vous utilisez le protocole POP3, les courriels ne sont pas récupérés automatiquement en mode connexion. Pour afficher les courriels les plus récents, vous devez vous déconnecter et établir une nouvelle connexion à votre boîte aux lettres.

Sécurité (ports) – Utilisé avec les protocoles POP3, IMAP4 et SMTP pour sécuriser la connexion à la boîte aux lettres distante.

Connex. sécur. APOP (non indiqué si IMAP4 est sélectionné comme Type bte aux lettres) — Paramètre utilisé avec le protocole POP3 pour chiffrer la transmission des mots de passe au serveur de courriel distant.

Param. utilisateur:

**Courriels à récup.** (n'est pas affiché si le protocole de courriel sélectionné est POP3) – Pour déterminer la quantité de courriels à récupérer dans la boîte aux lettres.

Récupérer – Pour définir quelles parties des messages seront téléchargées : En-têtes seul., Partiell. (Ko) ou Mess. et p.j. (n'est pas affiché si le protocole de courriel est réglé à IMAP4).

**Récup. pièces jointes (**n'apparaît pas si le protocole de courriel sélectionné est POP3) — Pour choisir de récupérer les messages avec ou sans pièces jointes.

**Dossiers abonnés** (n'apparaît pas si le protocole de courriel sélectionné est POP3) – Vous pouvez sélectionner d'autres dossiers dans la boîte aux lettres distante et récupérer leur contenu.

Garder une copie – Sélectionnez Oui pour envoyer une copie du courriel à votre boîte aux lettres distante et à l'adresse définie dans le champ Mon adresse courriel.

**Insérer signature** – Sélectionnez **Oui** pour joindre une signature à vos courriels.

Mon nom – Entrez votre nom. Votre nom remplace votre adresse de courriel sur le téléphone de votre destinataire, si l'appareil prend en charge cette fonction.

#### **Récupération auto.:**

Récup. des en-têtes – Lorsque cette fonction est activée, les messages sont récupérés automatiquement. Vous pouvez déterminer à quel moment et à quelle fréquence les messages sont récupérés.

Le fait de laisser la fonction Récup. des en-têtes activée peut faire augmenter vos frais de téléphone en raison du volume des données transmises.

#### Messages de service Web

Sélectionnez Messages > Options > Paramètres > Message service. Choisissez si vous voulez recevoir les messages de services. Si vous voulez régler votre téléphone pour qu'il active automatiquement le navigateur et entame une connexion au réseau pour récupérer le contenu lorsque le téléphone reçoit un message de service, sélectionnez Téléch. messages > Automatiquement.

#### Affichage cellule

Consultez les sujets disponibles et les numéros correspondants auprès de votre fournisseur de services, puis sélectionnez Messages > Options > Paramètres > Affichage cellule pour changer les paramètres. Réception – Sélectionnez Activée pour recevoir les messages d'affichage cellule, ou Désactivée pour ne pas les recevoir.

Langue – Toutesvous permet de recevoir des messages affichage cellule dans toutes les langues prises en charge. Sélectionnées vous permet de choisir les langues dans lesquelles vous voulez recevoir les messages. Si vous ne trouvez pas la langue de votre choix, sélectionnez Autre.

Détection sujet – Si vous avez sélectionné Détection sujet > Activée, le téléphone recherche automatiquement les nouveaux numéros de sujets et enregistre les nouveaux numéros sans nom dans la liste des sujets. Sélectionnez Désactivée si vous ne voulez pas enregistrer automatiquement les nouveaux numéros de sujets.

#### Autres paramètres

Sélectionnez Messages > Options > Paramètres > Autres.

Enr. mess. envoyés – Pour indiquer si vous voulez enregistrer une copie de chaque message texte, message multimédia ou courriel envoyé. Les messages envoyés sont enregistrés dans le dossier Mess. envoyés.

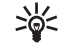

**Conseil :** Si Carte mémoire est sélectionnée, activez le profil hors ligne avant d'ouvrir la fente pour la carte mémoire ou de retirer la carte mémoire. Lorsque la carte mémoire n'est pas accessible, les messages sont enregistrés dans la mémoire du téléphone. Nbre de mess. enreg. – Pour définir le nombre de messages envoyés qui seront conservés dans le dossier Mess. envoyés. La limite par défaut est de 20 messages. Une fois la limite atteinte, les nouveaux messages remplacent les plus anciens.

Mémoire utilisée — Pour choisir dans quelle mémoire vous voulez enregistrer vos messages : Mémoire du tél. ou Carte mémoire.

Alertes nouv. mess. – Sélectionnez la façon dont vous voulez que le téléphone vous avise d'un nouveau message dans la boîte aux lettres : un avis à l'écran ou une tonalité.

# Agenda

Dans tous les types d'affichage de l'agenda, appuyez sur une touche (1 à 9). Une entrée de réunion est alors créée et les caractères que vous avez entrés s'ajoutent dans le champ Objet.

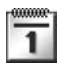

#### Créer des entrées d'agenda

 Pour créer une entrée, sélectionnez Menu > Agenda > Options > Nouvelle entrée, puis l'une des options suivantes :

Réunion — Pour créer un rappel de rendez-vous à une date et une heure précises.

Mémo – Pour écrire une entrée générale concernant une journée.

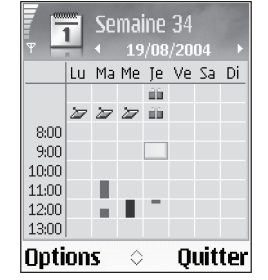

Anniversaire — Pour créer un rappel au sujet d'un anniversaire ou d'un événement spécial. Les entrées de type anniversaire se répètent tous les ans. 2 Prenez soin de remplir tous les champs nécessaires. Utilisez la touche de défilement pour passer d'un champ à l'autre.

Alarme (réunions et anniversaires) – Sélectionnez Activée, puis appuyez sur le bas de la touche de défilement pour remplir les champs Heure de l'alarme et Date de l'alarme. L'icône 🖗 dans l'affichage quotidien indique une alarme. Pour interrompre une alarme d'agenda, sélectionnez Silence. Le texte du rappel reste affiché à l'écran. Pour arrêter l'alarme d'agenda, sélectionnez Arrêter. Pour interrompre temporairement l'alarme et la faire répéter, sélectionnez Répéter.

**Répéter** — Pour modifier l'entrée à répéter, appuyez sur la droite de la touche de défilement (l'icône <sup>(1)</sup>) paraît dans l'affichage quotidien).

Répéter jusqu'au – Pour définir une date de fin pour l'entrée répétée.

#### Synchronisation :

Privée – Après la synchronisation, vous seul pouvez apercevoir l'entrée dans l'agenda, même si les autres ont un accès en ligne pour le consulter. Publique – Pour que les personnes ayant un accès en ligne à votre agenda puissent visualiser l'entrée d'agenda.

Aucune – Pour que l'entrée d'agenda ne soit pas copiée dans votre ordinateur au moment de la synchronisation.

3 Pour enregistrer l'entrée, sélectionnez Terminé.

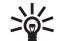

 Conseil : Pour envoyer une entrée d'agenda à un autre téléphone compatible, sélectionnez Options > Envoyer > Par message texte, Par multimédia ou Par Bluetooth.

#### Affichage de l'agenda

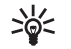

**Conseil**: Pour modifier le type d'affichage par défaut de l'agenda, sélectionnez **Options** > **Paramètres**.

Dans l'affichage mensuel, les dates associées à des entrées d'agenda sont marquées d'un petit triangle dans le coin inférieur droit. Dans l'affichage hebdomadaire, les mémos et les anniversaires sont placés avant 8 heures.

Voici les icônes de l'affichage quotidien et hebdomadaire :

Mémo Anniversaire

Aucune icône n'est associée aux réunions.

Pour aller à une date précise, sélectionnez **Options** > **Chercher date**, écrivez la date, puis sélectionnez **OK**.

Appuyez sur # pour aller à la date d'aujourd'hui.

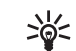

**Conseil :** Grâce au logiciel PC Suite de Nokia, vous pouvez déplacer des données de l'agenda et des listes de tâches de différents téléphones Nokia vers votre téléphone, ou bien synchroniser votre agenda et vos listes de tâches avec un ordinateur compatible. Pour plus d'information sur PC Suite, consultez le cédérom fourni avec le téléphone.

#### Définir une alarme d'agenda

Votre téléphone vous permet de programmer une alarme pour vous rappeler une réunion ou un anniversaire. Cette option n'est pas disponible pour les mémos.

- Pour programmer une alarme, ouvrez une entrée pour laquelle vous voulez définir une alarme, puis sélectionnez Alarme > Activée.
- 2 Réglez l'Heure de l'alarme et la Date de l'alarme.
- 3 Appuyez sur le bas de la touche de défilement pour aller à Répéter, puis appuyez sur la droite pour sélectionner le nombre de répétitions de l'alarme.
- 4 Lorsque vous avez fini, sélectionnez Terminé.

Pour supprimer une alarme, ouvrez l'entrée d'agenda en question, puis sélectionnez Alarme > Désactivée.

#### Supprimer des entrées de l'agenda

Le fait d'effacer de vieilles entrées de l'Agenda vous fera récupérer de l'espace dans la mémoire partagée du téléphone.

Pour supprimer plusieurs événements à la fois, allez à l'affichage mensuel et sélectionnez Options > Supprimer entrée, puis l'une des options suivantes :

Avant la date – Pour supprimer toutes les entrées de l'agenda qui précèdent une date que vous spécifiez.

Toutes les entrées – Pour supprimer toutes les entrées de l'agenda.

## Paramètres de l'agenda

Pour modifier les paramètres Ton. alarme agenda, Affichage par défaut, Début de la semaine et Titre affich. semaine, sélectionnez Options > Paramètres.

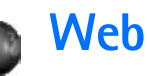

De nombreux fournisseurs de services offrent des pages conçues spécifiquement pour les appareils mobiles. Pour y accéder, sélectionnez Menu > Web. Ces pages utilisent les langages WML (Wireless Markup Language), XHTML (Extensible Hypertext Markup Language) ou HTML (Hypertext Markup Language).

Pour toute question concernant la disponibilité de ces services et leur tarification, communiquez avec votre fournisseur de services ou votre opérateur réseau. Ce dernier pourra également vous fournir les instructions concernant l'utilisation de ces services.

Pour établir une connexion lorsque le téléphone est en mode veille, maintenez enfoncée la touche **0**.

# Accéder au Web

- Enregistrez les paramètres nécessaires pour accéder à la page Web que vous voulez utiliser. Pour plus d'information à ce sujet, reportez-vous aux sections « Recevoir les paramètres de navigation » ou « Entrer les paramètres manuellement », à la page 70.
- Se connecter au Web Pour plus d'information à ce sujet, reportez-vous à la rubrique « Établir une connexion », à la page 72.

- Naviguer sur les pages Pour plus d'information à ce sujet, reportez-vous à la rubrique « Naviguer », à la page 72.
- Mettre fin à la connexion Web Pour plus d'information à ce sujet, reportez-vous à la rubrique « Interrompre une connexion », à la page 75.

#### Recevoir les paramètres de navigation

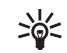

**Conseil :** Les paramètres peuvent être obtenus sur le site d'un opérateur réseau ou d'un fournisseur de services.

Il se peut que vous receviez des paramètres du service Web sous forme d'un message texte spécial envoyé par l'opérateur réseau ou le fournisseur de services offrant la page Web. Pour plus d'information à ce sujet, reportez-vous à la rubrique « Données et paramètres », à la page 56. Pour de plus amples renseignements, communiquez avec votre fournisseur de services ou votre opérateur réseau.

#### Entrer les paramètres manuellement

Suivez les instructions données par votre fournisseur de services.

- Sélectionnez Outils > Param. > Connexion > Points d'accès, puis entrez les paramètres d'un point d'accès. Pour plus d'information à ce sujet, reportez-vous à la rubrique « Paramètres de connexion », à la page 103.
- 2 Sélectionnez > Web > Options > Gest. de signets > Ajouter signet. Écrivez le nom du signet et l'adresse de la page définie pour le point d'accès.

# Affichage des signets

Un signet est composé d'une adresse Internet (obligatoire), d'un titre, d'un point d'accès et, si le service l'exige, d'un nom d'utilisateur et d'un mot de passe.

Les options de l'affichage de signets sont Ouvrir/ Télécharger, Retour à la page, Gest. de signets, Marquer/Ann. marq., Options navigation, Options avancées, Envoyer, Trouver signet, Détails, Paramètres, Aide et Quitter.

Des signets pointant vers des sites non affiliés à Nokia ont peut-être été préenregistrés dans votre téléphone. Nokia décline toute responsabilité concernant ces sites. Si vous décidez d'y accéder, prenez les précautions en matière de sécurité et de contenu que vous prendriez normalement pour tout autre site.

Les icônes de l'écran des signets sont :

Cala page de démarrage définie comme point d'accès par défaut. Si vous utilisez un autre point d'accès pour la navigation, la page de démarrage est changée en conséquence.

Le fichier de signets automatiques contient les signets ( ( ) que vous ajoutez lorsque vous naviguez sur Internet. Les signets de ce dossier sont automatiquement organisés par domaine.

 $\checkmark$  Tout signet indiquant le titre ou l'adresse Internet du signet.

#### Ajouter des signets manuellement

- 1 Pour ajouter un signet, sélectionnez, à l'écran des signets, Options > Gest. de signets > Ajouter signet.
- 2 Remplissez les champs. Seule l'adresse URL doit être définie. Le point d'accès par défaut est affecté au signet si aucun autre n'est sélectionné. Appuyez sur \* pour entrer des caractères spéciaux comme /, ., : et @. Appuyez sur la touche Effacer pour effacer des caractères.
- 3 Sélectionnez Options > Enregistrer pour enregistrer le signet.

#### Envoyer des signets

Pour envoyer un signet, mettez-le en surbrillance, puis sélectionnez Options > Envoyer > Par message texte. Appuyez sur la touche de conversation pour l'envoyer. Il est possible d'envoyer plus d'un signet à la fois. Conseil : Pour envoyer un signet, mettez-le en surbrillance, puis sélectionnez Options > Envoyer > Par message texte.

# Établir une connexion

Une fois que vous avez enregistré tous les paramètres de connexion nécessaires, vous pouvez accéder aux pages Internet.

 Sélectionnez un signet ou entrez l'adresse dans le champ ( ). Lorsque vous tapez l'adresse, les signets correspondants sont indiqués au-dessus du champ d'adresse. Pour sélectionner un signet correspondant, appuyez sur le haut de la touche de défilement.

Selon la page où vous vous trouvez, les options disponibles pendant la navigation sont : Ouvrir, Accepter, Enlever le fichier, Ouvrir dans afficheur, Ouvrir portefeuille, Options de service, Signets, Enr. comme signet, Afficher les images, Options de navigation, Options avancées, Montrer images, Envoyer signet, Trouver, Détails, Paramètres, Aide et Quitter.

2 Appuyez sur le centre de la touche de défilement pour télécharger la page.

### Sécurité des connexions

Si l'indicateur de sécurité 💼 s'affiche pendant une connexion, cela indique que les données transmises entre le téléphone et la passerelle de navigation ou le serveur sont cryptées.

L'icône de sécurité n'indique pas que la transmission de données entre la passerelle et le serveur (emplacement de stockage de la ressource demandée) est sécuritaire. Le fournisseur de services sécurise la transmission de données entre la passerelle et le serveur.

Pour visualiser les détails sur la connexion, l'état de cryptage et l'information sur le serveur et l'authentification utilisateur, sélectionnez **Options > Détails > Sécurité**.

Des fonctions de sécurité peuvent être requises pour certains services comme les services bancaires. Pour ces connexions, vous avez besoin de certificats de sécurité. Pour obtenir de plus amples renseignements sur le service et ses paramètres, communiquez avec votre fournisseur de services. Reportez-vous également à la rubrique « Gestion des certificats », à la page 108.

# Naviguer

Dans une page de navigation, les nouveaux liens sont affichés en bleu et sont soulignés, tandis que les liens visités précédemment sont en violet. Les images qui servent également de lien sont entourées par un cadre bleu. Pour ouvrir un lien, cocher des cases et sélectionner des éléments, appuyez sur le centre de la touche de défilement multidirectionnelle.

Pendant la navigation, appuyez sur **Retour** pour revenir à la page précédente. Si **Retour** n'est pas disponible, sélectionnez **Options > Options navigation > Historique** pour afficher une liste chronologique des pages visitées durant une session de navigation. La liste des pages consultées est automatiquement effacée à la fin de chaque session de navigation.

Pour récupérer le contenu le plus récent du serveur, sélectionnez Options > Options navigation > Recharger.

Pour enregistrer un signet, sélectionnez Options > Enr. comme signet.

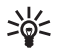

**Conseil :** Pour accéder aux signets durant la navigation, maintenez enfoncée la touche de défilement. Pour revenir au navigateur, sélectionnez **Options > Retour à la page**.

Pour enregistrer une page pendant la navigation, sélectionnez **Options > Options avancées > Enregistrer page**. Vous pouvez enregistrer des pages soit dans la mémoire du téléphone, soit sur une carte mémoire, et y naviguer lorsque le téléphone est en mode hors ligne. Pour accéder aux pages ultérieurement, appuyez sur la droite de la touche de défilement dans l'affichage des signets pour ouvrir les Pages enregistrées.

#### Pour entrer une nouvelle adresse URL, sélectionnez Options > Options navigation > Aller à adresse Web.

Pour ouvrir une liste de commandes ou d'actions applicables à la page actuellement ouverte, sélectionnez Options > Options de service.

Vous pouvez télécharger des fichiers tels que des sonneries, des images, des logos d'opérateur, des thèmes ou des clips vidéo. Les éléments téléchargés sont traités par les applications connexes dans votre appareil; par exemple, une image téléchargée est enregistrée dans la **Bibliothèque**.

Appuyez sur # pour aller à la fin de la page et sur \* pour retourner au début.

Pour télécharger et afficher de nouveaux messages de services Web pendant la navigation, sélectionnez **Options** > **Options avancées** > **Lire mess. service** (affiché uniquement s'il y a de nouveaux messages). Reportez-vous également à la rubrique « Messages de service Web », à la page 56.

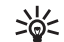

**Conseil :** Le navigateur enregistre automatiquement des signets lorsque vous naviguez sur des pages. Les signets sont enregistrés dans le dossier des signets automatiques ( ) et automatiquement organisés en fonction du domaine. Pour plus d'information à ce sujet, reportez-vous à la rubrique « Paramètres Web », à la page 75.

#### Afficher des pages enregistrées

Si vous accédez régulièrement à des pages dont le contenu ne change pas souvent, vous pouvez enregistrer ces pages et les consulter hors ligne. À l'affichage Pages enregistrées, vous pouvez aussi créer des dossiers additionnels dans lesquels stocker les pages enregistrées.

Les options du menu Pages enregistrées sont : Ouvrir, Retour à la page, Recharger, Gest. pages enreg., Marquer/Ann. marq., Options navigation, Options avancées, Détails, Paramètres, Aide et Quitter.

Pour ouvrir la liste des pages enregistrées, appuyez sur la droite de la touche de défilement à l'affichage des signets. Dans l'écran Pages enregistrées, appuyez sur le centre de la touche de défilement pour ouvrir une page enregistrée ().

Pour enregistrer une page pendant la navigation, sélectionnez Options > Options avancées > Enregistrer page.

Pour établir une connexion au service de navigation et télécharger la dernière version de la page, sélectionnez **Options > Options navigation > Recharger**. Le téléphone reste connecté une fois que vous avez fini de télécharger la page.

# Télécharger et acheter des fichiers

Vous pouvez télécharger des fichiers tels que des sonneries, des images, des logos d'opérateur, des thèmes ou des clips vidéo. Ces fichiers sont parfois gratuits, mais il se peut que vous deviez les acheter. Les éléments téléchargés sont traités par les applications connexes dans votre appareil; par exemple, le téléphone enregistrera une image téléchargée dans la **Bibliothèque**.

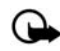

- **Important :** Installez uniquement des applications provenant de sources fiables qui offrent une protection adéquate contre les programmes nuisibles.
- 1 Pour télécharger un élément, mettez le lien en surbrillance, puis appuyez sur le centre de la touche de défilement.

Si le fichier est gratuit, sélectionnez Accepter. Une fois le téléchargement terminé, le téléphone l'ouvrira automatiquement avec l'application appropriée.

Pour annuler le téléchargement, sélectionnez Annuler.

- 2 Si le fichier n'est pas gratuit et que vous désirez l'acheter, sélectionnez l'option appropriée.
- 3 Lisez attentivement tous les renseignements indiqués.

Si le contenu en ligne est compatible, vous pouvez utiliser les renseignements de votre portefeuille pour faire l'achat.

- 4 Pour ce faire, sélectionnez Options > Ouvrir portefeuille. Le téléphone vous demandera d'entrer votre code portefeuille. Pour plus d'information à ce sujet, reportez-vous à la rubrique « Créer un code portefeuille », à la page 81.
- 5 Sélectionnez la catégorie de carte appropriée dans votre portefeuille.

6 Sélectionnez Remplir. Les renseignements sélectionnés du portefeuille sont envoyés au serveur.

Si le portefeuille ne contient pas tous les renseignements nécessaires à l'achat, vous devrez entrer manuellement ceux qui manquent.

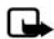

**Remarque :** Il est possible que la protection des droits d'auteur empêche la copie, la modification, le téléchargement ou le transfert d'images, de sonneries ou d'autres types de fichiers.

## Interrompre une connexion

Pour mettre fin à la connexion et visualiser la page en mode hors connexion, sélectionnez **Options > Options avancées > Déconnecter**. Pour mettre fin à la connexion et fermer le navigateur, sélectionnez **Options > Quitter**.

#### Vider la mémoire cache

L'information ou les services auxquels vous avez accédé durant une session de navigation sont enregistrés dans la mémoire cache du téléphone.

La mémoire cache est une partie de la mémoire du téléphone où sont stockées temporairement des données. Si vous avez tenté d'accéder ou avez accédé à des renseignements confidentiels au moyen de mots de passe, videz la mémoire cache après chaque utilisation. L'information ou les services auxquels vous avez accédé durant une session de navigation sont enregistrés dans la mémoire cache du téléphone. Pour vider la mémoire cache, sélectionnez Options > Options navigation > Vider cache.

# Paramètres Web

Pour accéder aux paramètres Web, sélectionnez Options > Paramètres, puis l'une des options suivantes :

Pt d'accès par défaut — Pour modifier le point d'accès par défaut, appuyez sur le centre de la touche de défilement pour ouvrir la liste des points d'accès disponibles. Pour plus d'information à ce sujet, reportez-vous à la rubrique « Paramètres de connexion », à la page 103.

Afficher les images – Pour choisir si vous voulez ou non que le navigateur charge les images des sites que vous visitez. Si vous sélectionnez Non et que plus tard vous changez d'idée, sélectionnez Options > Afficher les images.

Renvoi à la ligne – Pour activer le renvoi automatique du texte à la ligne en mode Plein écran, sélectionnez Activé.

Taille police – Pour choisir la taille du texte.

**Codage par défaut** — Si les caractères ne s'affichent pas correctement, vous pouvez choisir un autre codage en fonction du langage.

Signets automatiques – Pour désactiver l'enregistrement automatique de signets, sélectionnez Désactivé. Si vous voulez continuer à recueillir automatiquement les signets, mais que vous voulez masquer le dossier de l'affichage des signets, sélectionnez Masquer dossier. Taille écran – Pour sélectionner la taille de ce qui est affiché lorsque vous naviguez. Sélectionnez Touches sél. seul. ou Plein écran.

Page de recherche – Pour définir une page Web qui est téléchargée lorsque vous sélectionnez Options navigation > Ouvrir page rech. dans l'affichage des signets ou lorsque vous naviguez.

Volume – Pour que votre navigateur émette les sons inclus dans les pages Web. Le cas échéant, sélectionnez le niveau du volume.

Rendu – Si vous voulez que le format de la page soit affiché le plus précisément possible, sélectionnez Par qualité. Si vous ne voulez pas que les feuilles de style en cascades extérieures soient téléchargées, sélectionnez Par vitesse.

**Cookies** — Pour activer ou désactiver la réception et l'envoi des fichiers témoin.

Les témoins (cookies) servent aux fournisseurs de contenu Internet pour identifier les utilisateurs et leurs préférences quant à leur site.

Script Java/ECMA – Pour activer ou désactiver l'utilisation de scripts.

Alertes de sécurité – Pour masquer ou afficher les avis de sécurité.

**Confirm. envoi DTMF** – Pour choisir si vous voulez confirmer l'envoi de tonalités DTMF durant un appel vocal. Reportezvous aussi à la rubrique « Tonalités », à la page 20.

Portefeuille > Activé — Pour que le portefeuille s'ouvre automatiquement lorsque le navigateur ouvre une page compatible qui exige certains renseignements contenus dans ce dernier. Pour plus d'information à ce sujet, reportez-vous à la rubrique « Portefeuille », à la page 80.

# Travail

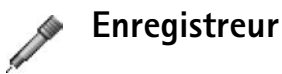

Sélectionnez Menu > Travail > Enregistr. pour enregistrer des conversations téléphoniques et des mémos vocaux. Lorsque vous enregistrez une conversation téléphonique, un bip retentit aux 5 secondes. Les deux interlocuteurs entendent ce bip.

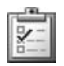

Listes de tâches

### Créer une liste de tâches

Sélectionnez Menu > Travail > Tâches pour écrire des notes et créer une liste de tâches.

Pour ajouter une note, appuyez sur une touche pour commencer à écrire la tâche dans le champ Objet.

Pour définir la date d'échéance de la tâche, mettez le champ Date d'échéance en surbrillance, puis entrez la date.

Pour définir la priorité de la tâche, mettez le champ Priorité en surbrillance, puis appuyez sur la droite de la touche de défilement pour sélectionner la priorité. Les notes de haute et basse priorité sont indiquées par les icônes suivantes : (Élevée) et – (Faible). Aucune icône n'est associée à la valeur Normal.

Pour indiquer qu'une tâche a été effectuée, mettez-la en surbrillance dans la liste de Tâches, puis sélectionnez Options > Tâche effectuée.

Pour restaurer une tâche, mettez-la en surbrillance dans la liste de Tâches, puis sélectionnez Options > Tâche non effect..

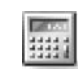

## Calculatrice

Pour additionner, soustraire, multiplier, diviser, calculer des racines carrées et des pourcentages, appuyez sur la touche de menu, puis sélectionnez Travail > Calculatr..

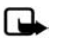

**Remarque :** La calculatrice est conçue pour exécuter des calculs simples et n'a qu'une précision limitée.

Pour enregistrer un nombre en mémoire (indiqué par M), sélectionnez Options > Mémoire > Enregistrer. Pour récupérer un nombre en mémoire, sélectionnez Options > Mémoire > Rappel. Pour effacer un nombre en mémoire, sélectionnez Options > Mémoire > Effacer.

#### Calculer des pourcentages

- 1 Entrez un nombre pour lequel vous voulez calculer un pourcentage.
- 2 Sélectionnez +, -, 🗙 ou ÷.
- **3** Entrez le pourcentage.
- 4 Sélectionnez 🔀.

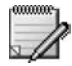

### Notes

Pour rédiger une note, sélectionnez Menu > Travail > Notes. Vous pouvez envoyer des notes à d'autres appareils compatibles et enregistrer les fichiers de texte brut (format .txt) reçus dans les notes.

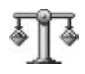

# Convertisseur

Pour convertir des mesures comme la longueur d'une unité (Verges) à une autre (Mètres), appuyez sur la touche de menu, puis sélectionnez Travail > Convert.

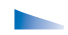

Les options du Convertisseur sont Sélectionner unité/Changer devise, Type de conversion, Taux de change, Aide et Quitter.

Comme la précision du convertisseur est limitée, des erreurs d'arrondissement peuvent se produire.

- 1 Pour ouvrir une liste des mesures, mettez le champ Type en surbrillance, puis sélectionnez-le. Mettez la mesure à utiliser en surbrillance, puis appuyez sur OK.
- 2 Sélectionnez le premier champ Unité. Sélectionnez l'unité à partir de laquelle vous voulez effectuer une conversion, puis appuyez sur OK. Sélectionnez le champ Unité suivant, puis indiquez l'unité en laquelle vous désirez effectuer la conversion.
- 3 Mettez le premier champ <u>Quantité</u> en surbrillance, puis entrez la valeur à convertir. L'autre champ <u>Quantité</u> affichera automatiquement la valeur convertie.

Appuyez sur # pour ajouter une décimale et sur \* pour les symboles +, - (pour la température) et E (exposant).

## Régler la devise de base

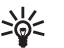

**Conseil :** Entrez la valeur dans le deuxième champ **Quantité** pour changer l'ordre de la conversion. Le résultat est alors affiché dans le premier champ **Quantité**.

Avant de convertir des devises, vous devez choisir une devise de référence (de base) et ajouter les taux de change. Le taux de la devise de base est toujours 1. La devise de base détermine les taux de conversion des autres devises.

 Sélectionnez Convert. > Options > Taux de change. La liste des devises s'ouvre et la devise de base se trouve au début de la liste. 2 Pour changer la devise de base, mettez la nouvelle devise en surbrillance, puis sélectionnez Options > En devise de base.

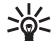

- Conseil : Pour renommer une devise, allez à l'affichage des taux de change, mettez la devise en surbrillance, puis sélectionnez
  Options > Renommer devise.
- 3 Ajoutez les taux de change. Mettez la devise voulue en surbrillance, puis entrez le nouveau taux. Le nombre d'unités de la devise est égal à une unité de la devise de base sélectionnée.

Après avoir entré tous les taux de change nécessaires, vous pouvez convertir des devises.

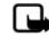

**Remarque :** Lorsque vous changez la devise de base, vous devez entrer les nouveaux taux car tous les taux définis précédemment sont remis à zéro.

# **Mes applications**

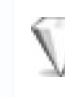

## Menu « Aller à » – Ajoute des raccourcis

Voici les raccourcis par défaut du menu « Aller à » :

- 📥 Boîte de récep.
- Notes

Pour créer des raccourcis (liens vers vos images, vos notes, vos signets, etc.), sélectionnez Menu > Mes applic. > Aller à. Les raccourcis sont ajoutés seulement à partir des applications, par exemple, la Bibliothèque. Cette fonction n'est pas accessible dans toutes les applications.

- 1 Pour commencer, sélectionnez un élément dans une application pour laquelle vous voulez ajouter un raccourci.
- 2 Sélectionnez Ajouter à 'Aller à'. Les raccourcis du menu Aller à sont automatiquement mis à jour lorsque vous déplacez la cible correspondante (d'un dossier à un autre par exemple).

Pour changer l'image de l'icône de raccourci dans le coin inférieur gauche, sélectionnez Options > lcône du raccourci.

#### Supprimer un raccourci

Pour supprimer un raccourci, mettez-le en surbrillance, puis appuyez sur la touche d'effacement. Les raccourcis Agenda, Boîte récep. et Notes ne peuvent pas être supprimés.

Lorsque vous supprimez une application ou un document associé à un raccourci dans le menu Aller à, l'icône de raccourci de l'élément retiré est grisée dans l'écran Aller à. Vous pourrez supprimer le raccourci la prochaine fois que vous tenterez de l'ouvrir.

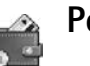

# Portefeuille

Sélectionnez Menu > Mes applic. > Portef. Le portefeuille vous permet de stocker des renseignements personnels tels que des numéros de cartes de crédit et de cartes de débit, des adresses ainsi que d'autres données utiles (des noms d'utilisateur et des mots de passe par exemple).

Les données stockées dans le portefeuille peuvent facilement être récupérées pendant la navigation pour remplir automatiquement des formulaires en ligne, lorsqu'un service demande les détails d'une carte de crédit, par exemple. Les données du portefeuille sont chiffrées et protégées par un code portefeuille défini par l'utilisateur. Le portefeuille se ferme automatiquement après cinq minutes. Dans un tel cas, vous devrez entrer le code portefeuille pour accéder de nouveau à son contenu. Vous pouvez changer ce délai au besoin. Pour plus d'information à ce sujet, reportez-vous à la rubrique « Paramètres du portefeuille », à la page 83.

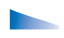

Les options de l'affichage principal du portefeuille sont Ouvrir, Paramètres, Aide et Quitter.

#### Créer un code portefeuille

Chaque fois que vous ouvrirez le **portefeuille**, le téléphone vous demandera le code portefeuille. Entrez alors le code que vous avez créé, puis sélectionnez **OK**.

Lors de l'ouverture initiale du portefeuille, vous devrez créer votre propre code portefeuille :

- 1 Entrez un code de votre choix (de 4 à10 caractères alphanumériques), puis sélectionnez OK.
- 2 Le téléphone vous demandera de confirmer le code. Entrez le code de nouveau, puis sélectionnez OK. Ne divulguez pas votre code portefeuille.

Si vous entrez un code portefeuille incorrect trois fois de suite, le **portefeuille** est verrouillé pendant 5 minutes. Cette période de verrouillage augmente si d'autres codes portefeuille incorrects sont entrés.

Si vous oubliez votre code portefeuille, vous devrez le réinitialiser. Ce faisant, toutes les données contenues dans le **portefeuille** seront perdues. Pour plus d'information à ce sujet, reportez-vous à la rubrique « Réinitialiser le portefeuille et le code portefeuille », à la page 84.

#### Stocker des détails de cartes personnelles

- 1 Sélectionnez la catégorie Cartes à partir du menu principal du portefeuille, puis appuyez sur le centre de la touche de défilement.
- **2** Choisissez un type de carte dans la liste, puis appuyez sur le centre de la touche de défilement.

**Cartes paiement** – Les cartes de crédit et les cartes de débit.

**Cartes de fidélité** – Les cartes de membre et les cartes de magasin.

Cartes acc. ligne – Les noms d'utilisateur et les mots de passe pour des services en ligne.

**Cartes d'adresse** – Les renseignements de contact principaux de la maison ou du bureau.

**Cartes info util.** – Des préférences personnelles pour les services en ligne.

- 3 Sélectionnez Options > Nouvelle carte. Un formulaire vide s'ouvre.
- 4 Remplissez les champs nécessaires, puis sélectionnez Terminé.

Vous pouvez également recevoir des données de carte directement dans votre téléphone en provenance d'un émetteur de carte ou d'un fournisseur de services (si un tel service est offert). La catégorie de la carte est alors indiquée. Enregistrez ou rejetez la carte. Vous pouvez afficher et renommer la carte enregistrée, mais vous ne pouvez pas la modifier.

Vous pouvez ouvrir, modifier ou supprimer les champs de la carte. Les changements sont enregistrés lorsque vous quittez.

#### Créer des notes personnelles

Les notes personnelles permettent de stocker des renseignements de nature délicate, par exemple, un numéro de compte bancaire. Vous pouvez accéder à ces données à partir du navigateur. Vous pouvez également envoyer la note en tant que message.

- Sélectionnez la catégorie Notes perso à partir du menu principal du portefeuille, puis appuyez sur le centre de la touche de défilement.
- 2 Sélectionnez Options > Nouvelle note. Une note vide s'ouvre.
- **3** Appuyez sur une touche entre 1 et 0 pour commencer à écrire. Appuyez sur la touche d'effacement pour effacer des caractères.
- 4 Donnez un nom à la note, puis sélectionnez Terminé pour l'enregistrer.

## Créer un profil de portefeuille

Lorsque vous avez enregistré vos détails personnels, vous pouvez les combiner en un profil de portefeuille. Un profil peut vous servir à récupérer des données de différentes cartes et catégories de cartes à partir du navigateur, lorsque vous remplissez des formulaires, par exemple.

- 1 Sélectionnez Profils portef. dans le menu principal du portefeuille, puis appuyez sur le centre de la touche de défilement.
- 2 Sélectionnez Options > Nouveau profil. Un formulaire de nouveau profil est alors affiché.
- 3 Remplissez les champs nécessaires ou sélectionnez une option parmi les suivantes :

**Nom de profil** — Pour choisir et entrer un nom pour le profil.

**Carte de paiement** – Pour sélectionner une carte dans la liste.

**Carte de fidélité** – Pour sélectionner une carte dans la liste.

**Carte d'accès en ligne** – Pour sélectionner une carte dans la liste.

Adresse d'expédition – Pour sélectionner une adresse dans la liste.

Adresse facturation – Par défaut, la même adresse que celle d'expédition est indiquée. Si vous voulez entrer une adresse différente, choisissez-en une à partir des cartes d'adresse.

**Carte d'info utilisateur** – Pour sélectionner une carte dans la liste.

**Réception reçu électronique** – Pour sélectionner une destination dans la liste.

Mode réc. reçu électronique — Sélectionnez Tél. et courriel, Courriel ou Téléphone.

Envoi RFID – Réglez à Oui ou Non. Sert à définir si l'identification unique de votre téléphone sera envoyée avec le profil de portefeuille.

4 Sélectionnez Terminé.

Par exemple, en téléversant les détails de votre carte de paiement, vous n'avez pas besoin d'entrer chaque fois le numéro de la carte et la date d'expiration (en fonction du contenu). Vous pouvez aussi récupérer votre nom d'utilisateur et votre mot de passe stockés comme carte d'accès lorsque vous vous connectez à un service mobile qui requiert une authentification.

## Afficher les détails des billets

Vous pouvez recevoir des avis de billets électroniques achetés en ligne à partir du navigateur. Les avis de billets reçus sont enregistrés dans le portefeuille. Pour voir les avis, faites ce qui suit :

- Sélectionnez la catégorie Billets à partir du menu principal du portefeuille, puis appuyez sur le centre de la touche de défilement.
- 2 Sélectionnez Options > Afficher. Aucun champ de l'avis ne peut être modifié.

#### Paramètres du portefeuille

À partir du menu principal du portefeuille, sélectionnez Options > Paramètres, puis l'une des options suivantes :

**Code portefeuille** — Pour changer votre code de portefeuille. Le téléphone vous demandera d'entrer le code actuel, puis de créer un nouveau code et de le confirmer.

**RFID** — Pour régler le code d'identification, le type et les options d'envoi du téléphone.

Fermeture auto – Pour modifier le délai de fermeture automatique du portefeuille (de 1 à 60 minutes). Au terme du délai, vous devez entrer de nouveau le code portefeuille pour accéder à son contenu.

# Réinitialiser le portefeuille et le code portefeuille

Cette opération supprime tout le contenu du **portefeuille**. Pour réinitialiser le contenu et le code du **portefeuille** :

1 Entrez \*#7370925538# à l'écran de démarrage.

2 Entrez le code de verrouillage actuel, puis sélectionnez OK. Pour plus d'information à ce sujet, reportez-vous à la rubrique « Sécurité », à la page 106.

Lorsque vous ouvrez de nouveau le portefeuille, vous devez créer un nouveau code portefeuille. Pour plus d'information à ce sujet, reportez-vous à la rubrique « Créer un code portefeuille », à la page 81.

# MI – Messagerie instantanée (clavardage)

Pour accéder au menu de MI, sélectionnez Menu > Mes applic. > MI.

La messagerie instantanée est un service réseau qui vous permet de converser avec d'autres personnes par le biais de messages instantanés et de joindre des forums de discussion (groupes de MI) avec des sujets précis. Divers fournisseurs de services gèrent des serveurs de MI accessibles lorsque vous êtes inscrit auprès d'un service de MI.

#### Les options de l'affichage principal MI sont Ouvrir, Connexion/ Déconnexion, Paramètres, Aide et Quitter.

Pour toute question concernant les services offerts, les prix et les tarifs, communiquez avec votre fournisseur de services. Ce dernier pourra également vous fournir les instructions concernant l'utilisation de ces services.

# Recevoir des paramètres de MI

Conseil : Pour établir automatiquement la connexion lorsque vous lancez l'application de MI (sans devoir entrer votre nom d'utilisateur et votre mot de passe), sélectionnez Options > Paramètres > Paramètres serveur > Type de connexion MI > Automatique. Au préalable, vous devez enregistrer les paramètres d'accès au service que vous voulez utiliser. Vous pouvez également recevoir les paramètres sous forme de message texte spécial envoyé par le fournisseur du service de MI. Pour plus d'information à ce sujet, reportez-vous à la rubrique « Données et paramètres », à la page 56. Vous pouvez aussi entrer les paramètres manuellement. Pour plus d'information à ce sujet, reportez-vous à la rubrique « Paramètres du serveur de clavardage », à la page 90.

# Se connecter à un serveur

- Sélectionnez MI pour que votre téléphone se connecte au serveur de MI programmé dans votre appareil. Pour changer le serveur de MI utilisé et enregistrer de nouveaux serveurs, reportez-vous à la rubrique « Paramètres du serveur de clavardage », à la page 90.
- 2 Entrez votre nom d'utilisateur et votre mot de passe, puis appuyez sur le centre de la touche de défilement pour ouvrir une session. Vous devez obtenir le nom d'utilisateur et le mot de passe du serveur de MI auprès de votre fournisseur de services.

Pour demeurer hors ligne, sélectionnez **Annuler**; pour ouvrir ultérieurement une session avec le serveur de MI, vous n'aurez qu'à sélectionner **Options > Connexion**. Vous ne pouvez pas envoyer ni recevoir de messages lorsque vous êtes hors ligne.

3 Pour fermer la session, sélectionnez Options > Déconnexion.

# Modifier les paramètres

Pour modifier certains paramètres de MI, sélectionnez Options > Paramètres > Paramètres MI :

**Utiliser nom écran** (affiché seulement si le serveur prend en charge les groupes de MI) – Sélectionnez **OK**, puis entrez un pseudonyme (max. de 10 caractères).

Présence MI – Sélectionnez Actif pour tous pour permettre aux autres de voir si vous êtes en ligne.

**Autoriser invitat. de** – Sélectionnez **Contacts MI seul.** pour que le téléphone n'accepte que les invitations de vos contacts de MI. Les invitations de MI sont envoyées par des contacts qui vous invitent à joindre leur groupe.

Vitesse défil. mess. – Pour sélectionner la vitesse d'affichage des nouveaux messages.

Trier les contacts MI – Pour trier vos contacts de MI en Ordre alphab. ou Par état en ligne.

**Rechargement dispo.** – Pour choisir comment mettre à jour le statut en ligne ou hors ligne de vos contacts de MI, sélectionnez **Automatique** ou **Manuel**.

# Rechercher des groupes et des utilisateurs de MI

Pour rechercher des groupes dans l'affichage **Groupes MI**, sélectionnez **Options > Rechercher**. Vous pouvez effectuer vos recherches par **Nom de groupe**, **Sujet** et **Membres** (nom d'utilisateur).

Pour rechercher des utilisateurs dans l'affichage **Groupes MI**, sélectionnez **Options > Rechercher > Rechercher**. Vous pouvez effectuer la recherche par **Nom utilisateur**, **ID utilisateur**, **Numéro téléphone** et **Adresse électr**.

# Se joindre à un groupe ou le quitter

Pour vous joindre à un groupe de MI enregistré, mettez le groupe en surbrillance, puis appuyez sur le centre de la touche de défilement.

Pour vous joindre à un groupe de MI qui ne figure pas dans la liste, mais dont vous connaissez le nom, sélectionnez **Options > Joindre nouv. gr.** Entrez le nom du groupe, puis appuyez sur le centre de la touche de défilement.

Pour quitter le groupe de MI, sélectionnez Options > Quitter le groupe MI.

# Clavarder

Lorsque vous vous êtes joint à un groupe de MI, vous pouvez consulter les messages qui y sont échangés et envoyer vos propres messages.

Les options disponibles pendant le clavardage sont Envoyer, Env. mess. privé, Répondre, Transférer, Insérer binette, Envoyer invitation, Quitter le groupe MI, Aj. à util. interdits, Groupe, Enregistr. convers. ou Arrêter enregistr., Aide et Quitter.

Pour envoyer un message, écrivez-le dans le champ de l'éditeur de message, puis appuyez sur le centre de la touche de défilement.

Pour envoyer un message privé à l'un des participants, sélectionnez **Options > Env. mess. privé**, puis choisissez le destinataire. Rédigez votre message, puis appuyez sur le centre de la touche de défilement.

Pour répondre à un message privé, mettez le message en surbrillance, puis sélectionnez **Options > Répondre**.

Pour inviter des contacts de MI en ligne à se joindre au groupe de MI, sélectionnez **Options > Envoyer invitation**, sélectionnez les contacts à inviter, écrivez le message de l'invitation, puis appuyez sur le centre de la touche de défilement.

### Enregistrer des sessions de clavardage

Les options de l'affichage d'enregistrement de conversation sont Ouvrir, Supprimer, Envoyer, Marq./Ann. marque, Connexion/Déconnexion, Paramètres, Aide et Quitter.

Pour enregistrer dans un fichier les messages échangés pendant une conversation ou les messages d'un groupe de MI auquel vous participez, sélectionnez **Options > Enreg. clavardage**, entrez un nom pour le fichier de conversation, puis appuyez sur le centre de la touche de défilement. Pour arrêter l'enregistrement, sélectionnez **Options > Arrêter enregistr.** 

Les fichiers de conversations enregistrées sont automatiquement enregistrés sous le menu **Convers. enr.** 

Pour consulter une conversation enregistrée, sélectionnez **Convers. enr.**, mettez en surbrillance la conversation de votre choix, puis appuyez sur le centre de la touche de défilement.

# Afficher et débuter des conversations

Pour consulter une liste des participants avec lesquels vous avez une conversation active, allez à l'affichage **Conversations**.

Pour afficher une conversation, mettez un participant en surbrillance, puis appuyez sur le centre de la touche de défilement. Les options en cours de conversation sont Envoyer, Aj. aux contacts MI, Insérer binette, Transférer, Enregistr. convers./Arrêter enregistr., Options de blocage, Terminer convers., Aide et Quitter.

Pour continuer la conversation, rédigez votre message, puis appuyez sur le centre de la touche de défilement.

Pour revenir à la liste des conversations sans fermer la conversation, sélectionnez **Retour**.

Pour mettre fin à la conversation, sélectionnez **Options** > **Terminer convers.** Les conversations actives sont automatiquement fermées lorsque vous quittez l'application de **MI**.

Pour débuter une nouvelle conversation, sélectionnez **Options** > **Nouvelle convers.**, puis l'une des méthodes suivantes :

Sélectionner dest. – Dans la liste de vos contacts en ligne, mettez en surbrillance celui avec lequel vous voulez engager une conversation, puis appuyez sur le centre de la touche de défilement.

Le nom d'utilisateur est remis par le fournisseur de services à ceux qui s'inscrivent à ce service.

**Entrer ID utilisateur** — Entrez le nom d'utilisateur de la personne avec laquelle vous désirez engager une conversation, puis appuyez sur le centre de la touche de défilement.

Pour enregistrer un participant à la conversation dans vos contacts de MI, mettez-le en surbrillance, puis sélectionnez **Options > Aj. aux contacts MI**.

Pour envoyer des réponses automatiques aux messages entrants, sélectionnez **Options** > **Activer rép. auto**. Entrez le texte, puis sélectionnez **Terminé**. Vous pouvez toujours recevoir des messages.

Pour bloquer la réception des messages de certains participants, sélectionnez **Options > Options de blocage**, puis l'une des options suivantes :

**Bloquer contact** – Pour bloquer les messages du participant sélectionné.

Ajouter manuellement – Pour entrer manuellement le nom d'utilisateur du participant. Pour ce faire, entrez le nom, puis appuyez sur le centre de la touche de défilement.

Afficher liste bloqués – Pour voir les participants dont les messages sont bloqués.

**Débloquer** – Pour sélectionner l'utilisateur que vous voulez retirer de la liste des utilisateurs bloqués.

# Contacts

Pour récupérer les listes de contacts de clavardage à partir du serveur ou pour ajouter un nouveau contact de clavardage à une liste de contacts, sélectionnez **Contacts MI**. Lorsque vous vous connectez au serveur, celui-ci récupère la dernière liste de contacts utilisée. Les options de l'affichage Contacts MI sont Ouvrir conversation, Ouvrir, Chang. liste cont., Rech. dispo. util., Appartient aux gr., Nouveau contact MI, Dépl. ds autre liste, Modifier, Supprimer, Activer le suivi, Options de blocage, Connexion/ Déconnexion, Paramètres, Aide et Quitter.

Pour créer un nouveau contact, sélectionnez **Options** > **Nouveau contact MI** > **Entrer manuellement**. Remplissez les champs **Pseudonyme** et **ID utilisateur**, puis sélectionnez **Terminé**.

Pour déplacer un contact d'une liste sur le serveur à la liste des contacts récupérés, sélectionnez **Options** > **Nouveau contact MI** > **Dépl. ds autre liste**.

Pour modifier la liste de contacts de clavardage, sélectionnez **Options** > **Chang. liste cont.**, puis effectuez les modifications de votre choix parmi les options suivantes :

**Ouvrir conversation** – Pour amorcer une nouvelle conversation ou poursuivre une conversation avec le contact.

Activer le suivi – Pour que le téléphone vous avise chaque fois que le contact se connecte au service ou s'en déconnecte.

**Appartient aux gr.** – Pour afficher les groupes auxquels le contact de clavardage s'est joint.

Rech. dispo. util. – Pour mettre à jour le statut de présence (en ligne ou hors ligne) du contact. Une icône à côté du nom du contact indique lorsqu'il est en ligne. Cette option n'est pas disponible si vous avez défini l'option Rechargement dispo. à Automatique sous Paramètres MI.

# Gérer les groupes de MI

Les options de l'affichage Groupes MI sont Ouvrir, Joindre nouv. gr., Créer un nouv. gr., Quitter le groupe MI, Groupe, Rechercher, Connexion/ Déconnexion, Paramètres, Aide et Quitter.

Pour afficher une liste des groupes de MI que vous avez enregistrés ou auxquels vous êtes actuellement joint, sélectionnez **Groupes MI**.

Mettez le groupe de votre choix en surbrillance, sélectionnez **Options > Groupe**, puis l'une des options suivantes :

**Enregistrer** — Pour enregistrer un groupe non enregistré dont vous faites actuellement partie.

Afficher participants — Pour voir les participants qui sont actuellement joints au groupe.

Détails – Pour afficher le nom du groupe, le sujet de discussion, les participants, les modérateurs du groupe (disponible seulement si vous détenez des droits de modification), la liste des participants bloqués (disponible seulement si vous détenez des droits de modification) et si les conversations privées sont permises dans le groupe.

**Paramètres** — Pour afficher et modifier les paramètres du groupe de clavardage. Pour plus d'information à ce sujet, reportez-vous à la rubrique « Créer un nouveau groupe de MI », à la page 90.

# Gérer un groupe

#### Créer un nouveau groupe de MI

Pour créer un nouveau groupe, sélectionnez **Groupes MI** > **Options** > **Créer un nouv. gr.** Entrez les paramètres du groupe.

Vous pouvez modifier ces paramètres pour un groupe de MI si vous détenez des droits d'administration du groupe. L'utilisateur qui crée un groupe détient automatiquement des droits d'administration pour celui-ci.

Nom de groupe, Sujet groupe et Note de bienvenue – Pour ajouter des détails que voient les participants lorsqu'ils se joignent au groupe.

**Taille de groupe** – Pour définir le nombre maximal de membres qui peuvent se joindre au groupe.

**Autoriser recherche** – Pour définir si les autres peuvent trouver le groupe de clavardage en effectuant une recherche.

**Droits de modification** – Pour déterminer quels participants du groupe de clavardage auront le droit d'inviter des contacts au groupe de MI et de modifier les paramètres du groupe.

Membres du groupe – Reportez-vous à la rubrique « Ajouter et supprimer des membres du groupe », à la page 90.

**Utilisateurs interdits** – Entrez les participants que vous voulez empêcher de se joindre au groupe de MI.

Autor. mess. privés – Pour permettre l'échange de messages entre des participants sélectionnés seulement.

**ID de groupe** – L'ID de groupe est automatiquement créée et ne peut être modifiée.

# Ajouter et supprimer des membres du groupe

Pour ajouter des membres à un groupe, sélectionnez **Groupes MI**, mettez le groupe de votre choix en surbrillance, puis sélectionnez **Options** > **Groupe** > **Paramètres** > **Membres du groupe** > **Sélectionné seul.** ou **Tous**.

Pour retirer un membre du groupe de MI, mettez-le en surbrillance, puis sélectionnez **Options > Supprimer**. Pour supprimer tous les membres, sélectionnez **Options > Retirer tous**.

# Paramètres du serveur de clavardage

Pour modifier certains paramètres concernant le serveur, sélectionnez **Options** > **Paramètres** > **Paramètres serveur**. Vous pouvez recevoir les paramètres sous forme de message texte spécial envoyé par l'opérateur réseau ou le fournisseur du service de clavardage. Votre nom d'utilisateur et votre mot de passe vous seront remis par votre fournisseur de services lorsque vous vous inscrirez au service. Si vous ne connaissez pas votre nom d'utilisateur ou votre mot de passe, communiquez avec votre fournisseur de services. Pour changer le serveur de MI auquel vous vous connectez, sélectionnez **Serveur par défaut**.

Pour ajouter un nouveau serveur à votre liste de serveurs de MI, sélectionnez **Serveurs > Options > Nouveau serveur**. Entrez les paramètres suivants :

Nom de serveur – Entrez le nom du serveur de clavardage.

**Point d'accès utilisé** – Sélectionnez le point d'accès à utiliser pour le serveur.

Adresse Web – Entrez l'adresse URL du serveur de MI.

ID utilisateur - Entrez votre nom d'utilisateur.

**Mot de passe** – Entrez votre mot de passe d'ouverture de session.

# Connectivité

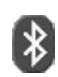

# **Connexion Bluetooth**

La technologie Bluetooth permet d'établir des connexions sans fil afin de transférer des images, des clips vidéo, des chansons, des clips audio et des notes entre des appareils compatibles, tels que des téléphones cellulaires et des ordinateurs. Comme les appareils à connectivité Bluetooth communiquent par ondes radio, il n'est pas nécessaire que votre téléphone et l'autre appareil soient face à face. Il suffit que les deux appareils se trouvent à 10 mètres (30 pieds) ou moins l'un de l'autre; en sachant toutefois que la connexion peut subir des interférences dues à des obstacles (murs, autres appareils électroniques, etc.).

Cet appareil est conforme aux spécifications Bluetooth 1.2 et prend en charge les profils suivants : Profil générique d'accès, profil de port série, profil de connexion réseau à distance, profil télécopie, profil écouteur, profil mains libres, profil générique d'échange d'objet, profil de poussée d'objet, profil de transfert de fichiers et profil d'image de base. Pour assurer l'interopérabilité avec d'autres appareils compatibles avec la technologie Bluetooth, n'utilisez que des accessoires Nokia approuvés pour ce modèle. Pour déterminer la compatibilité avec votre téléphone, consultez les fabricants des autres appareils. L'utilisation de la technologie Bluetooth peut faire l'objet de restrictions dans certaines régions. Renseignez-vous auprès des autorités locales ou de votre fournisseur de services.

Les fonctions à technologie Bluetooth, ou l'exécution en arrière-plan de ces fonctions, augmentent la charge imposée à la pile et diminuent sa durée.

#### Paramètres de connexion Bluetooth

Sélectionnez Menu > Connectiv. > Bluetooth.

Configurez les options suivantes :

Bluetooth - Choisissez entre Activé ou Désactivé.

Visibilité de mon tél. – Pour que votre téléphone puisse être trouvé par d'autres appareils Bluetooth, sélectionnez Visible par tous. Si vous sélectionnez Masqué, votre téléphone sera non détectable. Pour éviter les logiciels nuisibles, réglez votre appareil au mode masqué lorsque vous n'utilisez pas les fonctions Bluetooth. Pour une sécurité maximale, désactivez simplement la connexion Bluetooth de votre appareil lorsque vous ne l'utilisez pas. Nom de mon téléph. – Pour attribuer un nom à votre téléphone. Après avoir établi une connexion Bluetooth et modifié la Visibilité de mon tél. à Visible par tous, votre appareil et le nom choisi peuvent être vus par d'autres utilisateurs qui ont un appareil fonctionnant avec la technologie Bluetooth.

#### Envoyer des données

Il ne peut y avoir qu'une seule connexion Bluetooth active à la fois.

- Ouvrez l'application où est enregistré le fichier que vous voulez envoyer. Par exemple, pour envoyer une image à un autre appareil, ouvrez la Biblio..
- 2 Sélectionnez le fichier de votre choix, comme une image, puis sélectionnez Options > Envoyer > Par Bluetooth.

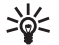

**Conseil :** Lors de la recherche d'appareils, il est possible que certains appareils Bluetooth affichent seulement les adresses uniques (adresses d'appareil). Pour connaître l'adresse unique de votre téléphone, entrez le code **\*#2820#** à partir de l'écran de démarrage.

Le téléphone recherche les appareils à sa portée. Les appareils compatibles trouvés sont affichés un à un. Le téléphone affichera une icône d'appareil, le nom de l'appareil, le type de l'appareil ou un nom court.

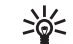

**Conseil :** Les appareils détectés lors d'une recherche précédente sont affichés en premier. Pour démarrer une nouvelle recherche, sélectionnez **Autres équipem**. Si vous fermez le téléphone, la liste se vide.

Pour interrompre la recherche, sélectionnez Arrêter. La liste des appareils se fige et vous pouvez alors établir une connexion avec l'un des appareils déjà détectés.

- **3** Sélectionnez l'appareil avec lequel vous voulez vous connecter.
- 4 Si l'autre appareil exige que vous établissiez l'association avant de pouvoir commencer à transmettre des données, le téléphone émet un signal sonore et vous demande d'entrer le code d'authentification. Créez votre propre code d'authentification (de 1 à 16 chiffres) et convenez d'utiliser le même code avec le propriétaire de l'autre appareil. Le code d'authentification ne vous sera demandé qu'une seule fois.

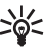

**Conseil :** Pour envoyer du texte par connexion Bluetooth (plutôt que comme message texte), sélectionnez **Notes**, tapez le texte, puis sélectionnez **Options** > **Envoyer** > **Par Bluetooth**.

Une fois l'association établie, l'appareil est enregistré à l'écran Équipements associés.

Associer des appareils signifie les mettre en communication. Les utilisateurs d'appareils à fonctionnalité Bluetooth doivent convenir d'un code d'authentification et utiliser le même code pour les associer. Les appareils sans interface utilisateur possèdent un code d'authentification défini en usine.

Une fois la connexion établie, Envoi de données en cours s'affiche.

Le dossier Mess. envoyés du menu Messages n'enregistre pas les messages envoyés par l'intermédiaire de la connexion Bluetooth.

Voici les icônes pour les différents appareils :

- 💻 Ordinateur
- 📱 Téléphone
- 📢 J Audio ou vidéo
- G Écouteur
- 💑 Autre

Vérifier l'état des connexions Bluetooth

- Lorsque 🌸 est affiché à l'écran de démarrage, la connexion Bluetooth est activée.
- Lorsque [+] clignote, cela signifie que votre téléphone essaie de se connecter à l'autre appareil.
- Lorsque (\*) cesse de clignoter, la connexion Bluetooth est active.

# Appareils associés

Conseil : Pour définir un surnom (pseudonyme ou alias) pour un appareil associé, mettez-le en surbrillance dans la liste, puis sélectionnez Options > Nommer. Ce nom vous permet de reconnaître un certain appareil pendant une recherche ou lorsqu'un appareil requiert une connexion.

Les appareils associés sont plus faciles à reconnaître car ils sont signalés par se dans la liste des résultats de la recherche. À l'écran principal **Bluetooth**, appuyez sur la droite de la touche de défilement pour ouvrir l'écran des appareils associés (**O**).

Pour associer votre téléphone avec un appareil, sélectionnez Options > Ajouter équipement. Le téléphone lance une recherche d'appareils. Sélectionnez l'appareil de votre choix. Échangez les codes d'authentification. Reportez-vous à l'étape 4 dans la section « Envoyer des données », à la page 93.

Pour annuler une association, mettez l'appareil en surbrillance, puis sélectionnez **Options > Supprimer**. Pour annuler toutes les associations, appuyez sur **Options > Supprimer tous**.

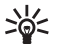

**Conseil :** Si vous annulez une association avec un appareil alors qu'une connexion est établie, l'association est instantanément supprimée et la connexion est coupée.

Pour autoriser ou non un appareil, mettez-le en surbrillance, puis sélectionnez l'une des options suivantes :

Déf. comme autorisé — Pour autoriser toutes les connexions entre votre téléphone et cet appareil, sans que vous deviez les accepter chaque fois. Utilisez cet option pour vos propres appareils, tels que votre écouteur ou votre ordinateur ou les appareils appartenant à une personne de confiance. L'icône à côté d'un appareil à l'écran des équipements associés indique qu'il fait partie des appareils autorisés.

**Déf. comme non auto** – Toutes les demandes de connexion provenant de cet appareil doivent être autorisées.

Par mesure de sécurité, n'associez jamais votre téléphone avec un appareil inconnu. Si vous recevez une invitation pour associer votre téléphone et qu'on vous demande un NIP sans que vous sachiez pourquoi, refusez l'association.

#### Recevoir des données

Lorsque vous recevez des données au moyen d'une connexion Bluetooth, le téléphone émet un bip et vous demande si vous acceptez le message. Si vous acceptez, s'affiche, puis l'élément reçu est placé dans le dossier Boîte réception dans Messages. Les messages reçus par connexion Bluetooth sont désignés par \*\*\*. Pour plus d'information à ce sujet, reportez-vous à la rubrique « Boîte de réception »,, à la page 55.

#### **Désactiver Bluetooth**

Pour désactiver la connexion Bluetooth, sélectionnez Bluetooth > Désactivé.

# Connexions avec un ordinateur

Vous pouvez connecter votre téléphone à votre ordinateur et bénéficier d'une variété d'applications de connectivité et d'échange de données. Par exemple, le lecteur de cartes MMC. Le logiciel PC Suite vous permet, par exemple, de synchroniser vos contacts, vos notes d'agenda et vos tâches entre votre téléphone et un ordinateur compatible.

Lors d'une synchronisation, établissez toujours la connexion à partir de l'ordinateur.

Pour de plus amples renseignements sur la façon d'installer le logiciel PC Suite (compatible avec Windows 2000 et XP), consultez le guide d'utilisation et l'aide du logiciel, dans le répertoire « Installation » du cédérom.

#### Cédérom

Le cédérom devrait démarrer automatiquement une fois inséré dans le lecteur de votre ordinateur. S'il ne démarre pas automatiquement, procédez comme suit : Ouvrez l'explorateur de Windows, cliquez avec le bouton droit de la souris sur le lecteur dans lequel vous avez inséré le disque, puis sélectionnez Exécution automatique.

### Utiliser votre téléphone comme modem

Grâce à la connexion Bluetooth ou à un câble de données, vous pouvez utiliser votre téléphone comme modem pour envoyer ou recevoir des courriels ou pour vous connecter à Internet. Vous trouverez des renseignements détaillés sur l'installation de PC Suite dans le guide d'utilisation du logiciel, dans la section Options modem du cédérom.

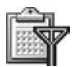

# Gestionnaire de connexion

Lorsque vous utilisez votre appareil avec les réseaux GSM, il est possible d'établir plusieurs connexions de données à la fois. Pour voir l'état de multiples connexions de données, voir les détails sur la quantité de données envoyées et reçues et mettre fin à une connexion, sélectionnez Menu > Connectiv. > Gest. conn. Lorsque vous ouvrez le Gestionnaire de connexion, vous apercevez les données suivantes :

- Connexions de transmission de données utilisées : appels de données ( ) et connexions par paquets de données ( )
- L'état de chaque connexion
- La quantité de données téléchargées ou téléversées pour chaque connexion (indiquée seulement pour les connexions par paquets de données)
- La durée de chaque connexion (indiquée seulement pour les appels de données)

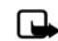

**Remarque :** Le temps exact facturé par votre fournisseur de services peut varier en fonction des caractéristiques du réseau, des règles d'arrondissement appliquées à la facturation et d'autres facteurs.

Pour mettre fin à une connexion, mettez-la en surbrillance, puis sélectionnez **Options > Déconnecter**.

Pour mettre fin à toutes les connexions en cours, sélectionnez Options > Tout déconnecter.

# Voir les détails concernant les connexions de données

- - Les options du Gestionnaire de connexion, lorsqu'au moins une connexion est établie, sont les suivantes : Détails, Déconnecter, Tout déconnecter, Aide et Quitter.

Pour afficher les détails d'une connexion, mettez-la en surbrillance, puis sélectionnez **Options > Détails.** 

Nom – Le nom du point d'accès Internet (PAI) utilisé ou de la connexion modem, s'il s'agit d'une connexion commutée.

**Porteuse** – Le type de connexion utilisé pour transférer des données : **Appel de données, Haute vitesse GSM** ou **données par paquets**.

État – L'état courant de la connexion : Connexion, Conn. (inact.), Conn. (act.), En attente, Déconnexion ou Déconnecté. **Reçu** – La quantité de données, en octets, reçues par le téléphone.

Envoyé – La quantité de données, en octets, envoyées à partir du téléphone.

**Durée** – La durée depuis le début de la connexion.

Vitesse – La vitesse actuelle d'envoi et de réception des données, en Ko/s.

Nom – Le nom du point d'accès utilisé.

Numéro d'accès – Le numéro d'accès utilisé.

Partagé (non indiqué si la connexion n'est pas partagée) – Le nombres d'applications utilisant la même connexion.

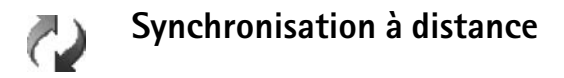

Sélectionnez Menu > Connectiv. > Sync. L'application Sync vous permet de synchroniser votre agenda et vos contacts avec diverses applications de gestion d'agenda et de carnet d'adresses sur un ordinateur compatible ou sur Internet.

L'application de synchronisation utilise la technologie SyncML. Pour plus d'information sur la compatibilité avec SyncML, communiquez avec le fournisseur de l'application avec laquelle vous voulez synchroniser les données de votre téléphone. Il se peut que vous receviez des paramètres de synchronisation dans un message texte spécial. Pour plus d'information à ce sujet, reportez-vous à la rubrique « Données et paramètres », à la page 56.

#### Créer un nouveau profil de synchronisation

- Les options à l'écran principal de Sync sont les suivantes : Synchroniser, Nouv. profil sync., Modifier profil sync., Supprimer, Afficher journal, Définir par défaut, Aide et Quitter.
- 1 Si aucun profil n'a encore été créé, le téléphone vous demandera si vous désirez en créer un nouveau. Sélectionnez Oui. Pour créer un nouveau profil en plus de ceux qui existent déjà, sélectionnez Options > Nouv. profil sync. Indiquez si, comme base du nouveau profil, vous voulez utiliser les réglages par défaut ou copier les valeurs d'un profil existant.
- 2 Définissez les paramètres suivants :

Nom du profil sync – Donnez un nom descriptif au profil.

Porteuse données – Sélectionnez le type de connexion : Web ou Bluetooth.

Point d'accès – Sélectionnez le point d'accès à utiliser lors des connexions de données.

Adresse de l'hôte – Pour connaître l'adresse exacte, communiquez avec votre fournisseur de services ou avec l'administrateur de votre système informatique.

Port – Pour connaître le numéro du port, communiquez avec votre fournisseur de services ou avec l'administrateur de votre système informatique.

Nom d'utilisateur — Entrez le nom d'utilisateur que vous utilisez pour accéder au serveur de synchronisation. Pour connaître votre nom d'utilisateur, communiquez avec votre fournisseur de services ou avec l'administrateur de votre système informatique.

Mot de passe – Entrez votre mot de passe. Pour connaître votre mot de passe, communiquez avec votre fournisseur de services ou avec l'administrateur de votre système informatique.

Permettre req. sync. – Sélectionnez Oui si vous voulez autoriser le serveur à commencer une synchronisation. Accep. ttes req. sync. – Sélectionnez Non si vous voulez que votre appareil vous demande l'autorisation de démarrer une synchronisation initialisée par le serveur.

Authentification au réseau (n'est indiqué que si Porteuse de données est réglée à Web) — Sélectionnez Oui pour entrer un nom d'utilisateur et un mot de passe réseau. Appuyez sur le bas de la touche de défilement pour voir les champs du nom de l'utilisateur et du mot de passe.

- 3 Appuyez sur la droite de la touche de défilement pour sélectionner Contacts, Agenda ou Notes.
  - Sélectionnez Oui pour synchroniser la base de données sélectionnée.
  - Dans le champ Base donn. distante, entrez le chemin d'accès à la base de données de contacts, d'agenda ou de notes du serveur.
  - Dans le champ Type de synchro., sélectionnez le type de synchronisation de votre choix : Normale (synchronisation dans les deux sens), Vers serv. seul. ou Vers téléph. seul.
- 4 Sélectionnez Retour pour enregistrer les paramètres et revenir à l'écran principal.

#### Synchroniser des données

À l'écran principal de **Sync.**, vous pouvez voir les différents profils de synchronisation et les types de données à synchroniser.

 Mettez un profil de synchronisation en surbrillance, puis sélectionnez Options > Synchroniser. La progression de la synchronisation est indiquée au bas de l'écran.

Pour annuler la synchronisation avant la fin, sélectionnez Annuler.

2 Vous êtes avisé lorsque la synchronisation est terminée. Après la synchronisation, sélectionnez Options > Afficher journal pour ouvrir un fichier journal indiquant l'état de la synchronisation (Terminée ou Non terminée) et voir combien d'entrées de calendrier ou de contacts ont été ajoutées, mises à jour, supprimées ou rejetées (non synchronisées) dans votre appareil ou sur le serveur.

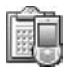

### Gestionnaire de périphériques

Pour accéder au gestionnaire de périphériques, sélectionnez Menu > Connectiv. > Gest. péri. Il se peut que vous receviez des profils de serveur et divers paramètres de configuration de votre opérateur réseau, de votre fournisseur de services ou du service de gestion de l'information de votre entreprise. Ces paramètres de configuration peuvent inclure des paramètres de point d'accès pour les connexions de données ou d'autres paramètres utilisés par diverses applications de votre appareil.

Pour vous connecter à un serveur et recevoir des paramètres de configuration pour votre appareil, sélectionnez Options > Lancer la configuration.

Pour permettre ou refuser la réception de paramètres de configuration d'un fournisseur de services, sélectionnez **Options > Activer config.** ou **Désactiver config.** 

#### Paramètres du profil du serveur

Pour connaître les paramètres exacts, communiquez avec votre fournisseur de services.

Nom du serveur — Entrez un nom pour la configuration du serveur.

**ID du serveur** – Entrez le nom unique pour identifier le serveur de configuration.

Mot de passe serv. – Entrez un mot de passe pour identifier votre téléphone sur le serveur.

Mode session – Sélectionnez Bluetooth ou Web.

Point d'accès – Sélectionnez un point d'accès à utiliser avant de se connecter au serveur.

Adresse de l'hôte – Entrez l'adresse URL de votre serveur.

Port – Entrez le numéro de port du serveur.

Nom d'utilisateur et Mot de passe – Entrez votre nom d'utilisateur et votre mot de passe.

Permettre config. – Pour recevoir les paramètres de configuration du serveur, sélectionnez Oui.

Accep. auto ttes req. – Si vous voulez que le téléphone vous demande une confirmation avant d'accepter une configuration du serveur, sélectionnez Non.
# **Outils**

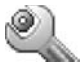

### Paramètres

Pour modifier les paramètres du téléphone, sélectionnez Menu > Outils > Param. Mettez un groupe de paramètres en surbrillance, puis appuyez sur le centre de la touche de défilement pour l'ouvrir. Mettez en surbrillance le paramètre que vous désirez changer, puis appuyez sur le centre de la touche de défilement.

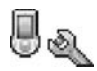

# Paramètres du téléphone

### Général

Langue du téléphone — Le changement de la langue des textes d'affichage de votre téléphone modifie aussi le format de la date et de l'heure ainsi que les séparateurs utilisés, par exemple, dans les calculs.L'option Automatique sélectionne la langue en fonction des renseignements contenus sur votre carte SIM. Lorsque vous changez la langue d'affichage, le téléphone redémarre.

Les modifications apportées aux paramètres Langue du téléphone ou Langue d'écriture touchent toutes les applications du téléphone et demeurent en vigueur jusqu'à ce que vous les modifiez de nouveau.

Langue d'écriture – Le changement de la langue d'écriture touche les caractères et les caractères spéciaux que proposera le téléphone lors de l'écriture de texte au moyen du dictionnaire de texte prédictif.

**Dictionnaire** — Pour activer ou désactiver le texte prédictif. Ce paramètre se retrouve dans tous les éditeurs de texte du téléphone. Le dictionnaire de texte prédictif n'est pas offert dans toutes les langues.

Logo ou texte accueil – Le texte d'accueil ou le logo est affiché brièvement chaque fois que vous allumez le téléphone. Sélectionnez Aucun pour désactiver le Logo ou texte d'accueil, Texte pour rédiger une note de bienvenue (longueur maximale de 50 caractères) ou Image pour sélectionner une photo ou une image de la Bibliothèque.

Paramètres d'origine – Pour rétablir les valeurs initiales de certains paramètres. Pour ce faire, vous devrez entrer le code de verrouillage. Pour plus d'information à ce sujet, reportez-vous aux rubriques « Sécurité », à la page 106 et « Téléphone et carte SIM », à la page 106. Après la réinitialisation, votre téléphone peut demander plus de temps pour entrer en fonction. Les documents et les fichiers ne sont pas touchés.

### Mode veille

Veille active — La fonction de veille active vous permet d'afficher des raccourcis vers les applications que vous utilisez le plus souvent à l'écran de démarrage. Pour plus d'information à ce sujet, reportez-vous à la rubrique « Raccourcis à l'écran de démarrage (mode veille active) », à la page 27.

Touche de sélection gauche – Pour attribuer un raccourci à la touche de sélection gauche à l'écran de démarrage, sélectionnez une application dans la liste.

**Touche de sélection droite** – Pour attribuer un raccourci à la touche de sélection droite à l'écran de démarrage, sélectionnez une application dans la liste.

Pour assigner des raccourcis aux différentes directions de la touche de défilement, sélectionnez une application dans la liste. Les raccourcis de la touche de défilement multidirectionnelle ne sont pas accessibles si la veille active est en vigueur.

Logo opérateur – Ce paramètre est visible seulement si vous avez reçu et enregistré un logo d'opérateur. Vous pouvez choisir d'afficher ou non le logo de l'opérateur.

### Affichage

Luminosité – Pour atténuer ou augmenter la luminosité de l'écran principal. La luminosité s'adapte automatiquement en fonction de l'environnement.

Attente écran veille – Pour spécifier le délai au bout duquel l'écran de veille sera activé.

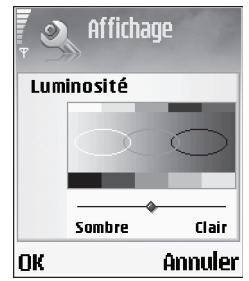

Délai d'éclairage – Pour spécifier le délai au bout duquel le niveau de rétroéclairage diminuera; il se désactive automatiquement environ 30 secondes après avoir diminué d'intensité.

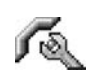

### **Options d'appel**

Envoyer mon identité (service réseau) — Pour que votre numéro de téléphone soit affiché (Oui) ou masqué (Non) sur le téléphone du destinataire, sinon votre opérateur réseau ou votre fournisseur de services peut régler la valeur lorsque vous vous inscrivez (Défini par le réseau).

Appel en attente (service réseau) — Pour que le réseau vous avise, si la fonction d'appel en attente est activée, d'un nouvel appel entrant lorsqu'un appel est déjà en cours. Sélectionnez Activer pour demander au réseau d'activer la fonction d'appel en attente, Annuler pour demander au réseau de la désactiver ou Vérifier état pour vérifier si la fonction est activée ou non.

Rejet app. avec SMS — Sélectionnez Oui pour envoyer un message texte à l'appelant pour lui signaler pourquoi vous n'avez pas répondu à l'appel. Pour plus d'information à ce sujet, reportez-vous à la rubrique « Répondre à un appel ou le refuser », à la page 19.

Texte du message – Pour écrire un texte qui sera envoyé dans un message texte lorsque vous rejetez un appel.

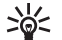

**Conseil :** Pour modifier les paramètres de renvoi d'appel, sélectionnez Menu > Outils > Param. > Renvoi d'appel. Pour plus d'information à ce sujet, reportez-vous à la rubrique « Renvoi d'appels », à la page 109.

Rappel automatique — Sélectionnez Activé pour que votre téléphone recompose automatiquement le numéro que vous tentez de joindre jusqu'à dix fois après une tentative infructueuse. Pour arrêter la recomposition automatique, appuyez sur la touche de fin.

Résumé après appel – Pour que le téléphone affiche brièvement la durée et le coût approximatifs du dernier appel. Appels abrégés – Pour activer la composition abrégée, sélectionnez Activé. Par la suite, pour composer un numéro assigné à une touche de composition abrégée, vous n'aurez qu'à maintenir enfoncée la touche correspondante (2 à 9). Reportez-vous également à la rubrique « Composition abrégée (composition 1 touche) », à la page 21.

Réponse touches — Si vous sélectionnez Activée, vous pourrez répondre aux appels entrants en appuyant sur n'importe quelle touche du clavier, sauf les touches de sélection gauche et droite, l'interrupteur et la touche de fin.

Ligne utilisée (service réseau) – Ce paramètre est affiché seulement si la carte SIM accepte deux numéros d'abonné, c'est-à-dire, deux lignes téléphoniques. Sélectionnez la ligne à utiliser pour établir des appels téléphoniques et envoyer des messages texte. Vous pouvez recevoir des appels sur les deux lignes, quelle que soit la ligne sélectionnée. Si vous sélectionnez Ligne 2 sans être abonné à ce service réseau, vous ne pourrez pas faire d'appels. Lorsque la ligne 2 est sélectionnée, 2 est affiché à l'écran de démarrage.

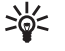

**Conseil :** Pour basculer d'une ligne à l'autre, maintenez la touche # enfoncée à l'écran de démarrage.

Changement de ligne (service réseau) – Pour empêcher la sélection de ligne, sélectionnez Changement de ligne > Désactiver (si votre carte SIM prend cette fonction en charge). Pour modifier ce paramètre, vous devrez entrer le NIP2.

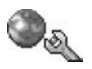

### Paramètres de connexion

### Connexions de données et points d'accès

Votre téléphone prend en charge les connexions par paquets de données (4), tel que le GPRS (general packet radio service [services généraux de radiocommunication par paquets]) sur les réseaux GSM.

Le GPRS transmet l'information en petits paquets de données sur le réseau cellulaire.

Pour établir une connexion de données, vous devez au préalable spécifier un point d'accès. Vous pouvez définir différents types de point d'accès, tels que :

- Point d'accès MMS, pour envoyer et recevoir des messages multimédias
- · Point d'accès Web, pour le navigateur WML ou XHTML
- Point d'accès Internet (PAI), pour envoyer et recevoir des courriels

Vérifiez auprès de votre fournisseur de services le type de point d'accès nécessaire au service que vous désirez utiliser. Pour plus d'information sur la disponibilité des services de connexion par paquets de données, communiquez avec votre opérateur réseau ou votre fournisseur de services.

# Connexions par paquets de données sur les réseaux GSM

Lorsque vous utilisez votre téléphone dans un réseau GSM, de multiples connexions de données peuvent être actives en même temps; les points d'accès peuvent partager une même connexion de données, et les connexions de données peuvent rester actives pendant les appels vocaux. Pour vérifier les connexions de données actives, reportez-vous à la rubrique « Gestionnaire de connexion », à la page 96.

Les icônes suivantes peuvent être affichées sous l'indicateur de puissance du signal, en fonction du réseau utilisé :

Réseau GSM, le service de transfert par paquets de données est disponible sur le réseau.

Réseau GSM, une connexion par paquets de données est active, des données sont en cours de transfert.

 $\frac{1}{4}$  Réseau GSM, de multiples connexions par paquets de données sont actives.

> Réseau GSM, la connexion par paquets de données est en attente. (Par exemple, pendant un appel.)

### Recevoir les paramètres de point d'accès

Vous pouvez recevoir les paramètres de point d'accès par le biais d'un message texte envoyé par un fournisseur de services. Il se peut aussi que ces paramètres soient déjà définis dans votre téléphone. Pour plus d'information à ce sujet, reportez-vous à la rubrique « Données et paramètres », à la page 56.

# Pour créer un nouveau point d'accès, sélectionnez Outils > Paramètres > Connexion > Points d'accès.

Un point d'accès peut être protégé () par votre opérateur réseau ou votre fournisseur de services. Les points d'accès protégés ne peuvent pas être modifiés ni supprimés.

### Points d'accès

Les options de la liste des points d'accès sont Modifier, Nouveau pt d'accès, Supprimer, Aide et Quitter.

Suivez les instructions données par votre fournisseur de services.

Nom de connexion – Pour entrer un nom descriptif pour la connexion.

Porteuse de données — En fonction des données de connexion sélectionnées, seuls certains champs sont accessibles. Remplissez tous les champs comportant la mention Doit être défini ou marqués d'un astérisque rouge. Il n'est pas nécessaire de remplir les autres champs, à moins d'indication contraire de la part de votre fournisseur de services.

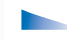

Les options de modification de paramètres de point d'accès sont Changer, Param. avancés, Aide et Quitter.

Pour pouvoir utiliser une connexion de données, le fournisseur de services réseau doit prendre cette fonction en charge et, s'il y a lieu, l'activer pour votre carte SIM.

Nom du point d'accès (pour les données par paquets seulement) — Le nom du point d'accès est nécessaire pour établir une connexion avec le réseau. Vous obtiendrez le nom de point d'accès auprès de votre opérateur réseau ou de votre fournisseur de services.

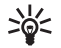

**Conseil :** Reportez-vous également aux rubriques « Recevoir des paramètres MMS et de courriel », à la page 54, « Courriel », à la page 63 et « Accéder au Web », à la page 70.

Nom d'utilisateur – Le nom d'utilisateur, habituellement remis par le fournisseur de services, peut être requis pour établir une connexion de données. Le nom d'utilisateur est souvent sensible à la casse.

Mot de passe — Si vous devez entrer un nouveau mot de passe chaque fois que vous vous connectez à un serveur, ou si vous ne voulez pas que le téléphone mémorise votre mot de passe, sélectionnez Ne pas demander.

Mot de passe — Un mot de passe, habituellement remis par le fournisseur de services, peut être requis pour établir une connexion de données. Le mot de passe est souvent sensible à la casse.

Authentification – Sélectionnez Normal ou Sécurisée.

Page d'accueil – Pour entrer l'adresse Web ou l'adresse du centre de messages multimédias en fonction de l'élément configuré. Sélectionnez **Options > Param. avancés** pour changer les paramètres suivants :

**Type de réseau** — Pour sélectionner le type de protocole Internet à utiliser : IPv4 ou IPv6.

Adresse IP téléphone – Pour entrer l'adresse IP de votre téléphone.

Serveurs de noms – Sous Serv. noms primaire :, entrez l'adresse IP du serveur DNS principal. Sous Serv. noms second. :, entrez l'adresse IP du serveur DNS auxiliaire. Communiquez avec votre fournisseur de services Internet pour obtenir ces adresses.

Le serveur de noms de domaine (DNS) est un service Internet qui traduit les noms de domaine comme <u>www.nokia.com</u> en adresses IP comme 192.100.124.195.

Adresse serv. proxy – Pour définir l'adresse du serveur proxy.

Numéro port proxy – Pour entrer le numéro de port proxy.

### Données par paquets

Les paramètres des paquets de données s'appliquent à tous les points d'accès qui utilisent une connexion par paquets de données.

**Conn. paquets donn.** — Si vous sélectionnez **Si disponible** et que le réseau prend en charge les paquets de données, le téléphone s'enregistre sur le réseau. Le fait d'établir une connexion par paquets de données accélère le transfert de données, pour envoyer et recevoir des courriels par exemple. Si vous sélectionnez Si nécessaire, le téléphone utilise une connexion par paquets de données uniquement si vous lancez une application ou une action qui l'exige. Si vous choisissez Si disponible mais que vous vous trouvez hors de la zone de couverture du service de paquets de données, le téléphone tentera périodiquement d'établir une connexion.

Point d'accès – Le nom du point d'accès est nécessaire pour utiliser votre téléphone comme modem avec votre ordinateur.

### Configurations

Vous pouvez recevoir les paramètres du serveur sécurisé de votre opérateur réseau ou de votre fournisseur de services par le biais d'un message de configuration. Il se peut aussi que les paramètres soient stockés sur votre carte SIM ou USIM. Vous pouvez enregistrer ces paramètres dans votre téléphone, les afficher ou les supprimer à partir du menu Configurations.

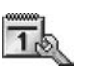

### Date et heure

Pour plus d'information à ce sujet, reportez-vous à la rubrique « Paramètres de l'horloge », à la page 18.

Reportez-vous aussi aux paramètres linguistiques, à la rubrique « Général », à la page 100.

### Sécurité

### Téléphone et carte SIM

Demande code NIP – Lorsque cette option est activée, le téléphone vous demandera votre NIP chaque fois que vous allumerez le téléphone. Certaines cartes SIM ne permettent pas la désactivation de la demande du NIP. Pour plus d'information à ce sujet, reportez-vous à la rubrique « Glossaire des NIP et des codes de verrouillage », à la page 107.

**Code NIP, Code NIP2** et **Code verrou** – Pour changer le code de verrouillage, le NIP et le NIP2. Ces codes ne peuvent comporter que des chiffres de **0** à **9**. Pour plus d'information à ce sujet, reportez-vous à la rubrique « Glossaire des NIP et des codes de verrouillage », à la page 107.

N'utilisez pas de codes d'accès semblables à des numéros d'urgence pour éviter de composer ces numéros par inadvertance.

Si vous verrouillez votre téléphone ou si vous oubliez l'un de ces codes, communiquez avec votre fournisseur de services.

Période verrou auto. — Pour définir un délai au terme duquel le téléphone se verrouille automatiquement et ne peut être utilisé à moins que le code de verrouillage approprié ne soit entré. Entrez un nombre de minutes ou sélectionnez Aucune pour désactiver la période de verrouillage automatique. Pour déverrouiller le téléphone, entrez le code de verrouillage.

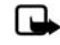

**Remarque :** Lorsque le téléphone est verrouillé, il se peut que vous puissiez quand même appeler certains numéros d'urgence programmés dans l'appareil.

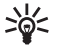

**Conseil :** Pour verrouiller manuellement le téléphone, appuyez sur l'interrupteur. La liste des commandes s'affiche. Sélectionnez **Verrouill. téléphone.** 

Verrou si SIM chgée – Pour que le téléphone demande le code de verrouillage si une carte SIM inconnue est insérée. Le téléphone conserve une liste des cartes SIM reconnues comme appartenant au propriétaire.

Numéros autorisés – Pour restreindre les appels et les messages texte à certains numéros de votre choix (si la carte SIM prend cette fonction en charge). Vous devez entrer le NIP2 pour utiliser cette fonction. Pour voir la liste des numéros autorisés, sélectionnez Menu > Outils > Param. > Sécurité > Tél. et carte SIM > Numéros autorisés. Pour ajouter des numéros à la liste de numéros autorisés, sélectionnez Options > Nouveau contact ou Aj. depuis Contacts. Lorsque vous utilisez les numéros autorisés, les connexions par paquets de données sont impossibles, sauf lorsque vous envoyez des messages texte à l'aide d'une telle connexion. Dans ce cas, il faut inclure le numéro de téléphone du centre de messages et du destinataire dans la liste des numéros autorisés. Les options de composition fixe sont Ouvrir, Appeler, Activ. num autorisés ou Désact. num. autor., Nouveau contact, Modifier, Supprimer, Ajouter ds Contacts, Aj. depuis Contacts, Trouver, Marquer/Ann. Marq., Aide et Quitter.

Certains réseaux permettent la composition des numéros d'urgence officiels programmés dans votre téléphone même lorsque des fonctions de sécurité qui restreignent les appels sont utilisées (par exemple, restriction d'appel, groupe fermé d'utilisateurs et composition fixe).

**Grpe utilisateur limité** (service réseau) — Pour définir un groupe de personnes que vous pouvez appeler et qui peuvent vous appeler.

**Confirm. services SIM** (service réseau) – Pour configurer votre téléphone de sorte qu'il affiche des messages de confirmation lorsque vous utilisez un service de carte SIM.

### Glossaire des NIP et des codes de verrouillage

Numéro d'identification personnel (NIP) — Code utilisé pour protéger votre carte SIM contre toute utilisation non autorisée. Le NIP (4 à 8 chiffres) est habituellement fourni avec la carte SIM. Si vous entrez un NIP incorrect trois fois de suite, le téléphone le verrouille; vous devez le déverrouiller avant de pouvoir réutiliser la carte SIM. Reportez-vous à la rubrique sur le code PUK de la présente section. Code UPIN – Ce code peut être fourni avec la carte USIM. La carte USIM est une version améliorée de la carte SIM et est compatible avec le réseau cellulaire UMTS. Le code UPIN protège la carte USIM contre toute utilisation non autorisée.

NIP2 — Ce code (de 4 à 8 chiffres) est fourni avec certaines cartes SIM et est nécessaire pour accéder à certaines fonctions de votre téléphone.

Code de verrouillage — Il s'agit d'un code de cinq chiffres qui permet de verrouiller le téléphone pour ne pas qu'il puisse être utilisé par des personnes non autorisées. Le code de verrouillage par défaut est **12345**. Changez le code pour prévenir toute utilisation non autorisée de votre téléphone. Ne divulguez pas le nouveau code et conservez-le en lieu sûr, à l'écart de votre téléphone.

Code de déverrouillage personnel (PUK) et code PUK2 – Ces codes (8 chiffres) sont nécessaires pour changer un code NIP ou un code NIP2 verrouillé, respectivement. Si les codes ne sont pas fournis avec la carte SIM, communiquez avec le fournisseur de la carte SIM.

Code UPUK – Ce code (8 chiffres) est nécessaire pour changer un code UPIN verrouillé. Si le code n'est pas fourni avec la carte USIM, communiquez avec le fournisseur de la carte USIM.

Code portefeuille — Ce code est requis pour accéder aux services de portefeuille. Pour plus d'information à ce sujet, reportez-vous à la rubrique « Portefeuille », à la page 80.

### Gestion des certificats

Les certificats numériques ne garantissent pas la sécurité; ils servent à vérifier l'origine d'un logiciel.

À l'écran principal de gestion des certificats, vous pouvez consulter la liste des certificats d'autorité enregistrés dans votre téléphone. Appuyez sur la droite de la touche de défilement pour consulter la liste des certificats personnels, s'il y a lieu.

Les options de l'écran principal de gestion des certificats sont Détails certificat, Supprimer, Param. conseillés, Marquer/Ann. Marq., Aide et Quitter.

Les certificats numériques servent à vérifier l'origine des pages XHTML ou WML et de logiciels. Toutefois, ils ne sont fiables que dans la mesure où l'on sait que l'origine du certificat est authentique.

Utilisez les certificats numériques pour vous connecter à une banque en ligne, un autre site ou un serveur distant et transférer des renseignements confidentiels. Utilisez-les aussi si vous voulez réduire les risques liés aux virus et aux autres logiciels nuisibles et pour vous assurer de l'authenticité d'un logiciel lors de son téléchargement et de son installation.

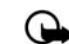

Important : Bien que l'utilisation des certificats réduise considérablement les risques associés aux connexions distantes et à l'installation de logiciels, il importe de les utiliser correctement pour obtenir un niveau de sécurité supérieur. L'existence d'un certificat n'offre aucune protection en soi; le gestionnaire de certificats doit contenir des certificats adéquats, authentiques ou sécurisés pour assurer une sécurité optimale. Les certificats ont une durée de validité limitée. Si Certificat expiré ou Certificat pas encore valide est affiché alors que le certificat devrait être valide, vérifiez que la date et l'heure courantes affichées par votre téléphone sont correctes.

### Voir les détails d'un certificat

Vous pouvez être sûr de l'identité d'un serveur seulement lorsque la signature et la période de validité du certificat de serveur ont été vérifiées.

Un message apparaît à l'écran du téléphone si l'identité du serveur n'est pas authentique ou si votre téléphone ne comporte pas le certificat de sécurité approprié.

Pour afficher les détails des certificats, mettez en surbrillance le certificat désiré, puis sélectionnez Options > Détails certificat. Lorsque vous accédez aux détails d'un certificat, la validité du certificat est vérifiée et l'un des messages suivants s'affiche : Certificat non sécurisé – Aucune application n'est configurée pour utiliser le certificat. Pour plus d'information à ce sujet, reportez-vous à la rubrique « Changer les paramètres de sécurité des certificats ».

**Certificat expiré** – La période de validité du certificat sélectionné est expirée.

**Certificat pas encore valide** – La période de validité du certificat sélectionné n'a pas encore débuté.

**Certificat altéré** – Le certificat est inutilisable. Communiquez avec l'émetteur du certificat.

### Changer les paramètres de sécurité des certificats

Avant de modifier les paramètres d'un certificat, assurezvous que le propriétaire du certificat est digne de confiance et que le certificat appartient bien au propriétaire indiqué.

Pour modifier les paramètres d'un certificat d'autorité, mettez-le en surbrillance, puis sélectionnez Options > Param. conseillés. Selon le certificat, les applications qui peuvent l'utiliser sont les suivantes :

**Installation Symbian : Oui** – Le certificat peut vérifier l'origine d'une nouvelle application pour le système d'exploitation Symbian.

**Internet** : **Oui** – Le certificat peut vérifier l'authenticité des serveurs.

Installation app. : Oui – Le certificat peut vérifier l'origine d'une nouvelle application Java.

Vérif. certif. en ligne – Sélectionnez cette option pour vérifier les certificats en ligne avant d'installer une application.

Pour changer la valeur, sélectionnez Options > Modif. par. conseillé.

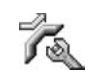

### Renvoi d'appels

La fonction de **renvoi d'appel** vous permet de transférer vos appels entrants à un autre numéro. Pour les détails, communiquez avec votre fournisseur de services.

- 1 Sélectionnez Menu > Outils > Param. > Renvoi d'appel.
- 2 Sélectionnez l'option de renvoi de votre choix. Pour renvoyer les appels vocaux lorsque vous êtes déjà en ligne ou lorsque vous rejetez les appels entrants, sélectionnez Si occupé.
- 3 Activez l'option de renvoi d'appel (Activer) ou désactivez-la (Annuler), ou vérifiez si l'option est activée (Vérifier état). Plusieurs options de renvoi peuvent être actives à la fois.

Lorsque tous les appels font l'objet d'un renvoi, l'icône est affichée à l'écran de démarrage.

Les fonctions de restriction d'appels et de renvoi d'appel ne peuvent être activées simultanément.

# **Restriction d'appels**

La fonction de restriction d'appels permet de limiter les appels qui peuvent être effectués ou recus avec le téléphone. Pour modifier les paramètres, vous aurez besoin du mot de passe de restriction de votre fournisseur de services. Sélectionnez l'option de restriction de votre choix, puis activez-la (Activer) ou désactivez-la (Annuler), ou vérifiez si l'option est active (Vérifier état). La fonction de restriction d'appels touche tous les appels, y compris les appels de données.

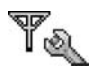

100

### Réseau

Sélection opérateur – Sélectionnez Automatique pour que le téléphone recherche et sélectionne l'un des réseaux disponibles, ou Manuelle pour sélectionner manuellement le réseau à partir d'une liste. Si le téléphone perd la connexion avec le réseau sélectionné manuellement, une tonalité d'erreur retentit et il vous demandera de nouveau de sélectionner un réseau. Un accord d'itinérance doit être conclu entre le réseau sélectionné et votre réseau local. c'est-à-dire le fournisseur de services dont la carte SIM est installée dans votre téléphone.

Une entente d'itinérance est une entente entre deux fournisseurs d'accès ou plus permettant aux utilisateurs d'un de ces fournisseurs d'utiliser les services des autres. Affich. infos cellules – Sélectionnez Activé pour que le téléphone indique lorsqu'il est utilisé dans un réseau cellulaire fonctionnant avec la technologie MCN (Microcellular Network [réseau microcellulaire]) et pour activer la réception des données par cellules.

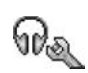

# Paramètres des accessoires

Les icônes suivantes sont affichées à l'écran de démarrage :

ଭ

ଭ

- Un écouteur, une base musicale ou un appareil Bluetooth est connecté au téléphone.
- Une boucle inductive est connectée. Ъ
- Un adaptateur pour ATS est connecté. Ð
- Un ensemble pour voiture est connecté. æ

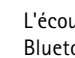

L'écouteur n'est pas disponible ou une connexion Bluetooth avec un écouteur est perdue.

Sélectionnez Écouteur, Trousse pour voiture, Mains libres Btooth, Dispositif à induction ou ATS, puis l'une des options suivantes :

Profil par défaut – Pour sélectionner le profil à activer chaque fois que vous branchez un certain accessoire à votre téléphone. Pour plus d'information à ce sujet, reportez-vous à la rubrique « Définir les sonneries », à la page 25.

Réponse automatique – Pour régler le téléphone afin qu'il réponde automatiquement aux appels après cinq secondes. Si le type de sonnerie est réglé à Un seul bip ou Silencieux, la réponse automatique est invalidée. Cette option n'est pas disponible si vous utilisez un ATS.

Si vous utilisez un adaptateur, vous devez l'activer sur votre téléphone en sélectionnant Outils > Paramètres > Accessoire > Accessoire utilisé > ATS.

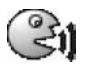

# Commandes vocales

Les commandes vocales vous permettent d'utiliser certaines fonctions de votre téléphone à l'aide de la voix uniquement. Les commandes vocales s'enregistrent de la même façon que les marques vocales. Pour plus d'information à ce sujet, reportez-vous à la rubrique « Ajouter une marque vocale », à la page 31.

Pour accéder au menu de commandes vocales, sélectionnez Menu > Outils > Comm. voc.

# Ajouter une commande vocale à une application

On ne peut assigner qu'une commande vocale par application.

1 Sélectionnez l'application à laquelle vous désirez assigner une commande vocale.

Pour ajouter une nouvelle application à la liste, sélectionnez Options > Nouvelle application.

2 Sélectionnez Options > Ajouter comm. voc. Pour plus d'information à ce sujet, reportez-vous à la rubrique « Ajouter une marque vocale », à la page 31.

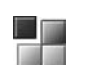

# Gestionnaire d'applications

Pour accéder au gestionnaire d'applications, sélectionnez Menu > Outils > Gestion. Vous pouvez installer deux types d'applications et de logiciels sur votre téléphone :

Applications Java $^{MC}$  MIDP 2.0 CLDC 1.1 et applications 3D API (JSR-184).

Autres applications et logiciels appropriés pour le système d'exploitation Symbian (2000): Les fichiers d'installation portent l'extension .sis. N'installez que des logiciels précisément conçus pour le téléphone 6682 de Nokia.

Les fichiers d'installation peuvent être transférés à votre téléphone à partir d'un ordinateur compatible, téléchargés lors d'une session de navigation ou envoyés dans un message multimédia, comme pièce jointe à un courriel ou par l'intermédiaire d'une connexion sans fil Bluetooth. Vous pouvez utiliser le module Application Installer de PC Suite pour installer une application sur votre téléphone ou une carte mémoire. Si vous utilisez l'explorateur de Windows pour transférer un fichier, enregistrez le fichier sur une carte mémoire (disque local).

## Installer des applications et des logiciels

Les applications sont représentées par les icônes suivantes :

application .sis;

application Java;

application partiellement installée;

application installée sur la carte mémoire.

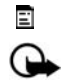

42

56

Ø

**Important :** Installez uniquement des applications provenant de sources fiables qui offrent une protection adéquate contre les programmes nuisibles.

Quelques remarques avant l'installation :

Pour afficher le type d'application, le numéro de version et le fournisseur ou le concepteur de l'application, sélectionnez **Options > Afficher détails.** 

Pour afficher les détails du certificat de sécurité de l'application, sélectionnez **Options > Afficher certificat.** Pour plus d'information à ce sujet, reportez-vous à la rubrique « Gestion des certificats », à la page 108.

Si vous installez un fichier de mise à jour ou de réparation pour une application existante, vous ne pouvez restaurer l'application d'origine que si vous disposez d'une copie de sauvegarde complète du logiciel supprimé. Pour restaurer l'application d'origine, supprimez l'application, puis réinstallez-la à partir du fichier d'installation d'origine ou de la copie de sauvegarde. **Conseil :** Vous pouvez aussi utiliser le module Application Installer de PC Suite pour installer des applications. Pour plus d'information à ce sujet, reportez-vous au cédérom fourni avec votre téléphone.

Le fichier .jar est nécessaire pour installer les applications Java. S'il est absent, il est possible que le téléphone vous demande de le télécharger. Si aucun point d'accès n'est défini pour l'application, le téléphone vous demandera d'en sélectionner un. Lors du téléchargement du fichier .jar, il se peut que vous deviez entrer un nom d'utilisateur et un mot de passe pour accéder au serveur. Vous pouvez les obtenir auprès du fournisseur ou du concepteur de l'application.

- Ouvrez l'application Gestion, puis mettez un fichier d'installation en surbrillance. Une autre solution consiste à effectuer une recherche dans la mémoire du téléphone ou la carte mémoire, sélectionner l'application de votre choix, puis appuyer sur le centre de la touche de défilement pour lancer l'installation.
- 2 Pour installer l'application, sélectionnez Options > Installer.

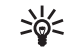

\*

**Conseil :** Pendant la navigation, vous pouvez télécharger un fichier d'installation et l'installer sans devoir couper la connexion.

Pendant l'installation, le téléphone affiche la progression de l'installation. Si vous installez une application sans signature ni certification numérique, le téléphone affiche un avertissement. Poursuivez l'installation seulement si vous êtes sûr de l'origine et du contenu de l'application.

Les options de l'écran principal du Gestionnaire de fichiers sont Téléc. applications, Installer, Afficher détails, Afficher certificat, Envoyer, Aller à adresse Web, Supprimer, Afficher journal, Envoyer journal, Mettre à jour, Paramètres, Param. de la suite, Aide et Quitter.

Pour lancer une application que vous venez d'installer à partir de l'écran de démarrage, mettez-la en surbrillance, puis appuyez sur le centre de la touche de défilement.

Pour vous connecter au réseau et afficher des renseignements additionnels au sujet de l'application, mettez en surbrillance l'application en question, puis sélectionnez Options > Aller à adresse Web (cette option n'est pas disponible pour toutes les applications).

Pour voir les logiciels installés ou supprimés et les dates connexes, sélectionnez **Options > Afficher journal**.

Pour envoyer le journal des programmes installés et supprimés à un service d'assistance technique, sélectionnez Options > Envoyer journal > Par message texte, Par multimédia ou Par Bluetooth.

### Supprimer des applications et des logiciels

Pour supprimer une application ou un logiciel, mettez-le en surbrillance, puis sélectionnez Options > Supprimer. Sélectionnez Oui pour confirmer.

Si vous supprimez un logiciel, vous ne pourrez le réinstaller que si vous disposez de l'installateur d'origine ou d'une copie de sauvegarde complète. Si vous supprimez un logiciel, vous ne pourrez plus ouvrir les documents créés avec l'aide de ce logiciel.

Si un autre logiciel dépend de celui que vous supprimez, il risque de ne plus fonctionner. Pour plus d'information à ce sujet, reportez-vous à la documentation du logiciel en question.

### Paramètres d'application

Dans le menu Installation logiciels – Sélectionnez le type d'installation de logiciels de votre choix : Activée, Signés seulement ou Désactivée.

Vérif. certif. en ligne – Pour vérifier les certificats en ligne avant d'installer une application.

Adr. Web par défaut – Pour régler l'adresse par défaut utilisé lors de la vérification des certificats en ligne.

Certaines applications Java peuvent exiger un appel téléphonique, l'envoi d'un message ou une connexion réseau vers un point d'accès précis pour télécharger des données ou des composants additionnels. Pour modifier les paramètres d'une application, rendez-vous à l'écran principal Gestion, mettez l'application de votre choix en surbrillance, puis sélectionnez Options > Param. de la suite.

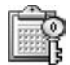

### Clés d'activation – protection des droits d'auteur

Pour afficher les clés d'activation des droits numériques stockées dans votre téléphone, sélectionnez Menu > Outils > Clés d'act.

- Les clés valides (T) sont liées à un ou plusieurs fichiers.
- Une clé expirée () vous indique que vous ne pouvez plus utiliser le fichier ou que sa période d'utilisation est terminée. Pour voir les clés Échues, appuyez sur la droite de la touche de défilement.

- Pour acheter davantage de temps d'utilisation ou pour prolonger la période d'utilisation d'un fichier, sélectionnez une clé d'activation, puis Options > Activer le contenu. Le téléphone ne peut mettre à jour les clés d'activation si la réception de messages de service est désactivée. Pour plus d'information à ce sujet, reportez-vous à la rubrique « Messages de service Web », à la page 65.
- Pour afficher les clés inutilisées en ce moment (Non utilis.), appuyez deux fois sur la droite de la touche de défilement. Les clés d'activation inutilisées sont celles qui ne sont associées à aucune application ou à aucun fichier dans le téléphone.
- Pour afficher des renseignements détaillés tels que la validité d'une clé ou vérifier si le téléphone est en mesure d'envoyer le fichier nécessaire, sélectionnez la clé d'activation en question, puis appuyez sur le centre de la touche de défilement.

# Dépannage

# Questions et réponses

### **Connectivité Bluetooth**

- **Q**: Pourquoi ne puis-je pas détecter l'appareil Bluetooth de mon ami?
- R: Vérifiez que la connectivité Bluetooth est activée sur les deux appareils. Vérifiez que les deux appareils ne se trouvent pas à plus de 10 mètres (30 pieds) de distance et qu'aucun mur ou autre type d'obstacle ne se trouve entre les appareils. Vérifiez que l'autre appareil n'est pas en mode masqué. Assurez-vous que les deux appareils sont compatibles.
- **Q** : Comment puis-je mettre fin à une connexion Bluetooth.
- R : Si votre téléphone est connecté à un autre appareil, vous pouvez mettre fin à la connexion soit à partir de ce dernier, soit en désactivant la connectivité Bluetooth. Sur votre appareil, sélectionnez Connectiv. > Bluetooth > Désactivé.

### Messagerie multimédia

- Q : Le téléphone indique qu'il ne peut pas recevoir un message multimédia car la mémoire est insuffisante. Que dois-je faire?
- R : La quantité de mémoire nécessaire est indiquée dans le message d'erreur : Espace mémoire insuffisant pour récupérer message. D'abord supprimer certaines données. Pour voir la quantité de mémoire dont dispose votre téléphone ou la carte mémoire, ainsi que la quantité de mémoire utilisée par les différentes applications, sélectionnez Outils > Gest. fich. > Options > Détails mémoire.

- **Q** : Le téléphone affiche Récupération du message en cours. Que se passe-t-il?
- R : Le téléphone tente de récupérer un message multimédia au centre de messagerie multimédia. Vérifiez que les paramètres de messagerie multimédia sont définis correctement et que les numéros de téléphone ou les adresses de destination ne comportent pas d'erreurs. Pour vérifier les paramètres, sélectionnez Messages > Options > Paramètres > Message multimédia.
- Q: Mon téléphone tente continuellement d'établir une connexion de données avec le réseau. Comment puis-je modifier cela?
- R : Pour que le téléphone ne tente plus d'établir automatiquement des connexions de données, sélectionnez Messages, puis l'une des options suivantes : Récep. rés. origine ou Récep. en itinérance > Récup. différée – Pour que le centre de messagerie multimédia garde le message afin que vous puissiez le télécharger au moment qui vous convient. Une fois cette modification apportée, le téléphone devra quand même envoyer des notes d'information au réseau. Pour récupérer le message immédiatement, sélectionnez Récup. immédiate. Récep. rés. origine ou Récep. en itinérance > Désactivée – Pour refuser tous les messages multimédias entrants. Une fois cette modification apportée, le téléphone envoie des notes d'information au réseau et le centre de messagerie multimédia supprime tous les messages multimédias en attente.

**Réception multimédia > Désactivée** – Pour refuser tous les messages multimédias entrants. Une fois cette modification apportée, le téléphone n'établira plus aucune connexion liée aux messages multimédias.

### Messages

- Q : Je n'arrive pas à sélectionner un de mes contacts. Que dois-je faire?
- R : Il se peut que la fiche du contact ne contienne pas de numéro de téléphone ou d'adresse de courriel. Ajoutez les renseignements manquants à partir du menu Contacts.

### Appareil photo

- **Q**: Pourquoi les photos paraissent-elles embrouillées?
- R: Vérifiez si la fenêtre qui protège la lentille est propre.

### Agenda

- **Q**: Pourquoi les numéros de semaine ne sont-ils pas indiqués?
- **R**: Si vous modifiez les paramètres de sorte que la semaine commence un jour autre que le lundi, les numéros de semaine ne seront pas indiqués.

### Services du navigateur

- **Q**: Que dois-je faire si mon téléphone affiche le message suivant?Aucun point d'accès valide défini. Définissez-en un dans les paramètres Web.
- **R** : Entrez les paramètres corrects pour le navigateur. Pour obtenir les instructions à ce sujet, communiquez avec votre fournisseur de services.

### Journal

- Q: Pourquoi le journal n'affiche-t-il rien?
- R : Vous avez peut-être activé un filtre et aucun événement de communication correspondant à ce filtre n'a été enregistré. Pour voir tous les événements de communication, sélectionnez Connectiv. > Journal. Appuyez sur la droite de la touche de défilement, puis sélectionnez Options > Filtrer > Tous les appels.
- **Q** : Comment puis-je effacer le contenu du journal?
- R : Sélectionnez Connectiv. > Journal. Appuyez sur la droite de la touche de défilement, puis sélectionnez Options > Effacer journal ou bien sélectionnez Paramètres > Durée du journal > Aucun journal. Cela effacera le contenu du journal, les données concernant les appels récents et les avis de livraison des messages.

### Connectivité

- **Q** : J'ai de la difficulté à connecter mon téléphone à mon ordinateur. Que dois-je faire?
- R: Vérifiez que PC Suite est installé sur votre ordinateur et démarrez-le. Reportez-vous au guide d'utilisation de PC Suite sur le cédérom fourni dans l'emballage. Pour obtenir de plus amples renseignements sur l'utilisation du logiciel PC Suite de Nokia, consultez la fonction d'aide du logiciel ou visitez les pages d'assistance technique du site <u>www.nokia.ca</u>.

### Codes d'accès

- Q : Quel est mon mot de passe pour le code de verrouillage, le NIP et le code PUK?
- R : Le code de verrouillage par défaut est 12345. Si vous avez oublié ou perdu le code de verrouillage, communiquez avec le magasin où vous avez acheté votre téléphone. Si vous perdez ou oubliez un NIP ou un code PUK, ou si vous n'avez pas reçu un de ces codes, communiquez avec votre fournisseur de services. Pour obtenir de l'information sur les mots de passe, communiquez avec votre fournisseur de point d'accès, par exemple, un fournisseur de services Internet (FSI), un fournisseur de services sans fil ou votre opérateur réseau.

### Applications qui ne répondent pas

- **Q**: Comment puis-je fermer une application qui ne répond pas?
- **R**: Pour basculer entre les applications, maintenez la touche de menu enfoncée. Mettez en surbrillance l'application qui ne répond pas, puis appuyez sur la touche d'effacement pour la fermer.

### Écran

- Q : Pourquoi l'écran présente-t-il des points manquants, décolorés ou brillants lorsque j'allume mon téléphone?
- R : Il s'agit d'une caractéristique propre à ce type d'écran. Certains écrans contiennent des pixels qui demeurent actifs ou inactifs. C'est normal, il ne s'agit pas d'une défaillance.

### Mémoire insuffisante

- **Q**: Que puis-je faire si mon téléphone commence à manquer de mémoire?
- R : Vous pouvez supprimer régulièrement les éléments suivants pour éviter d'encombrer la mémoire : Les messages dans les dossiers Boîte réception, Brouillons et Mess. envoyés du menu Messages

Les courriels récupérés à partir de la mémoire du téléphone

Les pages Web enregistrées

Les images et les photos enregistrées dans la Bibliothèque

Pour supprimer des fiches de contact, des notes d'agenda, des registres de durée d'appel, des scores de jeux ou tout autre type de données, faites-le à partir de l'application respective. Si vous supprimez plusieurs éléments et que le téléphone affiche l'un des messages suivants, essayez de les supprimer un à la fois, en commençant par les plus petits :Espace mémoire insuffisant. D'abord supprimer certaines données. ou Mémoire faible. Effacez des données.

- **Q**: Comment puis-je sauvegarder mes données avant de les effacer?
- **R**: Vous pouvez sauvegarder vos données de l'une des façons suivantes :

Utilisez le logiciel PC Suite pour effectuer une copie de sauvegarde de toutes les données du téléphone sur un ordinateur compatible.

Envoyez les images à votre adresse de courriel, puis enregistrez-les sur votre ordinateur.

Envoyez les données à un appareil compatible par Bluetooth. Stockez les données sur une carte mémoire compatible.

# Accessoires

Un vaste éventail d'accessoires est offert pour augmenter les possibilités de votre téléphone. Vous pouvez choisir ceux qui conviennent à vos propres besoins de communication. Pour vous renseigner sur la disponibilité

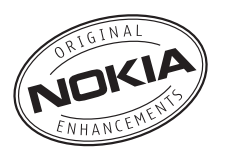

des accessoires, communiquez avec votre détaillant. D'élégants étuis de protection conçus pour votre téléphone sont disponibles sur le site <u>www.nokia.ca</u>.

Vérifiez toujours le numéro de modèle d'un chargeur avant de l'utiliser avec votre téléphone. Votre appareil est conçu pour être alimenté par les chargeurs ACP-7, ACP-8, ACP-9 et ACP-12.

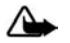

Attention : N'utilisez que des piles, des chargeurs et des accessoires approuvés par Nokia pour ce modèle particulier. L'utilisation de tout autre chargeur peut annuler les homologations ou les garanties et s'avérer dangereuse. Pour toute question concernant la disponibilité des accessoires approuvés, adressez-vous à votre détaillant.

Votre appareil et ses accessoires peuvent contenir de petites pièces. Gardez-les hors de la portée des jeunes enfants.

Quelques conseils pratiques concernant les accessoires :

- Conservez tous les accessoires hors de la portée des jeunes enfants.
- Débranchez le cordon d'alimentation de tout accessoire en tirant sur la fiche, et non sur le cordon.
- Vérifiez régulièrement si les accessoires dans votre véhicule sont bien installés et s'ils fonctionnent correctement.
- En raison de leur complexité, confiez toujours l'installation des accessoires pour voiture à un technicien qualifié.

# Alimentation

- Pile aux ions de lithium de 900 mAh (BL-5C)
- Chargeurs de voyage (ACP-7, ACP-8, ACP-9 et ACP-12)
- Chargeur mobile (LCH-12)

# Données

- Câble de connectivité (DKU-2)
- Clavier sans fil (SU-8W)
- Stylo numérique (SU-1B)
- Carte MMC (MU-1)
- Carte MMC compacte (MU-2)
- Module GPS sans fil (LD-1W)

# Audio

- Écouteur sans fil à micro-perche (HS-4W)
- Écouteur sans fil (HDW-3)
- Écouteur sans fil (HS-11W)
- Écouteur à pince sans fil (HS-21W)
- Module externe écran-écouteur sans fil (HS-13W)
- Écouteur (HS-5)
- Écouteur à micro-perche (HDB-4)
- Écouteur stéréo mode (HS-3)
- Écouteur stéréo (HDS-3)
- Support à musique (MD-1)

# Accessibilité

- Boucle inductive (LPS-4)
- Adaptateur pour ATS (HDA-10)

# Voiture

- Module enfichable sans fil pour voiture (HF-6W)
- Support pour voiture (CR-27)
- Ensemble sans fil pour voiture (CK-1W et CK-7W)
- Écouteur mains libres (BHF-3)
- Module enfichable pour voiture (HF-3)
- Ensemble pour voiture (CK-10)

# Images et style de vie

- Album d'images (PD-1)
- Caméra de télésurveillance Nokia (PT-6)

# **Entretien et réparation**

Votre appareil est un produit de qualité supérieure, tant sur le plan de la conception que sur celui de la fabrication. Il doit donc être manipulé avec soin. Les suggestions qui suivent vous aideront à assurer la validité de votre garantie et vous permettront de profiter pleinement de votre produit pendant de nombreuses années.

- Maintenez l'appareil au sec. La pluie, l'humidité et les liquides peuvent contenir des minéraux susceptibles de détériorer les circuits électroniques. Si votre appareil est exposé à l'eau, retirez la pile et laissez-le sécher complètement avant de remettre la pile en place.
- N'utilisez pas et ne rangez pas l'appareil dans un endroit poussiéreux ou sale. Vous risqueriez d'endommager ses pièces mobiles et ses composants électroniques.
- Ne rangez pas l'appareil dans un endroit chaud. Les températures élevées sont susceptibles de réduire la durée de vie utile des composants électroniques, d'endommager les piles et de déformer ou faire fondre certaines pièces en plastique.
- Ne rangez pas l'appareil dans un endroit froid. Lorsque l'appareil revient à sa température normale, de l'humidité peut se former à l'intérieur de l'appareil et endommager les circuits électroniques.
- N'essayez pas d'ouvrir l'appareil autrement que dans le cadre des procédures indiquées dans le présent guide.

- Ne le secouez pas, ne le heurtez pas et ne le laissez pas tomber. Toute manœuvre brusque risquerait de causer des dommages aux circuits internes et aux mécanismes de précision.
- Ne vous servez pas de produits chimiques, de solvants ou de détergents puissants pour nettoyer l'appareil.
- Ne le peignez pas. La peinture risque de bloquer les pièces mobiles et d'en empêcher le bon fonctionnement.
- Utilisez un chiffon doux, propre et sec pour nettoyer toute lentille (comme celle des appareils photo, des capteurs de proximité et des capteurs optiques).
- N'utilisez que l'antenne fournie ou une antenne de rechange approuvée. L'utilisation d'antennes ou d'accessoires non homologués ou des modifications non autorisées pourraient endommager l'appareil et contrevenir aux règlements régissant l'utilisation des appareils radio.
- Utilisez les chargeurs à l'intérieur uniquement.
- Avant d'envoyer votre appareil en réparation, assurez-vous d'effectuer une copie de sauvegarde de vos données importantes (comme vos contacts et vos notes d'agenda).

Tous les conseils ci-dessus s'appliquent également à votre appareil, à la pile, au chargeur et à tout accessoire. Si l'appareil ne fonctionne pas correctement, apportez-le au centre de service le plus près de chez vous pour le faire réparer.

# Information de référence

### Renseignements sur la pile

### Charge et décharge de la pile

Votre appareil est alimenté par une pile rechargeable. Une pile neuve n'atteint son plein rendement qu'après deux ou trois cycles complets de charge et de décharge. La pile peut être chargée et déchargée des centaines de fois, mais elle finira par perdre sa capacité de charge. Lorsque la durée de la pile en mode conversation et en mode veille devient nettement inférieur à la normale, procurez-vous une nouvelle pile. N'utilisez que des piles approuvées par Nokia et ne rechargez votre pile qu'avec des chargeurs approuvés par Nokia et conçus pour cet appareil.

Débranchez le chargeur de la prise de courant et de l'appareil lorsqu'il n'est pas utilisé. Ne laissez pas la pile connectée à un chargeur. La surcharge risque d'abréger sa durée de vie. Si elle n'est pas utilisée, une pile complètement chargée perdra sa charge avec le temps. Des températures extrêmes peuvent également réduire la capacité de charge de votre pile.

N'utilisez la pile qu'aux fins auxquelles elle est destinée. N'utilisez jamais de chargeur ou de pile endommagée.

Protégez la pile contre les courts-circuits. Un court-circuit accidentel peut se produire si un objet métallique (tel qu'une pièce de monnaie, un trombone ou un stylo) vient relier les bornes positive (+) et négative (-) de la pile. (Celles-ci ressemblent à des bandes métalliques sur la pile). Cela peut survenir, par exemple, si vous transportez une pile de rechange dans votre poche ou votre porte-monnaie. Un court-circuit risque d'endommager la pile ou l'élément qui a provoqué la connexion. L'exposition de la pile à des températures élevées ou basses, comme dans une automobile fermée en été ou en hiver, réduit la capacité et la durée de la pile. Essayez de toujours garder la pile à une température de 15 à 25 °C (59 à 77 °F). Il se peut qu'un appareil ne fonctionne pas temporairement si la pile est trop chaude ou trop froide, même si elle est complètement chargée. Le rendement de la pile est réduit considérablement lorsque la température est bien inférieure au point de congélation.

Ne jetez jamais une pile au feu car elle pourrait exploser. Les piles peuvent aussi exploser si elles sont endommagées. Débarrassezvous-en conformément à la réglementation locale. Recyclez-la quand c'est possible. Ne la jetez pas avec les ordures ménagères.

La pile BL-5C offre jusqu'à 4 heures de temps de conversation et jusqu'à 11 jours en mode veille. Les durées de fonctionnement sont approximatives et peuvent varier selon l'état du réseau, la charge de la pile et l'utilisation du téléphone.

### Identification des piles d'origine de Nokia

Pour assurer votre sécurité, n'utilisez que des piles d'origine de Nokia. Afin de vous assurer que vous n'obtenez que des piles d'origine de Nokia, achetez-les d'un détaillant Nokia autorisé, vérifiez que le logo Accessoire d'origine de Nokia se trouve bien sur la boîte et inspectez l'étiquette hologramme tel que décrit ci-après.

Les étapes suivantes n'assurent pas infailliblement l'authenticité de la pile. Si vous avez des raisons de croire que votre pile est contrefaite, ne l'utilisez pas et apportez-la au détaillant ou au centre de service autorisé de Nokia le plus proche. Ce dernier pourra inspecter et confirmer l'authenticité de la pile en question. Si l'authenticité ne peut pas être déterminée, rapportez-la au commerçant qui vous l'a vendue.

Comment vérifier l'authenticité des piles portant l'étiquette hologramme?

- Lorsque vous regardez l'étiquette, vous y verrez, selon l'angle, le symbole des mains se rejoignant et le logo Accessoire d'origine de Nokia.
- 2 Si vous penchez l'hologramme vers la gauche, la droite, le bas et le haut, vous devriez voir un, deux, trois et quatre points de chaque côté, respectivement.
- 3 Si vous grattez le côté de l'étiquette, vous verrez un code de 20 chiffres, tel que 12345678919876543210. Tournez la pile de sorte que le code soit orienté vers le haut. Le code se lit du premier chiffre de la rangée du haut au dernier chiffre de la deuxième rangée.

### 4 Vérifiez l'authenticité du code de 20 chiffres sur le site Web de Nokia. Allez sur le site <u>www.nokia.com/batterycheck</u> (en anglais) et suivez les instructions indiquées.

Vous devriez par la suite recevoir un message vous indiquant que le code est authentique.

### Quoi faire si le code n'est pas authentique?

Si le numéro indiqué sur la pile n'est pas confirmé comme étant authentique, ne l'utilisez pas. Rapportez-la au détaillant ou au centre de service Nokia le plus proche. L'utilisation d'une pile qui n'a pas été approuvée par le fabricant risque d'être dangereuse, de diminuer la performance de l'appareil auquel elle est connectée, voire même de l'endommager. Cela pourrait aussi invalider toute homologation ou garantie qui s'applique à l'appareil.

Pour de plus amples renseignements concernant les piles d'origine de Nokia, visitez le site <u>www.nokia.com/battery</u> (en anglais).

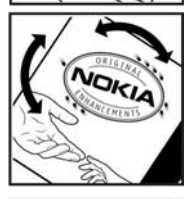

NOKIA

NOKIA

# Autres renseignements importants concernant la sécurité

Votre appareil et ses accessoires peuvent contenir de petites pièces. Gardez-les hors de la portée des jeunes enfants.

### **Environnement d'utilisation**

Veillez à toujours respecter les règlements en vigueur et à éteindre votre appareil lorsque son utilisation est interdite ou si elle risque de provoquer des interférences ou de présenter un danger. N'utilisez l'appareil que dans les positions normales de fonctionnement. Cet appareil est conforme aux normes sur l'exposition aux radiofréquences lorsqu'il est utilisé en position normale près de l'oreille ou à au moins 1,5 cm (5/8 po) du corps. Si vous utilisez une mallette, une pince de ceinture ou un étui pour transporter l'appareil, assurez-vous que ces éléments ne contiennent pas de métal. De plus, maintenez toujours l'appareil à au moins 1,5 cm (5/8 po) de votre corps.

Pour transmettre correctement des fichiers et des messages, l'appareil doit être relié au réseau par une connexion de qualité. Dans certains cas, la transmission des données et des messages peut être différée jusqu'à ce qu'une connexion se libère. Assurez-vous de suivre les directives sur la distance de sécurité mentionnées ci-dessus jusqu'à ce que la transmission soit terminée.

Votre appareil et ses accessoires peuvent contenir de petites pièces. Gardez-les hors de la portée des jeunes enfants.

### Appareils médicaux

Les équipements de transmission par fréquences radioélectriques, y compris les téléphones sans fil, peuvent nuire au fonctionnement des équipements médicaux mal protégés. Pour s'assurer qu'un appareil médical est adéquatement protégé contre les fréquences radio externes, ou pour toute autre question, consultez un médecin ou le fabricant de l'appareil médical en question. Éteignez votre téléphone dans les établissements de santé lorsque le règlement affiché vous demande de le faire. Les centres hospitaliers et les établissements de santé peuvent utiliser du matériel sensible aux fréquences radio externes.

### Stimulateurs cardiaques

Les fabricants de stimulateurs cardiaques recommandent une distance d'au moins 15,3 cm (6 po) entre un téléphone sans fil et un stimulateur cardiaque afin d'éviter toute interférence. Ces recommandations sont le fruit de recherches indépendantes réalisées par la Wireless Technology Research Organization (institut de recherche sur les technologies sans fil). Pour minimiser le risque d'interférence, un porteur de stimulateur cardiaque doit se conformer aux recommandations suivantes :

- Toujours maintenir une distance d'au moins 15,3 cm (6 po) entre le stimulateur cardiaque et l'appareil lorsque celui-ci est allumé.
- Ne pas transporter l'appareil dans une poche à hauteur de la poitrine

• Tenir l'appareil à l'oreille du côté opposé au stimulateur

Si, pour une raison ou une autre, vous soupçonnez que l'appareil perturbe le fonctionnement de votre stimulateur cardiaque, éteignez-le immédiatement.

#### Prothèses auditives

Certains appareils sans fil peuvent perturber le fonctionnement des prothèses auditives. En cas d'interférence, communiquez avec le fabriquant de votre prothèse.

### Véhicules

Les signaux radio peuvent nuire au fonctionnement des dispositifs électroniques automobiles qui sont mal installés ou insuffisamment protégés (par exemple, les systèmes électroniques d'injection de carburant, les systèmes électroniques de freinage antiblocage, les régulateurs de vitesse électroniques, les sacs gonflables). Pour de plus amples renseignements, communiquez avec un représentant autorisé ou le fabricant de votre véhicule ou de tout accessoire ajouté.

L'installation d'un appareil dans un véhicule et son entretien ne doivent être confiés qu'à des techniciens compétents. Une installation ou un entretien mal exécutés risquent d'être dangereux et peuvent annuler la garantie de l'appareil. Vérifiez régulièrement si les appareils sans fil de votre véhicule sont bien installés et s'ils fonctionnent correctement. Ne rangez pas et ne transportez pas de liquides ou de gaz inflammables, ni d'explosifs dans le même compartiment que le téléphone, ses pièces ou ses accessoires. Dans le cas d'un véhicule équipé de sacs gonflables, n'oubliez pas que ces dispositifs se déploient avec beaucoup de puissance. Ne placez aucun objet, y compris un téléphone cellulaire et ses accessoires, fixes ou mobiles, audessus d'un sac gonflable ou dans son aire de déploiement. Si un appareil sans fil intégré au véhicule est mal installé et que le sac gonflable se gonfle, il peut en résulter des blessures graves.

Il est interdit d'utiliser votre téléphone dans un avion en vol. Éteignez-le avant de monter à bord d'un avion. L'utilisation d'un appareil sans fil à bord d'un avion peut perturber le fonctionnement de l'avion, déranger le fonctionnement du réseau de téléphonie sans fil et peut être illégale.

### Environnements à risques d'explosion

Éteignez votre appareil dans les endroits où il y a des risques d'explosion. Respectez tous les panneaux d'avertissement et les instructions en vigueur. Les environnements à risques d'explosion comprennent les zones où il est généralement recommandé d'arrêter le moteur de votre véhicule. Dans ces endroits, une étincelle peut provoguer une explosion ou un incendie, causant des blessures graves, voire mortelles. Éteignez le téléphone aux points de ravitaillement en carburant, comme les pompes à essence des stations-service. Veillez également à respecter les restrictions d'utilisation du matériel radio dans les dépôts de carburant, les centres de stockage et de distribution de carburant, les usines de produits chimiques et les zones de dynamitage. Les zones où il y a des risgues d'explosion ne sont pas toujours identifiées clairement. Elles comprennent, entre autres, les cales de navires, les installations de transfert ou d'entreposage de produits chimigues, les véhicules utilisant du gaz liquéfié (p. ex. du propane ou du butane) et les zones où l'air contient des produits chimiques ou des particules telles que du grain, de la poussière ou des poudres métalliques.

### Appels d'urgence

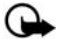

Important : Les téléphones sans fil, y compris ce téléphone, fonctionnent au moyen de signaux radio, de réseaux sans fil, de réseaux terrestres et de fonctions programmées par l'utilisateur. Par conséquent, une connexion ne peut pas être garantie en toutes circonstances. Ne vous fiez jamais exclusivement à un téléphone sans fil pour faire des appels d'urgence, comme pour les urgences médicales.

Pour effectuer un appel d'urgence, faites ce qui suit :

- Si le téléphone est éteint, allumez-le. Assurez-vous que la puissance du signal est adéquate. Certains réseaux peuvent exiger qu'une carte SIM valide soit insérée dans le téléphone.
- 2 Appuyez sur la touche de fin autant de fois que nécessaire pour vider l'écran et préparer votre téléphone pour faire ou recevoir des appels.
- 3 Entrez le numéro officiel d'urgence en vigueur dans votre région. Les numéros d'urgence peuvent varier d'une région à l'autre.
- 4 Appuyez sur la touche de conversation.

Si certaines fonctions sont en cours d'utilisation, il se peut que vous deviez d'abord les fermer avant d'effectuer un appel d'urgence. Pour plus d'information à ce sujet, consultez le présent guide d'utilisation ou communiquez avec votre fournisseur de services. Lorsque vous faites un appel d'urgence, donnez tous les renseignements nécessaires de la façon la plus précise possible. Votre téléphone sans fil peut constituer le seul moyen de communication sur le lieu d'un accident. Ne mettez jamais fin à la communication avant qu'on ne vous dise de le faire.

### Renseignements sur la certification (SAR)

LE MODÈLE DE TÉLÉPHONE 6682 DE NOKIA EST CONFORME À LA RÉGLEMENTATION EN VIGUEUR EN MATIÈRE D'EXPOSITION AUX RADIOFRÉQUENCES.

Votre téléphone cellulaire est également un émetteur-récepteur radio. Il a été conçu et fabriqué de manière à ne pas dépasser les limites relatives à l'exposition à l'énergie radiofréquence établies dans les réglementations internationales (celles de l'ICNIRP, la International Commission on Non-Ionizing Radiation Protection). Ces limites déterminent les niveaux de radiofréquence autorisés pour la population en général. Ces directives s'appuient sur des normes élaborées par des organismes scientifiques indépendants à la suite d'études périodiques et exhaustives. Ces normes et ces directives prévoient une marge de sécurité substantielle afin d'assurer la sécurité de toutes les personnes, quel que soit leur état de santé ou leur âge, et pour tenir compte des écarts de mesure possibles.

Les normes d'exposition applicables aux téléphones mobiles utilisent une unité de mesure appelée taux d'absorption spécifique (en anglais, specific absorption rate, SAR). Les directives internationales fixent la limite SAR à 2,0 W/kg en moyenne par dix grammes de tissu. Les tests relatifs à la limite SAR sont basés sur les positions normales d'utilisation alors que le téléphone émet à la puissance certifiée maximale dans toutes les bandes de fréquences testées. Le niveau de SAR réel d'un appareil en fonctionnement peut être très inférieur à la valeur maximale, car l'appareil n'utilise que la puissance requise pour se connecter au réseau. La valeur varie en fonction d'un certain nombre de facteurs, par exemple, la distance qui vous sépare d'une station de base du réseau. La valeur SAR la plus élevée mesurée contre l'oreille lors d'essais effectués selon les procédures internationales est de 0,52 W/kg pour l'appareil RM-58 (code correspondant à votre téléphone). Le code du type de votre appareil se trouve sur une étiquette apposée sous la pile.

Les valeurs SAR varient en fonction des exigences de chaque pays en matière de test et de rapport ainsi que de la largeur de bande du réseau. L'utilisation d'accessoires peut faire varier les valeurs SAR. Vous trouverez des renseignements supplémentaires concernant ce sujet sur le site **www.nokia.ca**. États-Unis et Canada : Pour les États-Unis et le Canada, la FCC et Industrie Canada ont fixé la valeur limite à 1,6 W/kg par gramme de tissu. L'appareil de type RM-58 a aussi été testé en fonction de ces valeurs. Et la valeur SAR la plus élevée mesurée au cours d'essais standard d'utilisation contre l'oreille a été de 0,82 W/kg; la valeur SAR la plus élevée mesurée lors d'essais au niveau du corps est de 0,96 W/kg. Pour de plus amples renseignements sur ces produits, visitez le site Web de la FCC à l'adresse <u>http://www.fcc.gov/oet/fccid</u> et recherchez le numéro d'identification LJPRM-58 du système d'autorisation du matériel.

### Fiche technique

| Caractéristique        | Spécifications                                              |
|------------------------|-------------------------------------------------------------|
| Poids                  | 131 g (3,2 oz) avec pile BL-5C                              |
| Dimensions             | Volume : 104 cm <sup>3</sup> (6,35 po <sup>3</sup> )        |
|                        | Longueur : 108,8 mm (4,28 po)                               |
|                        | Largeur : 55,5 mm (2,19 po)                                 |
|                        | Épaisseur : 21,9 mm (0,86 po) avec la<br>façade coulissante |
| Bande de fréquences    | GSM 850                                                     |
|                        | 824 – 849 MHz (émission)                                    |
|                        | 869 – 894 MHz (réception)                                   |
|                        | GSM 1800                                                    |
|                        | 1 710 – 1 785 MHz (émission)                                |
|                        | 1 805 – 1 880 MHz (réception)                               |
|                        | GSM 1900                                                    |
|                        | 1 850 – 1 910 MHz (émission)                                |
|                        | 1 930 – 1 990 MHz (réception)                               |
| Puissance de sortie de | Jusqu'à 2 W                                                 |
| l'émetteur             |                                                             |
| Tension de la pile     | 3,7 V c.c.                                                  |
| Température de         | -10 à 55 °C                                                 |
| fonctionnement         | (14 °F à + 131 °F)                                          |

# Index

### Α

accessoires 118 adresse IP, définition 105 agenda

alarme 67 arrêter une alarme d'agenda 67 synchroniser PC Suite 68

#### alarmes

alarmes d'agenda 67 réveil 17

### appareil photo

ajuster la luminosité 35, 38 ajuster le contraste 35, 38 enregistrer les clips vidéo 38 envoyer des images 35 mode nuit 35 modes 35 paramètres de l'enregistreur vidéo 38 retardateur 36

#### appels

durée 22 internationaux 18 numéros composés 21 paramètres 101 paramètres de transfert d'appel 109 reçus 21 transférer 20 appels abrégés 21 applications, Java 111

#### В

bibliothèque 39 Bluetooth

adresse de l'appareil 93 association. définition 94 code d'authentification par défaut 94 code d'authentification, définition 94 connecter deux appareils, associer 93 demandes d'association 93 demandes de connexion 93 désactiver 95 écouteur 110 icônes 94 icônes de statut de la connexion 94 boîte de réception 57 boîte de réception à distance 57 boîte vocale 19 changer le numéro de téléphone 19 transférer des appels vers la boîte vocale 109

### С

câble USB 95 cache vider 75 caméra/appareil photo 33 carte mémoire 16 carte SIM copier des noms et des numéros vers le téléphone 30 messages 61 noms et numéros 30 cédérom 95 centre de service des message texte ajouter un nouveau 62 centre de SMS, centre de service des message texte 62 certificats 108 clavardage Voir messagerie instantanée clé d'activation 114 clips audio 39 clips vidéo 39 code code de verrouillage code de sécurité Voir code de verrouillage

code de verrouillage 107 code portefeuille 81, 107 code UPUK 107 codes 106 NIP 107 NIP2 107 coller du texte 52 commandes de service 49 commandes USSD 49 composition fixe 106 composition rapide 21 composition vocale 31, 111 conférence téléphonique 21 connexion avec un ordinateur 95 par Bluetooth ou par câble USB 95 connexion de données détails 96 mettre fin 96 connexion par paquets de données 96 GPRS, définition 103 paramètres 105 contraste paramètre de l'appareil photo 35, 38 copier des contacts entre la carte SIM et la mémoire du téléphone 30 texte 52 couper du texte 52

#### courriel 53

boîte de réception à distance 57 hors ligne 60 ouvrir 58 paramètres 63 récupérer les courriels de la boîte de réception 58 voir les pièces jointes 58

#### D date

paramètres 105 désactiver le son 45 DNS, service de nom de domaine, définition 105 durée 23

### E

écran de démarrage 24 éditer des vidéos 41 éditer les vidéos ajouter des clips audio 41 ajouter des effets 41 ajouter des transitions 41 clips vidéo personnalisés 41 enregistrer des marques vocales 31, 111 enregistreur vidéo Voir appareil photo envoyer clips vidéo 42 fiches de contact, cartes professionnelles 30 images 35 étiquette du téléphone 5

### F

fiche de contact ajouter une photo 29 enregistrer des tonalités DTMF 21 fichier SIS 111 fichiers média formats de fichiers 44 fichiers multimédias avance rapide 45 désactiver le son 45 reculer 45 filmer des vidéos 38 formats de fichier fichier SIS 111 fichier.jar 112 formats de fichiers fichiers .jad fichiers .iar RealPlayer 44

### G

gestion des droits numériques (DRM) Voir clé d'activation gestionnaire de fichiers 14

### haut-parleur 19 activer 19 désactiver 19 heure paramètres 105 horloge alarme 17 répétition de l'alarme 17

### J Java

н

Voir applications, Java journal effacer le contenu 23 filtrer les données 23 journal d'appel Voir journal

### L

lecteur vidéo Voir *RealPlayer* logiciel transférer un fichier vers votre téléphone 111 luminosité affichage 101 paramètre de l'appareil photo 35, 38

### Μ

ma ville 18 mains libres voir haut-parleur margues vocales 31, 111 ajouter 31, 111 pour faire des appels 32 mémoire vérifier la mémoire disponible 15 vider la mémoire 22 menu réarranger 24 message texte 53 messagerie courriel 53 message multimédia 53 message texte 53 messagerie instantanée 85 bloquer des utilisateurs 88 conversations individuelles 87 enregistrer les messages 87 envoyer des messages instantanés 87 envoyer un message privé 87 aroupes 89 nom d'utilisateur, définition 88 se connecter à un serveur 85 messages multimédias 53 messages vocaux 19

#### miniatures

sur une fiche de contact 29 mises à jour du guide d'utilisation 5

### Ν

NIP 107

### Ρ

#### paramètres

affichage 101 agenda 68 boucle inductive 110 certificats 108 code de verrouillage 107 code portefeuille 107 code UPUK 107 codes d'accès 106 connexion Bluetooth 92 connexion de données 103 date et heure 105 écouteur 110 écran de veille 101 langue 100 NIP 107 paramètres de MI 85, 86, 90 paramètres originaux 100 personnaliser le téléphone 24 point d'accès 104 portefeuille 83 restrictions d'appel 110

transfert d'appel 109 **UNIP 107** paramètres d'écouteur 110 paramètres de boucle inductive 110 paramètres de connexion 103 PC Suite données de l'agenda 68 synchronisation 95 PC Suite transférer de la musique sur une carte mémoire 39 transférer des images vers un ordinateur 39 voir les détails de la mémoire du téléphone 14 personnalisation 27 point d'accès 103 paramètres 104 point d'accès Internet (PAI) Voir point d'accès portefeuille 80 entrer le code portefeuille 81 paramètres 83 réinitialiser le code portefeuille 84 stocker des données de cartes 81 voir les détails de billets 83 protection des droits d'auteur Voir clé d'activation

### R

raccourci appareil photo 34 raccourcis connexion Web 70 rappel Voir agenda, alarme régler le volume 19 durant un appel 18 haut-parleur 19 répétition alarme d'agenda 67 répétition de l'alarme réveil 17 résolution, définition 37

### S

### sonneries

ajouter une sonnerie personnelle 31 recevoir une sonnerie dans un message texte 56 supprimer une sonnerie personnelle 31

#### sons

arrêter une sonnerie 19 enregistrer des sons 77 sont 104 synchronisation 97

### Т

transférer des fichiers d'un autre téléphone 26

### U

UNIP 107

### ۷

vider l'écran Voir écran de démarrage vider la mémoire

données du journal 116

### W

#### Web

point d'accès, voir point d'accès
Nokia 6682 Guide d'utilisation 9237944